# はじめての Drupal 8 入門編

## さくらのクラウドで Web サイトを作ってみよう!

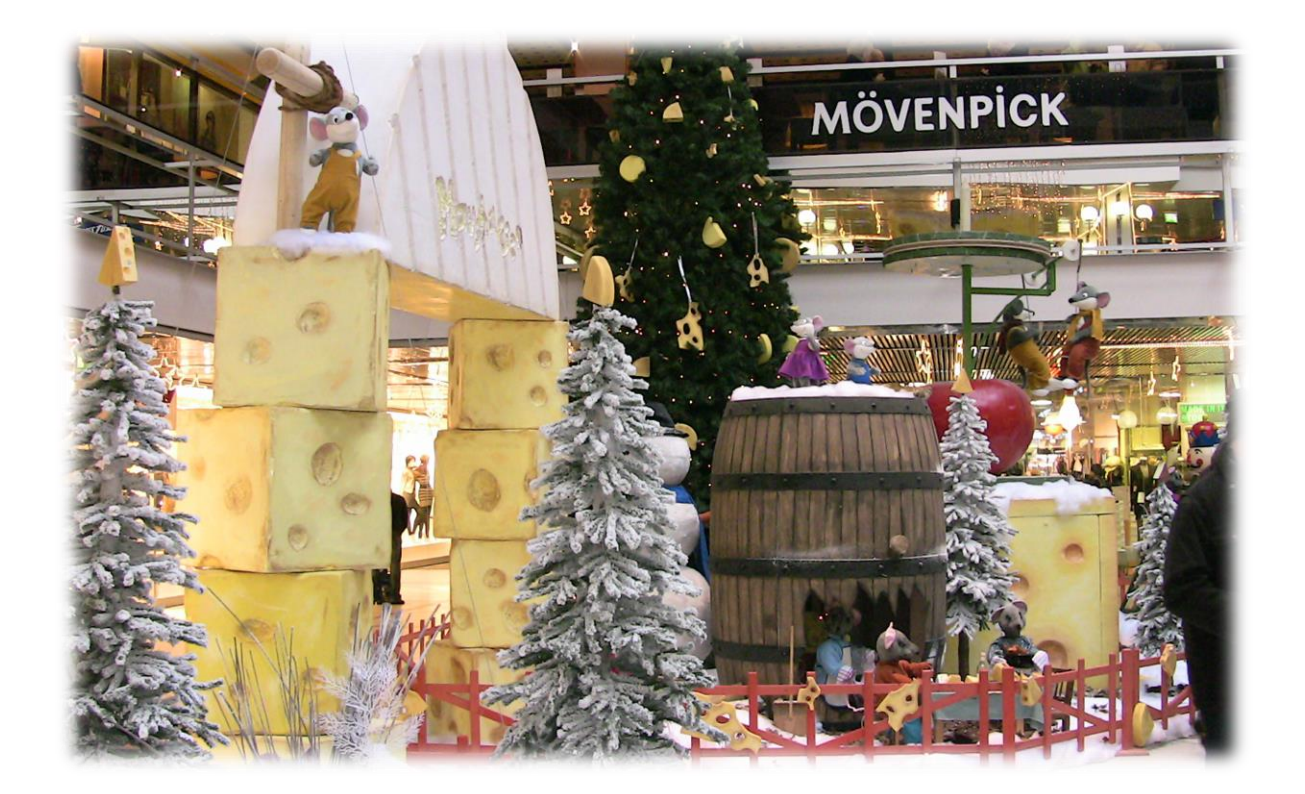

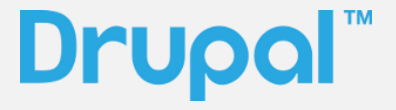

第1版

オープンソースソフトウェアで企業の情報化

## デジタルマーケティングで事業を活性化

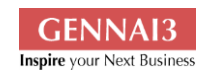

Gennai3 株式会社

〒 210-0844 神奈川県川崎市川崎区渡田新町 1-4-9-201

電話 044-220-1588 • FAX 044-272-9523 www.gennai3.co.jp

|     | 目次                  |    |
|-----|---------------------|----|
| 本マニ | ュアルの使い方5            |    |
| はじめ | に                   |    |
|     | Drupal とは6          |    |
|     | 追加説明項目(予定)          | 7  |
| 第1章 | Drupal を使ってみよう 8    |    |
|     | サイトを作ってみよう8         |    |
|     | 管理画面へのログイン9         |    |
|     | ログイン後の設定10          |    |
|     | アカウントの設定            |    |
|     | メンテナンスモード           | 11 |
|     | サイト名の設定13           |    |
|     | ロゴの設定16             |    |
|     | エディターの設定と機能追加17     |    |
|     | CKEditorの設定         |    |
|     | IMCE モジュールの追加       | 21 |
|     | ページの作成              |    |
|     | 画像のスタイル             |    |
| 第2章 | チームメンバーのページを作ろう43   |    |
|     | コンテンツタイプの作成43       |    |
|     | チームメンバーの紹介ページを作ろう45 |    |
|     | フィールドの追加49          |    |
|     | フォームディスプレイの管理53     |    |
|     | 表示管理                |    |
|     | Views でメンバー一覧ページ57  |    |
| 第3章 | お知らせページをトップページに表示59 |    |
|     | コンテンツの編集で便利な機能65    |    |
|     | ページを複製する機能66        |    |
| 第4章 | 問合せページの作成67         |    |
|     | コンタクトフォームにフィールド追加67 |    |
|     |                     |    |

| SMTP モジュール67            |
|-------------------------|
| 第5章 メインメニューの設定68        |
| メインメニューの編集69            |
| 第6章 デザインテンプレートの変更71     |
| テーマのインストール73            |
| スライドショーの写真を変更75         |
| ブロックの使い方77              |
| CKEditor でファイルのアップロード79 |
| ブロックの追加82               |
| CSSの設定84                |
| 第7章 アドミン 環境設定86         |
| メンテナンスモードとは86           |
| 管理メニューについて87            |
| ユーザー登録の権限88             |
| キャッシュの管理                |
| 日付と時刻89                 |
| 第8章 多言語サイトの設定91         |
| 第9章 タクソノミーとは93          |
| 概念                      |
| コンテンツタイプのフィールドと連携95     |
| 第10章 便利なモジュール96         |
| SEO 対策96                |
| エディター関連97               |
| 画像・ファイル管理97             |
| 多言語対応                   |
| メール関連97                 |
| 日付・カレンダー97              |
| ユーザー管理98                |
| アドミン環境98                |

| アクセス制御98                                               |
|--------------------------------------------------------|
| デザインテーマの管理98                                           |
| ワークフロー(申請、承認、発行)98                                     |
| ページレイアウト99                                             |
| データベースの入出力、バックアップ                                      |
| ショッピングサイト99                                            |
| 予約管理                                                   |
| その他                                                    |
| 第11章 良く使うデザインテンプレート100                                 |
| インストールしてすぐに使えそうなデザインテンプレート100                          |
| 第12章 便利なディストリビューション101                                 |
| さまざま業務や職場で使えるパッケージ 101                                 |
| 第13章 英語のドキュメント102                                      |
| 第 15 章 Drupal を学ぶ環境(パソコン編)104                          |
| 自分のパソコンにインストールして学ぶ場合104                                |
| Acquia Dev Desktop 2 のインストール104                        |
| Windows でインストールした場合(Drupal 7 の例ですが、Drupal 8 も同様です)     |
|                                                        |
| Bitnami のインストール                                        |
| 概要117                                                  |
| 対応 OS118                                               |
| インストール119                                              |
| 第 16 章 Drupal を学ぶ環境(クラウド編)120                          |
| クラウドで Drupal を選択してインストールする場合 120                       |
| Microsoft Azure の Free プランで Drupal を使う場合のインストール手順(120) |
| 第 17 章 Drupal を無料体験する Simpleytest.me サイト135            |
| 使い方135                                                 |
| 第 18 章 Drupal を学ぶ環境(Linux サーバー編)137                    |
| クラウドや自社サーバーの Linux にインストールする場合137                      |

|     | 1) インストールで必要なシステム環境                       | 137              |     |
|-----|-------------------------------------------|------------------|-----|
|     | 2) ダウンロードとインストール手順                        | 138              |     |
|     | データベースの作成 (インストール時に作成可能)                  | 140              |     |
|     | インストール後の設定                                | 142              |     |
|     | 設定ファイル (Drupal ルートディレクトリ sites/default/se | ettings.php) の編集 | 142 |
|     | ユーザーが取り扱う files ディレクトリの作成                 | 143              |     |
| クレシ | ジット、謝辞、ライセンス                              | 144              |     |
|     | クレジット                                     | 144              |     |
|     | 謝辞                                        | 144              |     |
|     | ライセンス                                     | 144              |     |

すでに Drupal の日本語化された環境があり、はじめて Drupal 8 を学ぶ場 合は、<mark>サイトを作ってみよう!</mark>から始めて下さい。はじめてインス トールから始める場合は、<u>第14章 Drupal を学ぶ環境(パソコン編)</u>か らをお薦めします。

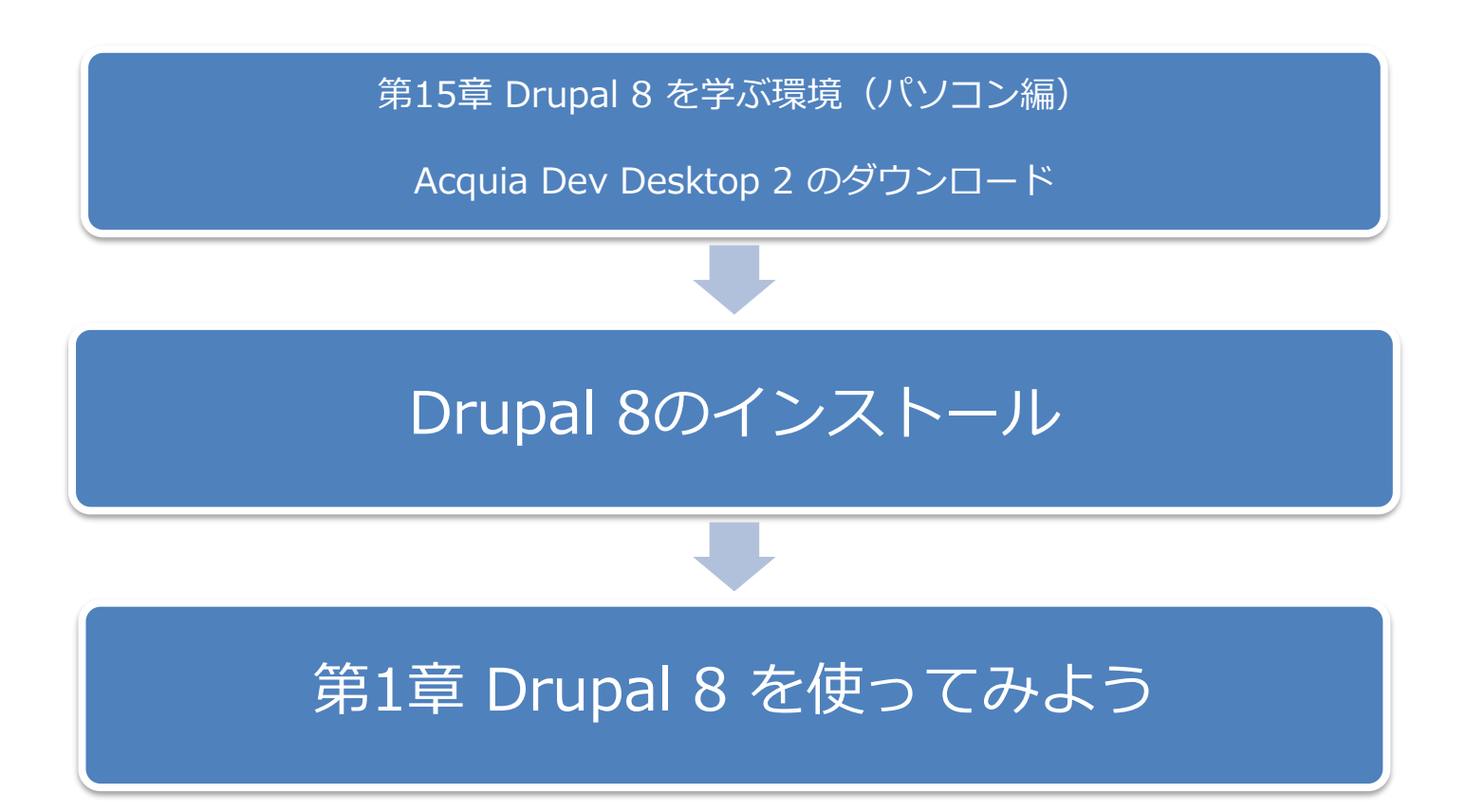

### Drupalとは

Drupal はオープンソースソフトウェアで、Web サイトのコンテンツ管理システム、一般的には CMS(Content Management System)のカテゴリーになります。代表的なオープンソース CMS と して WordPress や Joomla などがあり、Drupal は 2000 年の 5 月に最初のバージョンが公開され、 現在(2016 年 10 月)の最新版は Drupal 8.2 です。

開発経緯などの詳細は、Wikipedia で確認できます。 https://en.wikipedia.org/wiki/Drupal

ホームページといわれる情報発信がメインの機能の他に、Web サービスを中心とする他のさまざま システムと連携する Web アプリケーションの開発環境としても、今後、たくさん使われます。

Drupal 8 で簡単な Web サイトを構築して、その後、世界中のさまざまシステムと連携して Web ビ ジネスへ発展させるようなことも可能です。

また、スマートフォンやタブレットのようなモバイル情報端末や、ウェアラブルコンピュータ、家 電、自動車など、あらゆるものがインターネットにつながる、**IoT**(Internet of Things モノのイン ターネット)時代に最適な開発環境です。

ぜひ、Drupal 8 で社会に役立つ、豊かになるサービスや応用を作ってください。

### 追加説明項目(予定)

Managing users and permissions

Finding and evaluating modules for Drupal 8

Drupal 8 の簡単な使い方を、はじめて使う人向けに説明します。Drupal の使い方や機能は、 Drupal コミュニティサイト (<u>https://www.drupal.org</u>)の英語資料や、今後出版されるさまざまマ ニュアルや説明書籍、ネット検索を参考にして下さい。

### サイトを作ってみよう

「さくらサッカークラブ」のホームページを作ってみましょう!

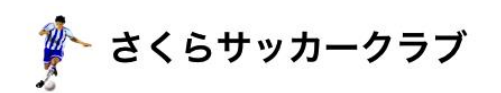

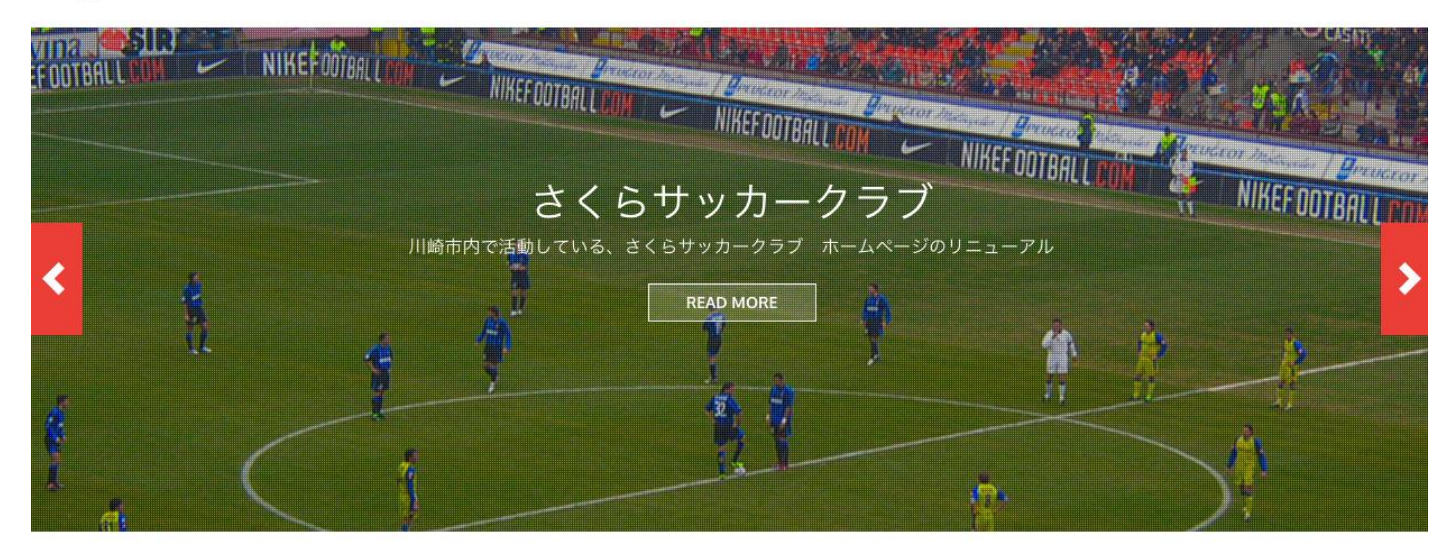

| 親善試合2016                           | ナビゲーション              |
|------------------------------------|----------------------|
| Posted on: 3 April 2016 By: office | Form builder example |
| 親善試合2016                           | ユーザーログイン             |
| 概要 サッカーチーム友好のために親善試合を開催します。        | ユーザー名 *              |
| 場所 浅草フットポールコート                     | パスワード *              |
|                                    | • アカウントの作成           |
| Tags: 親善試合 さくらサッカークラブ              | • パスワードの再発行          |
| もっと読む                              | ログイン                 |

### 管理画面へのログイン

まずは、ユーザーログイン画面がページに表示されていない場合は、サイト名の URL の後に、user もしくは user/login でログイン画面を表示させます。 サイト名/user サイト名/user/login

### ログイン

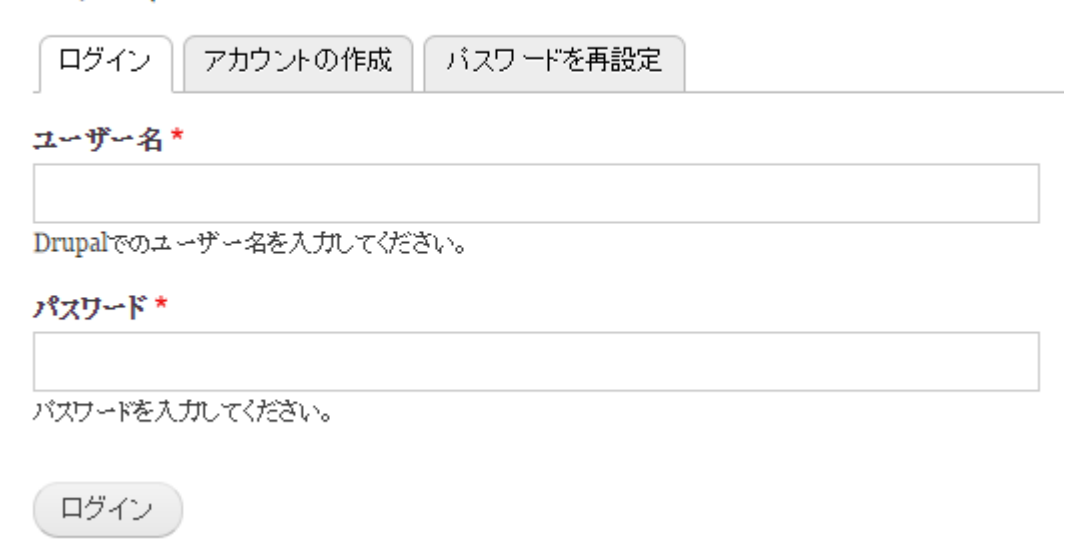

ログイン後の設定

アカウントの設定

Drupal 8 のインストール後デフォルト状態では、サイト訪問者がアカウント申請できる状態です。 スパムなどの対策としても、管理者だけがアカウント追加できる設定にしましょう。

**管理**をクリック

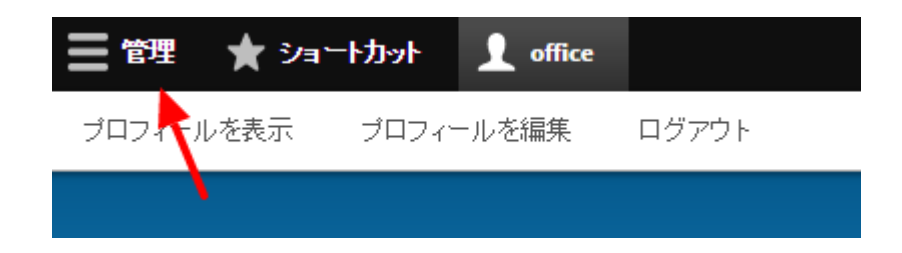

環境設定をクリック

| ☰管理 ★   | ショートカット | office                    |        |        |               |         |       |         | ▲ 編集  |
|---------|---------|---------------------------|--------|--------|---------------|---------|-------|---------|-------|
| 붵 コンテンツ | 🔥 サイト構築 | <b>()</b> <del>7</del> -7 | ➡ 機能拡張 | 🔧 環境設定 | <b>ふ</b> ユーザー | ∎∎ レポート | ? ヘルプ |         |       |
|         |         |                           |        |        |               |         |       | アカウント情報 | ログアウト |

**ユーザー 「アカウントの設定」**をクリック

| システム             | ユーザー         |
|------------------|--------------|
| サイトの基本設定         | アカウントの設定     |
| cron             |              |
|                  | ユーザーインターフェース |
| コンテンツ作成          | ショートカット      |
| テキストフォーマットとエディター |              |
|                  |              |

管理者のみに設定し、「設定を保存」をクリック

| ▼ <u>登録と削除</u>                                                        |
|-----------------------------------------------------------------------|
| <b>誰がアカウントを登録できますか?</b><br>● 管理者のみ<br>● 訪問者<br>● 訪問者が作成できるが管理者の承認が必要。 |

### メンテナンスモード

開発時やWebサイトの更新作業など、一時的にサイト全体を非公開状態にする機能がメンテナンス モードです。ユーザー権限で、メンテナンスモードでもログインできるユーザー設定可能。

管理画面->環境設定->開発 メンテナンスモード

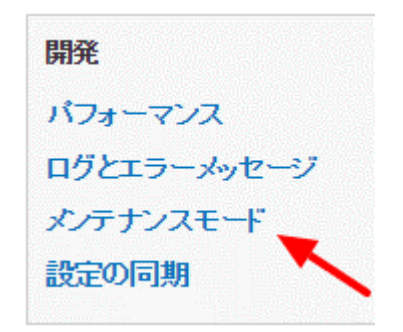

### 「サイトをメンテナンスモードにする」<br /> をクリック

### メンテナンスモード 🗘

#### ホーム » 管理 » 環境設定 » 開発

重要な更新を行う際にはメンテナンスモードを使用してください。例えばコンテンツの更新 など、特にその更新がサイト訪問者や更新処理を混乱させる可能性がある場合に使用して

🗹 サイトをメンテナンスモードにする

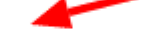

訪問者へはメンテナンスモードのメッセージだけが表示されます。"メンテナンスモードのサー ユーザーはユーザーログインページから直接ログインできます。

メンテナンスモードの際こ表示するメッセージ

@siteは現在メンテナンス中です。まもなく再開しますので、しばらくお待ちください。

「メンテナンスモードの際に表示するメッセージ」には、文書や Drupal の管理画面で登録したデー

タなどを参照して表示する機能や、簡単な HTML タグを設定することができます。

メンテナンスモードの際こ表示するメッセージ

@site は現在メンテナンス中です。まもなく再開しますので、しばらくお待ちください。
 <A Href="http://www.yahoo.co.jp/">Yahoo!JAPAN</A>

実際表示例、上部の2行は、サイト名、スローガンを表示しています。そのデータは、次に節で説 明する、管理画面->環境設定->システム「**サイトの基本設定」**で設定しています。

最後のリンクは HTML タグで設定。

さくらサッカークラブ サッカーはチームスポーツです! 仲間を思いやるやさしさ サイトはメンテナンス中です さくらサッカークラブは現在メンテナンス中です。まもなく再開しますので、しばらくお待ちください。 Yahoo!JAPAN

### サイト名の設定

設定は管理画面で行います。

管理画面 -> 環境設定 -> システム : サイトの基本設定

「サイト名」、「スローガン」などを設定します。この画面で記入したメールアドレスは、問合

せの送信アドレスやユーザー登録などの管理者メールアドレスにも使われます。

サイト詳細

#### サ小名\*

さくらサッカークラブ

#### スローガン

| サッカーはチームスポーツです   | ! 仲間を思いやるやさしさ |
|------------------|---------------|
| サイトで利用するテーマによって、 | 使われる方法が変わります。 |

| メールアドレス * |              |  |  |
|-----------|--------------|--|--|
|           | xxxxx@xxxxxx |  |  |

このような感じで、表示されます。Drupal 8 の標準デザインテンプレート Bartik の場合です、 他のデザインテンプレートでは表示やデザインは異なります。

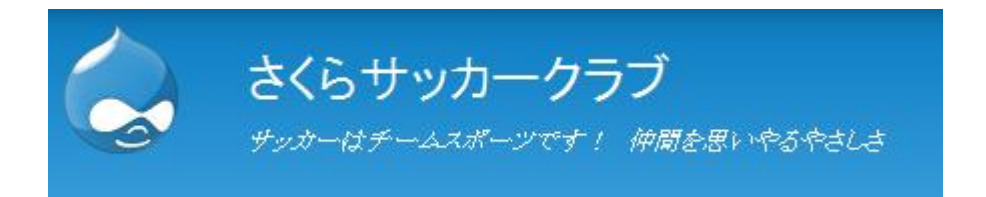

同じ「サイトの基本設定」のページで、「フロントページ」は、トップページの設定です。 Drupal では、「コンテンツを追加」でページを作成した際に、掲載オプションの「フロントペー ジに掲載」をチェックすると、自動的に作成日付順にトップページに表示されます。

「デフォルトのフロントページ」は、現在の標準インストールしたデフォルトのトップページ以外のトップページに指定する場合のみ、そのページを記入します。たとえば、キャンペーンサイトや特別なランディングページを運用したい場合など。

フロントページ

トップページの記事数 10 ▼

トップページのように、記事が一覧として表示されるページの最大記事数。

#### デフォルトのフロントページ

http://debian1/work/book1/drupal/

「エラーページ」は、たとえば、登録会員のみアクセスできるページでエラー403 が起きた場合、そのエラーページを事前に作成し、そのページの URL を設定することで、そのエラーページ に自動的に移行します。 ページが見つからないエラー404 の場合も同様です。設定すること で、たとえば、どのくらいエラーが起きているか、などのサイト分析に利用も可能です。設定し ない場合は、すべてトップページに移行する設定です。

エラーページ

**デフォルトの403(access denied)ページ** http://debian1/work/book1/drupal/ このページは、ページへのユーザーアクセスが拒否された際に表示されるページです。空白にすると、標 示されます。

デフォルトの404(not found)ページ http://debian1/work/book1/drupal/ 管理画面 -> テーマ -> Bartik (デフォルトテーマ)の 設定 をクリック

#### インストール済みテーマ

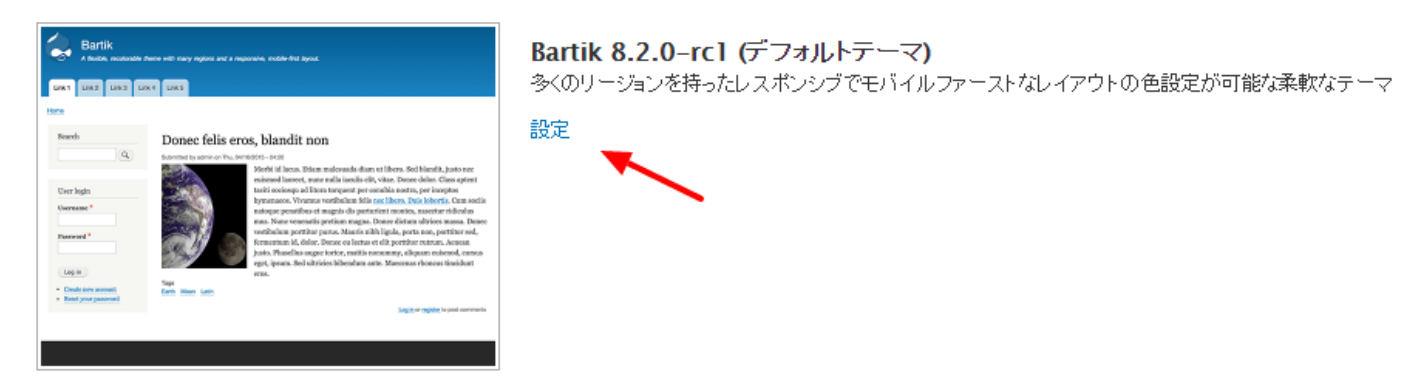

ページの下部「LOGO IMAGE」、「FAVICON」のチェックを外し、参照から新しいロゴ画像

をアップロードします。アップロードされると以下のようなパスが設定されます。

#### LOGO IMAGE

Use the logo supplied by the theme

#### カスタムロゴへのパス

sam-uy-futbolista-soccer-player-50x68px.png

例: sam-uy-futbolista-soccer-player-50x68px.png (パブリックのファイルシステムにあるファイル用 は sites/default/files/sam-uy-futbolista-soccer-player-50x68px.png.

ロゴ画像のアップロード

ファイルを選択 選択されていません

独自のロゴをアップロードしたい場合は、ローカルの画像ファイルへのバスを入力してください。

以下のようなロゴを設定してみました。

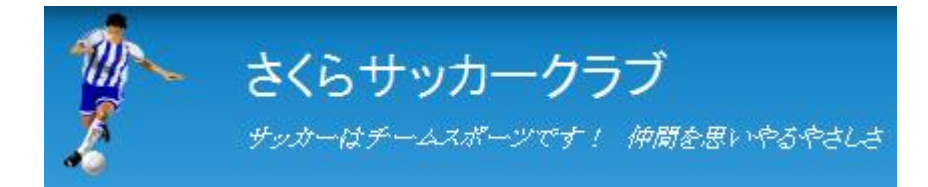

### 「FAVICON」はファビコンを設定します。操作はロゴと同じように。

### 「PAGE ELEMENT DISPLAY」で、表示する要素をデザインテンプレートごとに変更します。

PAGE ELEMENT DISPLAY

- 🕑 投稿でのユーザーアバター
- 🗷 コメントでのユ ーザ ーアバター
- 🗹 コメントの承認状況
- 🗹 ショートカットアイコン

### エディターの設定と機能追加

Drupal 8は、デフォルトでページの本文など作成するエディター(ブログのように文章や写真を作成する機能)CKEditor が使えます。下記は「フル HTML」のデフォルト状態です。

本文 (概要を編集)

| В   | I <del>S</del> | ײ    | × <sub>a</sub>   <u>T</u> <sub>x</sub> |    | R := | 1= <b>99</b> | <b></b> | ⊞ |     | た書   | •        |        |
|-----|----------------|------|----------------------------------------|----|------|--------------|---------|---|-----|------|----------|--------|
| 8   | 😡 ソース          |      |                                        |    |      |              |         |   |     |      |          |        |
|     |                |      |                                        |    |      |              |         |   |     |      |          | ▲<br>▼ |
|     |                |      |                                        |    |      |              |         |   |     |      |          |        |
| テキ: | ストフォーマ         | 7.yh | フル田                                    | ML | •    |              |         |   | テキス | いフォー | -কণ্টান্ | DNT 🕜  |

### CKEditor の設定

Drupal のエディター機能には、「ベーシック HTML」「制限付き HTML」や「フル HTML」などの設定プロフィールがあります。ベーシック HTML は簡易 HTML で、画像などの HTML タグが制限されています。フル HTML は画像を含めた、さまざま HTML タグが使えます。

制限付き HTML は HTML をそのまま書くことができますが、HTML タグに制限を設定しています。 デフォルトで使える HTML タグは、

<a href hreflang> <em> <strong> <cite> <blockquote cite> <code> start type> <dl> <dt> <dd> <h2 id> <h3 id> <h4 id> <h5 id> <h6 id> <h6 id>

#### フィルター設定

| <b>許可する HTML タグを制限。HTML</b> | <b>リンクテキストの最長文字数</b>                                                                                                    |
|-----------------------------|----------------------------------------------------------------------------------------------------|
| のまちがいを修正する                  | 72                                                                                                    |
| 有効                          | 文字                                                                                                    |
| <b>URLをリンクに変換</b><br>有効     | リンクテキストとして使用できる文字数の上限を入力してください。ここで指定された文字数より長いテキストは、体裁を崩<br>すのを防ぐために切り落とされます。ただし、この文字数はリンクテキスト部にのみ影響し、リンク〈URL 文字列〉自体には<br>影響を与えません。 |

### 「フル HTML」の設定

管理画面->環境設定->コンテンツ作成 テキストフォーマットとエディター->フル HTML

|              |           |                                      | 打のワエー |
|--------------|-----------|--------------------------------------|-------|
| 名前           | テキストエティター | 役割                                   | 操作    |
| ⊕ ベーシック HTML | CKEditor  | 認証済みユーザー,管理者                         | 設定 🗸  |
| ♣ 制限付き HTML  | _         | 匿名ユーザー,管理者                           | 設定・   |
| ・<br>フル HTML | CKEditor  | 管理者                                  | 設定 🗸  |
| 🕂 プレーンテキスト   | _         | このフォーマットは、他に利用可能なフォーマットが無い場合に表示されます。 | 設定    |

「設定」をクリックし、「ツールバーの構成」で利用可能な機能とボタンを追加設定します。

#### ツールバーの構成

ボタンを*アクティブツールバー*へ移動させると有効になり、*利用可能なボタン*へ移動させると無効になります。マウスやキーボードの矢印キーでボタンを移動させること ができます。ツールバーグループの名前は、スクリーンリーダー利用者のサポートのために提供します。空のツールバーグループは、保存の際に削除されます。

|                                                               | ŧŧ <b>ŧ ◆ ★ ₽ © © Ω X</b> Z94                     | <b>ボタンディバイ</b> ダー       |
|---------------------------------------------------------------|---------------------------------------------------|-------------------------|
| アクティブツールバー                                                    |                                                   | グループ名を非表示               |
| Formatting<br><b>B</b> $I \rightarrow x^{a} \times_{a} I_{x}$ | Linking Lists Media Block Formatting<br>( ) 1 표 = | Tools<br>ブルーブの追加<br>回 回 |
| グループの追加                                                       |                                                   |                         |

「グループ名を表示」をクリック 既存グループやグループを追加し、「利用可能なボタン」から

移動させます。

### CKEditor のプラグイン設定

画像のアップロードディレクトリを設定、最大ファイルサイズは PHP 設定が反映されます。

CKEditorのプラグイン設定

| 言語                                      | ☞ 画像アップロードを有効にする                                                     |
|-----------------------------------------|----------------------------------------------------------------------|
| ドロップダウンのスタイル                            | アップロードディレクトリ                                                         |
| 設定されたスタイルがありません                         | inline-images                                                        |
|                                         | アップロードされた画像を格納するディレクトリを、Drupal の files ディレクトリからの相対バスで指定してください。       |
| <b>画像</b><br>アップロードが有効です。最大サイズ:<br>8 MB | <b>最大ファイルサイズ</b><br>8 MB<br>空欄の場合は、PHPの最大アップロードサイズである 8 MB が限度となります。 |
|                                         | <b>最大画像サイズ</b><br>横幅 × 高さ ビクセル<br>この画像サイズより大きな画像は縮小されます。             |

### IMCE モジュールの追加

標準の CKEditor では、上記のアップロード先しか設定できません。

| 画像を挿入                                                                  | × |
|------------------------------------------------------------------------|---|
| 画像 *                                                                   |   |
| ファイルを選択 選択されていません<br>代替テキスト *                                          |   |
| <ul> <li>視覚障害者のための簡潔な説明</li> <li>文字寄せ ● なし: ● 左: ● 中央: ● 右:</li> </ul> |   |
| □ キャプション                                                               |   |
| 保存                                                                     |   |

CKEditor で文章を作成しながら、写真やファイルをアップロードし、ディレクトリを管理できる IMCE (IMCE File Manager) モジュールを使うと便利です。

● IMCE モジュール ダウンロード https://www.drupal.org/project/imce

モジュールなどの説明資料は、ダウンロードページの右サイドメニューの「**Resource」**Read Documentation で確認します。

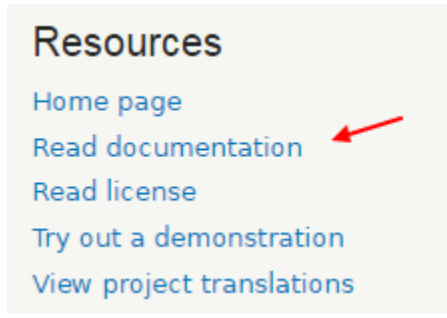

ダウンロードファイルは、ページ下部の tar.gz ファイルまたは zip ファイルを選択し、マウスの右

クリックメニューから「リンクの URL をコピー」を選択します。ブラウザにより表現が異なります。

| Downloads            |                                     |             |
|----------------------|-------------------------------------|-------------|
| Recommended releases |                                     |             |
| Version              | Download 🗡                          | Date        |
| 8.x-1.3 🚺            | tar.gz (73.23 кв)   zip (106.05 кв) | 2016-Jul-27 |
| 7.x-1.10 🚺           | tar.gz (62.49 кв)   zip (72.82 кв)  | 2016-Mar-30 |

その状態で、機能拡張の画面に移行します。

管理画面 -> 機能拡張

「新しいモジュールをインストール」をクリック

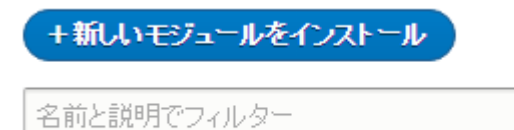

モジュール名とデスクリブションの一部を入力

### 「次の URL からインストールする」に先ほどの CKEditor のリンクを貼り付け、「インストール」

をクリック

次のURLからインストールする

https://ftp.drupal.org/files/projects/imce-8.x-1.3.tar.gz

For example: *http://ftp.drupal.org/files/projects/name.tar.gz* 

IMCE モジュールのダウンロードのあと、「次のステップ」で次の操作を選択できます。実行できるようにする「新しく追加されたモジュールを有効にします」を選択。

次のステップ

- 別のモジュールをインストール
- 新しく追加されたモジュールを有効にします
- 管理画面のページ

ページ移動後、機能拡張ページの下部にある「**メディア」**の IMCE をチェックし、「**インストー** ル」クリックします。

Imce File Manager
Provides a file manager supporting personal folders.

インストール後、「Configure」をクリックして、設定画面に移行します。

<sup>▼</sup> メディア

| ▼ | メディア |  |
|---|------|--|
|   |      |  |

| Ø | Imce File Manager | Provides a file manager supporting personal folders. |
|---|-------------------|------------------------------------------------------|
|   |                   | Machine name: imce<br>バージョン: 8.x-1.3                 |
|   |                   | ★ 権限 ☆ Configure                                     |

IMCE モジュールの設定画面には、「Configuration Profiles」と「役割りへのプロファイル割り 当て」があります。役割りへのプロファイルでは、ユーザー管理で追加したユーザーの役割りに対 して、IMCE モジュールを役割りユーザーごとに設定します。

Configuration Profile を追加することで、さまざまユーザーの役割りに応じたプロファイルを追加 管理できます。たとえば、管理者ユーザーの「Admin profile」を編集します。

### **Configuration Profiles**

| 名前 説明          |                                       | 操作  |  |
|----------------|---------------------------------------|-----|--|
| Admin profile  | Configuration for site administrators | 編集・ |  |
| Member profile | Configuration for site members        | 編集・ |  |

「許可されている拡張子」「Disk quota」「Upload replace method」などは必要応じて変更 します。

### 許可されている拡張子 \*

Separate extensions with a space, and do not include the leading dot. Set to \* to allow all extensions.

### 最大ファイルサイズ

0 MB

Maximum allowed file size per upload. Your PHP settings limit the upload size to 8 MB.

#### Disk quota

0 MB

Maximum disk space that can be allocated by a user.

| Maximum image dimensions | 0 | x | 0 | ビクセル |
|--------------------------|---|---|---|------|
|--------------------------|---|---|---|------|

Images exceeding the limit will be scaled down.

#### Upload replace method

◉ 既存のファイルを残し、新しいファイルの名前を変更する

◎ 新しいファイルで既存のファイルを差し替える

◎ 既存のファイルを残し、新しいファイルを拒絶する

「FOLDERS」では、画像や文書ファイルなどをアップロードするディレクトリを作成し、権限を 「All Permission 」に設定します。なお、最上部のルート/・の設定は、Drupal コアなどのディレ クトリも含めたアップロード管理になります。一般のユーザーでは使いませんので、できれば、

「All Permission 」をチェック OFF にしましょう。

#### FOLDERS

| 1. < |                                |                   |                   |              |
|------|--------------------------------|-------------------|-------------------|--------------|
|      | 権限                             |                   |                   |              |
|      | All permissions                |                   |                   |              |
|      | Browse files                   | Browse subfolders | Create subfolders | Upload files |
|      | Delete files                   | Delete subfolders | Resize images     |              |
| 2. < | <ルート>/ img                     |                   |                   |              |
|      | <b>椎眼</b><br>☑ All permissions |                   |                   |              |
|      | Browse files                   | Browse subfolders | Create subfolders | Upload files |
|      | Delete files                   | Delete subfolders | Resize images     |              |
|      |                                |                   |                   |              |

You can use user tokens in folder paths, e.g. [user:uid], [user:name]. Subfolders inherit parent permissions when subfolder browsing is enabled.

設定を保存し、さらに追加する場合は、追加のディレクトリ設定が2種類、表示されるます。

次に、IMCE モジュールを CKEditor で使えるように設定します。

#### 管理画面->環境設定->コンテンツ作成 テキストフォーマットとエディター->フル HTML

設定をクリック。 利用可能なボタン、IMCE モジュール用の 2 種類を「アクティブツールバー」 に移動させます。 🎴 は、画像と IMCE と同じアイコンになりますが、マウスカーソルオンの状 態で説明が表示されますので、その違いを確認します。

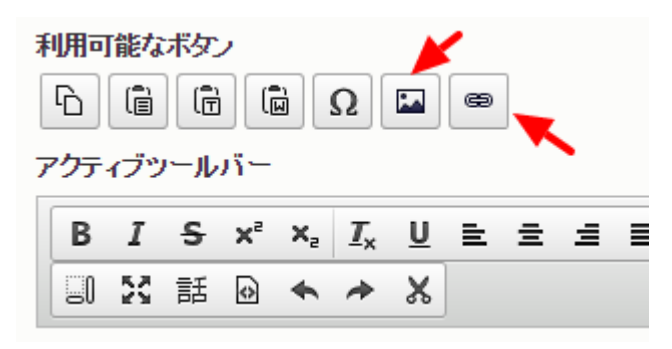

実際のコンテンツ作成ページで、CKEditorから IMCE モジュールのアイコンをクリックすると、以 下のようなファイル管理ウィンドウが表示されます。

| 🚖 File manager   さくらサッカ                                                                           | カークラブ -  | Google Chrome |    |               |      |     |     |  | <u> </u> |
|---------------------------------------------------------------------------------------------------|----------|---------------|----|---------------|------|-----|-----|--|----------|
| () debian1/work/d8book/drupal/imce?sendto=CKEDITOR.imce.sendto&type=image&ck_id=edit-body=0-value |          |               |    |               |      |     | ė   |  |          |
| Gリフレッシュ 🖪 Ne                                                                                      | w folder | 1 アップロード      | 前除 | <b>≧</b> りサイズ | ✔ 選択 |     |     |  |          |
| □ bublic://                                                                                       |          | 名前            |    |               |      | サイズ | 幅高さ |  | 日付       |
| ⊕ <b>d</b> oc                                                                                     |          | img           |    |               |      |     |     |  |          |
|                                                                                                   |          | doc           |    |               |      |     |     |  |          |
|                                                                                                   | :        |               |    |               |      |     |     |  |          |
|                                                                                                   |          |               |    |               |      |     |     |  |          |
|                                                                                                   | 2        | 項目 (0 バイト)    |    |               |      |     |     |  |          |
|                                                                                                   |          |               |    |               |      |     |     |  |          |
|                                                                                                   |          |               |    |               |      |     |     |  |          |
|                                                                                                   |          |               |    |               |      |     |     |  |          |
|                                                                                                   |          |               |    |               |      |     |     |  |          |
|                                                                                                   |          |               |    |               |      |     |     |  |          |
|                                                                                                   |          |               |    |               |      |     |     |  |          |
|                                                                                                   |          |               |    |               |      |     |     |  |          |
|                                                                                                   |          |               |    |               |      |     |     |  |          |
|                                                                                                   |          |               |    |               |      |     |     |  |          |

### ページの作成

サッカークラブの紹介ページを作りましょう。

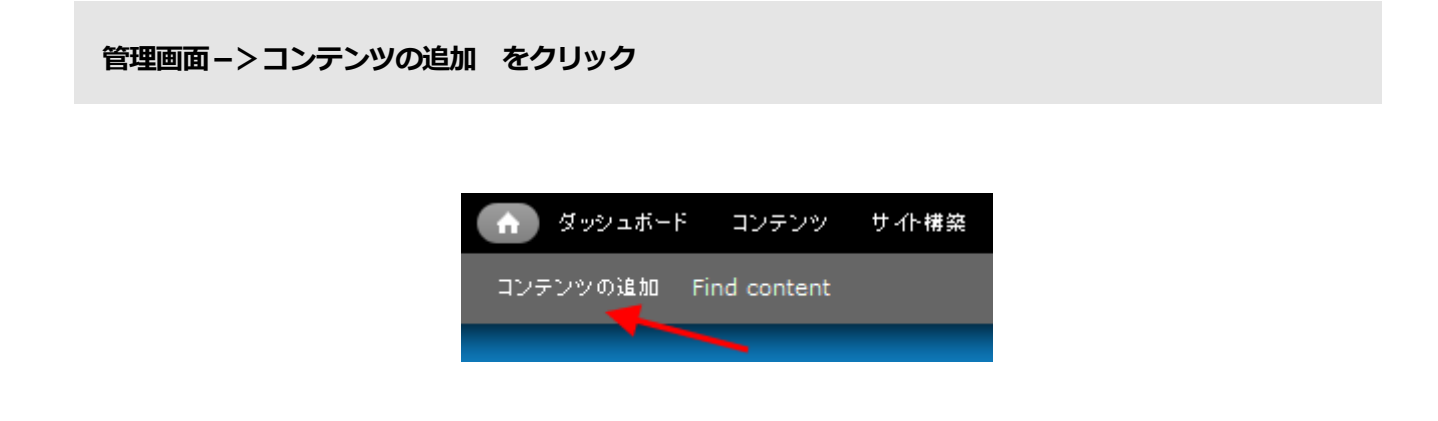

「基本ページ」と「記事」があります。違いは、写真を取り扱う機能が標準で付いているのが記事 です。文章主体のページの場合は基本ページを使います。 まずは、記事を選択

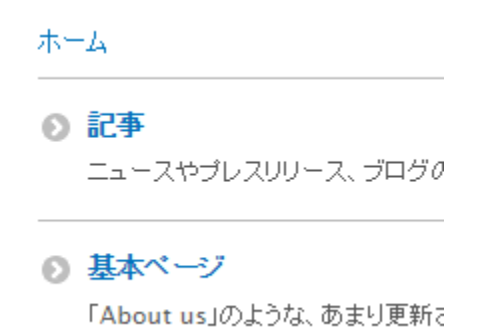

「記事」は、記事やニュース、簡単な情報をページとして公開するコンテンツを作成します。 「タイトル」に、ページのタイトルを記入します。「タグ」には検索キーワードとなる単語を記入 し、複数の単語を記入する場合は、半角カンマで区切ります。「本文」は本文となり、ページの文 章を記入します。本文のエディターはインストールした CKEditor を使います。

#### Title \*

さくらサッカークラブについて

#### Tags

| サッカークラブ, さくらサッカークラブ | 0 |
|---------------------|---|
|---------------------|---|

Enter a comma-separated list of words to describe your content.

本文の「概要を編集」をクリックすると、サマリーの文章を記載することができます。サマリーに 記載した文章は、「トップページへ掲載」オプションを有効にした場合、トップページにはサマリ ーの内容が表示され、「続きを見る」が表示され、クリックすると本文のページに移行します。

| サマリー (概要を除す)                  |
|-------------------------------|
|                               |
|                               |
| <br>空白にすると、本文を切り詰めたものを概要とします。 |
| 本文                            |
|                               |

便利な使い方として、ブロック表示のアイコンをクリックすると行単位のレイアウトがみやすく表

示されます。

| _ |
|---|
|   |
|   |
|   |
|   |
|   |
|   |
|   |
|   |
|   |

画像やスクリプトのような HTML タグを使う場合は、「テキストフォーマット」で「フル HTML」

### を選択します。

テキストフォーマット Full HTML 🔹

• ウェブページアドレスとメールアドレスは、自動的にハイパーリンクに変換されます。

画像の設定は、「画像」の「ファイルを選択」をクリックして画像をアップロードする方法と、 IMCE モジュールでアップロードする方法があります。

使い方は、ページのコンテンツを作成する際に、「画像」の「ファイルを選択」を使う場合は、決まったレイアウトで画像を使うような場合に適しています。IMCE モジュールなどは、ページのコンテンツ内で任意の場所に画像を配置するような場合に便利です。ニーズに応じて使い分けます。

<sup>●</sup> 行と段落は自動的に折り返されます。

「画像」の「ファイルを選択」は、次章の第2章、コンテンツタイプの作成で説明する、フィール ド追加で設定します。詳細は第2章にて。

ファイルを選択して画像を追加してみましょう。「Article」の場合、デフォルトでは、画像は上記 本文の上に表示される設定になっています。

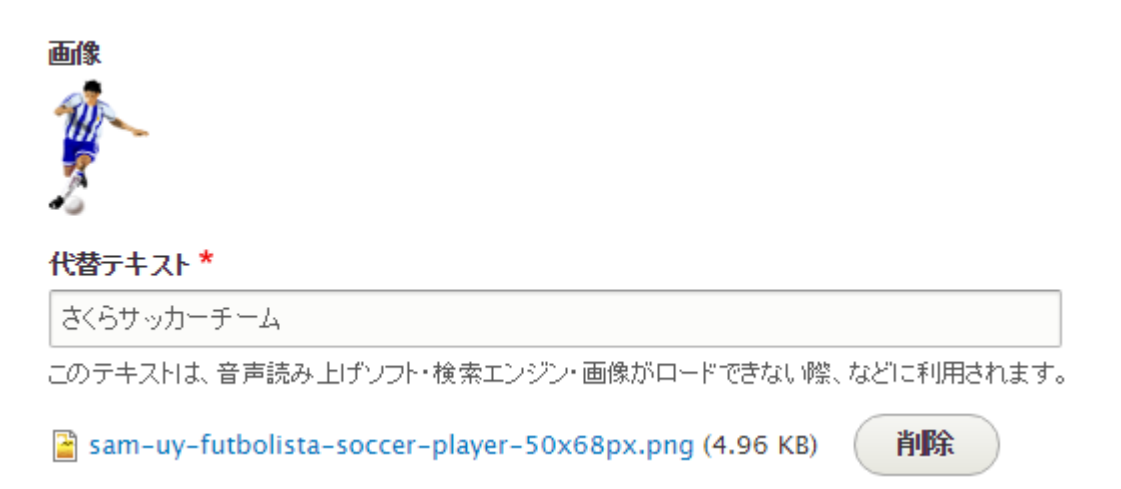

本文欄に文章などを記載し、画像もアップロードしたら、「掲載」の下にある、いくつかのページ 設定を行います。

「メニューの設定」の「メニューリンクを生成」でメインメニューに追加できます。「メニューリ ンクのタイトル」はなるべく短く設定しましょう。 「説明」にはマウスをメニューに移動した際に表示されるテキストを記載します。

「上位の項目」は複数のメニューを選択できますが、デフォルトのメインメニューのままです。

「ウェイト」はメニューが表示される位置を設定します。たとえば、ホームの右横であれば、1を

選択します。

| ▼メニューの設定                               |
|----------------------------------------|
| ☑ メニューリンクを生成                           |
| メニューリンクのタイトル                           |
| 記事1                                    |
| 説明                                     |
|                                        |
| メニューリンクの上をマウスがホバーしたときに表示されます。          |
| 上位の項目                                  |
| <main navigation=""> •</main>          |
| ウェイト                                   |
| 0                                      |
| ウェイトの軽いメニューリンクは、よりウェイトの重いリンクの前に表示されます。 |

「新しいリビジョンの作成」は、版数管理などを行う場合や、ページ削除後に、元のページに復元 したいときに便利です。さらに、承認・発行などのワークフロー関連モジュールでは、リビジョン 機能を使って機能拡張しています。

| 新しいリビジョンの作成       |    |
|-------------------|----|
| ジョンログメッセージ        |    |
|                   |    |
|                   |    |
|                   |    |
|                   | // |
| った変更について簡単に説明します。 |    |

複数のリビジョンを作成した場合の管理画面

| 記事1のリビジョン☆                                                          |             |
|---------------------------------------------------------------------|-------------|
| ビュー 編集 削除 リビジョン                                                     |             |
| ホーム » 記事1<br>リビジョンによって、コンテンツの複数のバージョンの差異を記録することができ、また古いバージョンに戻すことがで | きます。        |
| リビジョン                                                               | 操作          |
| 10/27/2016 – 23:34 office が投稿<br>リビジョン2を作成しました。                     | 現在のリビジョン    |
| <b>10/27/2016 – 23:33 office</b> が投稿<br>ページを新規作成しました。               | हिर्व ▼     |
| 10/27/2016 – 00:12 office が投稿                                       | <b>戻す</b> • |

「コメント」は、必要でなければクローズドにしましょう。「コメントの設定」は、コメント機能 を使う場合は、「オープン」を選択し、使わない場合は「クローズド」を選択します。

記事のデフォルではコメント機能を選択できますが、いつも使わない場合は、次章の第2章で説明 するコンテンツタイプの設定で、記事のコンテンツタイプの「**フィールドの管理」**、コメントのフ ィールドタイプを削除します。

| ▼ コメントの設定 *                               |
|-------------------------------------------|
| ● オーブン                                    |
| 「コメントの投稿」権限を持つユーザーは、コメントを投稿すること<br>ができます。 |
| ◎ クローズド                                   |
| ユーザーはコメントを投稿できません。                        |

「URL エイリアスの設定」は、表示される URL を自由に設定できます。たとえば、URL として、 http:// ドメイン名 /news/2016/1025 というような設定をする場合、/news/2016/1025 を記 入します。

| ▼ URLエイリアスの設定                     |                                                                                                    |  |  |
|-----------------------------------|----------------------------------------------------------------------------------------------------|--|--|
| URLエイリアス                          |                                                                                                    |  |  |
| /news/                            | 2016/1025                                                                                           |  |  |
| Specify a<br>accessed<br>about pa | n alternative path by which this data can be<br>. For example, type "/about" when writing an<br>ge. |  |  |

Drupal のデフォルトは、ページの番号「ノード番号」 node/1 が自動的に設定されます。URL エ イリアスで node/1 から about に変換しています。管理画面では、ノード番号を使います。

URLの動作を制御する便利なモジュールを追加すると、さまざまなパターンで自動化できます。

Pathauto モジュール https://www.drupal.org/project/pathauto
# Pathauto

#### View Version control View history Automated testing

Posted by Dave Reid on February 15, 2005 at 9:06am

The Pathauto module automatically generates URL/path aliases for various kinds of content (nodes, taxonomy terms, users) without requiring the user to manually specify the path alias. This allows you to have URL aliases like /category/my-node-title instead of /node/123. The aliases are based upon a "pattern" system that uses tokens which the administrator can change.

#### Requirements

- Token
- CTools (8.x-1.x only)

| Shttp://example.com/articles/20080221/hello-world                              |
|--------------------------------------------------------------------------------|
|                                                                                |
|                                                                                |
| Home                                                                           |
| Hello World<br>Thu, 02/21/2008 - 23:08 — admin                                 |
| I'm using this pattern for my articles!<br>articles/[yyyy][mm][dd]/[title-raw] |

## 「投稿の情報」はページを作成したユーザーや日時が表示されます。

| ▼ 投稿の情報                               |                                   |         |
|---------------------------------------|-----------------------------------|---------|
| 投稿者                                   |                                   |         |
| office (1)                            |                                   | 0       |
| コンテンツ投稿者のユー                           | ザー名。                              |         |
| 投稿日時                                  |                                   |         |
| 2016/10/27                            | 00:03:28                          |         |
| フォーマット: <i>2016-10</i><br>する場合は空にしてくだ | <i>-27 23:45:54</i> 。フォーム送<br>さい。 | :信時間を使用 |

もし、必要でない場合は、「コンテンツタイプ」の設定で変更できます。

管理画面 -> サイト構築 -> コンテンツタイプ 記事 -> 編集

#### 「表示設定」のチェックを外します。

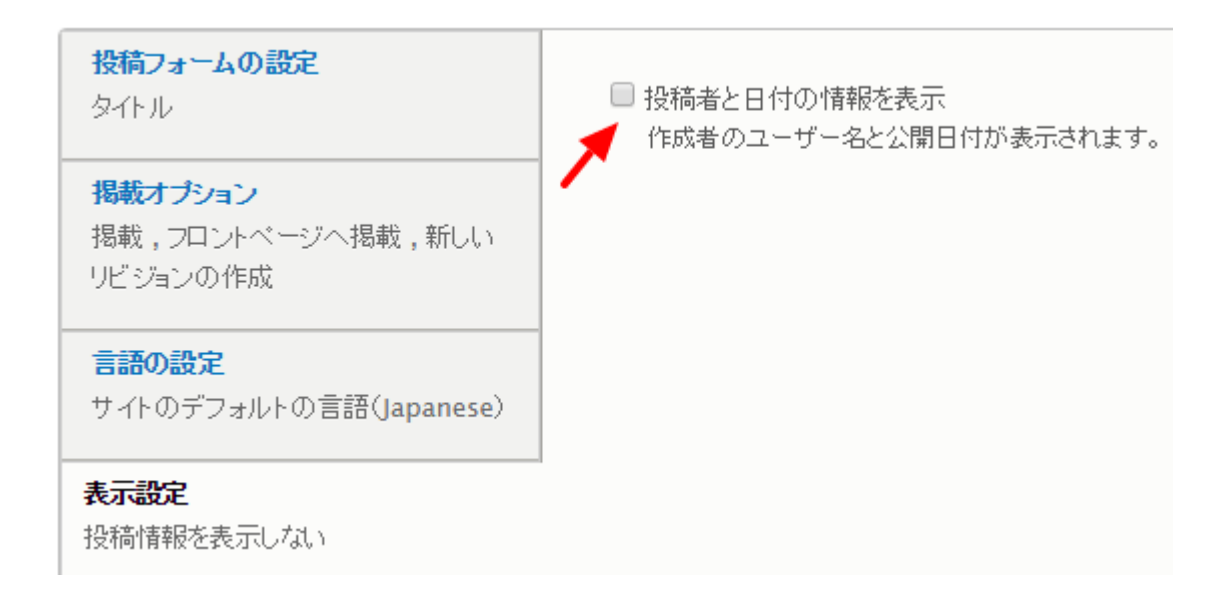

「フロントページへ掲載のオプション」は、第3章で説明します。デフォルトの設定で。

▼ フロントページへ掲載のオブション
 ✓ フロントページへ掲載
 □ リスト上部に固定

これで、「保存」をクリック。さくらサッカークラブについてのページができ、トップページに見 出し表示スタイル(ティーザー)で自動的に表示されます。「リスト上部に固定」は、フロントペ ージなどに掲載した場合、複数の記事が掲載され、その中でも上部に表示させます。

| ホーム 記事1  |                                     |
|----------|-------------------------------------|
| ホーム      |                                     |
| Search   | 記事1<br>ビュー 編集 削除 リビジョン              |
|          | office が 2016/10/27 (木) - 00:03 に投稿 |
| Tools    | 🧥 さくらサッカーチームからのお知らせ                 |
| コンテンツを追加 | - 今年度の活動報告                          |
|          | 来年度の活動予定                            |

会長のご挨拶

もし、画像を本文の上から下に変更したい場合は、

管理画面 -> サイト構築 -> コンテンツタイプ -> 記事 : 表示管理

画像のフィールドにある「ドラッグして並び替える」アイコンを使って移動させるか、「行のウェ

**イトを表示する」**で数値入力します。

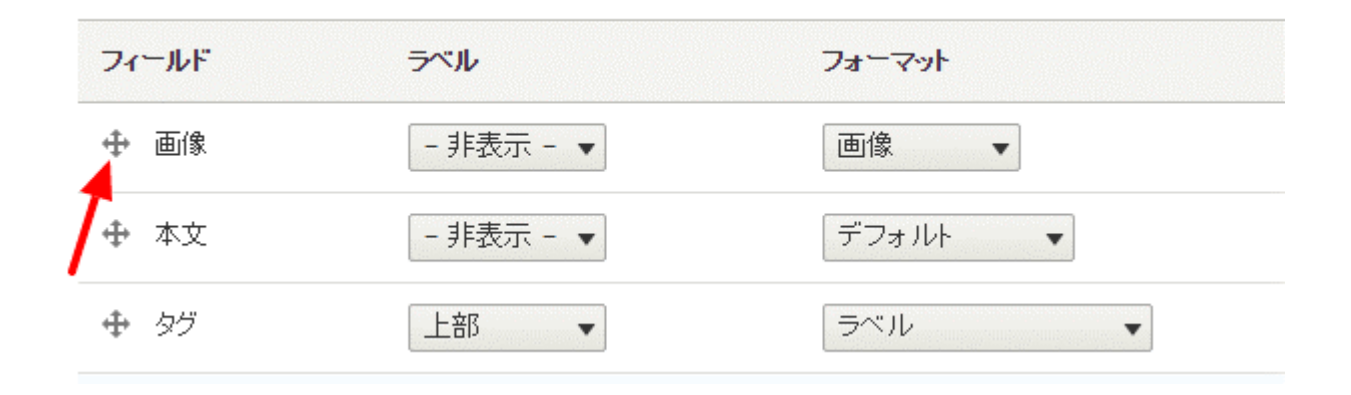

### 「行のウェイト表示する」場合

| フィールド | ウェイト | 親         | ラベル       |
|-------|------|-----------|-----------|
| 画像    | -1   | - tau - 💌 | - 非表示 - 🔻 |
| 本文    | 0    | - til - 🔻 | - 非表示 - 🔻 |
| タグ    | 10   | - tal - 💌 | 上部        |

クラブについてのページの画像は、上から下に変更なりましたが、トップページに表示される画像 は、変更にされていません。トップページに表示する、「ティーザー」の設定を、コンテンツタイ プ記事の表示管理で設定します。「ティーザー」をクリックします。

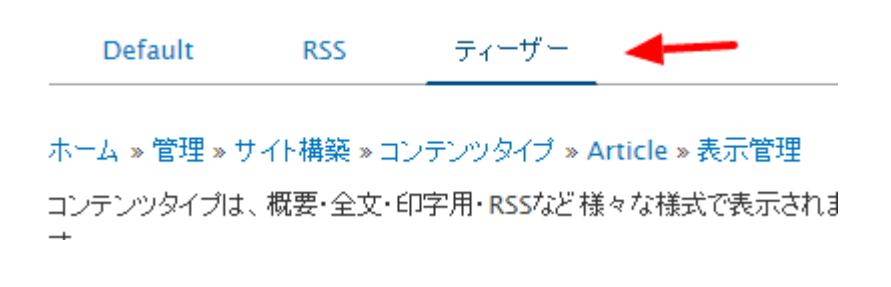

デフォルトと同じように、画像のフィールドを本文の下に移動させます。次に、ティーザーで表示 される場合は、画像を小さく、サムネイルで表示させるために、画像のフォーマットにある設定ア イコンをクリックして画像のスタイルを変更できます。「画像のスタイル」で「サムネイル (100×100)」を選択します。

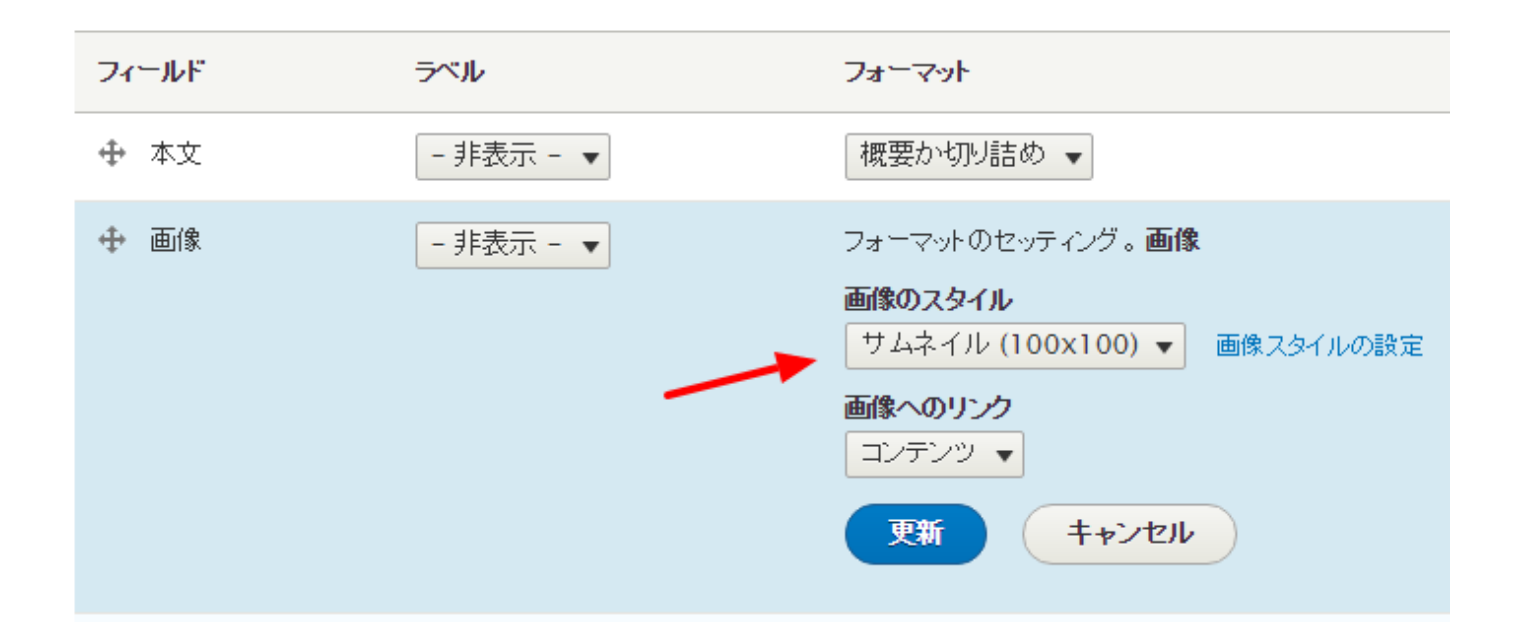

「更新」をクリックし、「保存」をクリックします。

## 画像のスタイル

「**画像のスタイル」**は以下の管理画面でオリジナルサイズや画像の加工などを設定登録し、サイト 内のさまざまコンテンツで表示設定を管理します。 管理画面 -> 環境設定 -> メディア: 画像スタイル -> スタイルの追加 -> スタイル名設定

「新しいエフェクトを選択」で、トリミング、カラーなど、さまざま設定を選択できます。新規に 追加する場合は、「画像スタイルを追加」をクリックします。

画像スタイル名称を入力し、「新しいエフェクトを選択」をクリックし、「変換」「トリミング」 「グレースケール化」「リサイズ」「回転」「尺度」「拡縮とトリミング」の中から選択します。

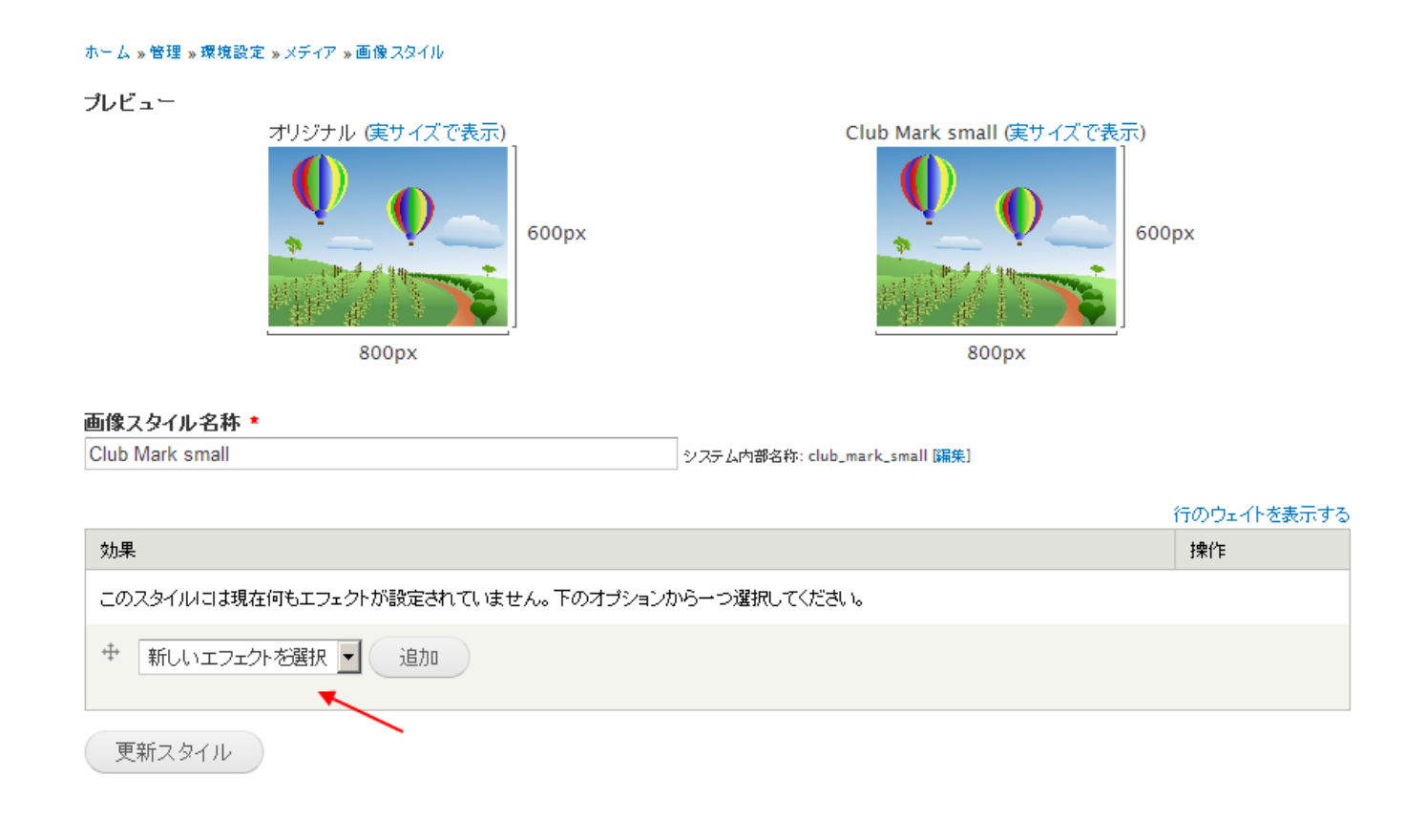

#### 尺度 200x200 で設定した場合

| 効果                                                                      | 操作  |
|-------------------------------------------------------------------------|-----|
|                                                                         | 編集・ |
| <ul> <li>         ・ 新しいエフェクトを選択         ・         ・         ・</li></ul> |     |
| 更新スタイル <u>削除</u>                                                        |     |

記事のコンテンツタイプ設定変更し、今作成した画像スタイルを適用すると表示が変わります。

| 答理両面ニンサイ | (ト煤筑 _ > コンテン | ックイブーン記車・ | ・実売管理->両像   | フィールド・設定 |
|----------|---------------|-----------|-------------|----------|
| 日生凹凹ニノシー | 「竹舟木一/ コノノノ   | ノンコノニノ叱手・ | • 我小百姓一/ 凹冰 |          |

画像のスタイルで、作成したスタイルを適用

| フィールド | ラベル       | フォーマット                                                                                                    |
|-------|-----------|----------------------------------------------------------------------------------------------------|
| ⊕ 本文  | - 非表示 - 🔻 | デフォルト・                                                                                                    |
| ⊕ 画像  | - 非表示 - ▼ | フォーマットのセッティング。画像<br>画像のスタイル<br>選手名簿写真 ▼ 画像スタイルの設定<br>画像へのリンク<br>なし ▼<br>まかしていたいでは、1000000000000000000000000000000000000 |

先ほど作成したトップページに戻ると、画像が下になり、サイズも小さくなりました。

|                              | ٩ |
|------------------------------|---|
|                              |   |
| ナビゲーション                      |   |
| <ul> <li>コンテンツの追加</li> </ul> |   |

さくらサッカークラブについて 作成者:office作成日:火,01/19/2016-20:28

さくらサッカークラブの概要

設立経緯

活動拠点

活動内容

Tags: サッカークラブ さくらサッカークラブ

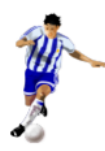

# 第2章 チームメンバーのページを作ろう

Drupal 8のデフォルトインストールにある「記事」と「基本ページ」 だけでページを作成し、シ ンプルな Web サイトを作る場合は、これから説明する コンテンツタイプの作成 はスキップして下 さい。 第3章 お知らせのページを作ってトップページに表示 から始めて下さい。

## コンテンツタイプの作成

コンテンツタイプとは

「記事」「基本ページ」もコンテンツタイプです。データを登録するページやコンテンツなどを作るときにコンテンツタイプを使い、そのデータの構成、たとえば、写真、日付、文章、単語、メールアドレスなど、さまざまなデータを組み合わせます。その作成環境を Drupal ではコンテンツタ イプといいます。

詳細は以下の英語の説明資料を参考にして下さい。

https://www.drupal.org/docs/7/nodes-content-types-and-fields/working-with-contenttypes-and-fields-drupal-7-and-later

# Working with content types and fields (Drupal 7 and later)

🖉 Edit 🕚

Last updated on September 15, 2016 - 19:20

In Drupal, a **Content Type** is a pre-defined collection of data types (Fields) which relate to one another by an informational context. In this sense, "context" means "parts that should be considered as a correlated whole".

Content Types define default fields for editors to add content on a Drupal site and are the building blocks for structured authoring and content. Content types often work in conjunction with Views, which is one way you can serve up content to your end users; you can control the content types that appear and the order in which they appear. Developers can also customize the authoring experience in the same way.

One way to think of content types is to visualize the contacts on your mobile phase. If you ways to duplicate this on a Drupal site you would

# Nodes, content types and fields

#### About nodes

Working with content types and fields (Drupal 7 and later) Create a custom content type Add a field to a content type Rearrange the order of fields Specify how fields are displayed Import and Export of content-types, fields, panel or views-structure

## Tags

updation

#### 管理画面->サイト構築->コンテンツタイプ

コンテンツタイプ 🗘

ホーム»管理»サイト構築

+コンテンツタイブの追加

| 名前        | 説明 •                                                        | 操作         |
|-----------|-------------------------------------------------------------|------------|
| 基本べ<br>ージ | 「About us」のような、あまり更新されない内容の場合は <i>基本ペー</i><br>ジを使ってください。    | フィールドの管理・  |
| 記事        | ニュースやプレスリリース、 ブログのような時系列が重要なコンテンツ<br>には <i>記事</i> を使ってください。 | フィールドの管理 🔹 |

「記事」には画像のアップロード機能がありますが、コンテンツの追加で「基本ページ」を選択すると、画像のアップロードやタグなどは使えません。Drupal 8 では、コンテンツタイプで、デフォルトの「記事」や「基本ページ」のページ構成を設定しています。Web サイトで必要なコンテンツや機能を新しいコンテンツタイプでホームページを管理します。

さらに、複数のコンテンツタイプを定義して、ページを作成できる人、ページを公開する権限設定 を簡単にユーザーとグループで管理できます。たとえば、コンテンツアクセスモジュール (Drupal8 対応作業中) などで。

## チームメンバーの紹介ページを作ろう

チームメンバー紹介のページを作る場合は、たとえば、メンバーごとのページを作り、そのページ に、名前、ポジション、プロフィール、写真、などを記載するフィールドを作成します。

#### ページ構成の概念

名前

ポジション

プロフィール

写真

新規作成する各フィールドのデータのタイプは

- 名前 テキスト
- ボジション テキスト
- プロフィール テキスト長い文章
- 写真 画像

コンテンツタイプを作成しましょう

管理画面 -> サイト構築 -> コンテンツタイプ

「コンテンツタイプの追加」で新しいコンテンツタイプを追加します。

コンテンツタイプの名前、システム内部名称「編集」をクリック(データベースの定義になるの

で、認識しやすい名称を半角英数字とアンダースコアで作成)

| 名前 *                                                |                          |
|-----------------------------------------------------|--------------------------|
| チームメンバー                                             | システム内部名称: [編集]           |
| このコンテンツタイプの表示用名称。コ <b>ンテンツの</b><br>名称は他と重複してはいけません。 | <b>)追加</b> ページのリスト内に表示され |

後でわかりやすいように、説明も記入します。

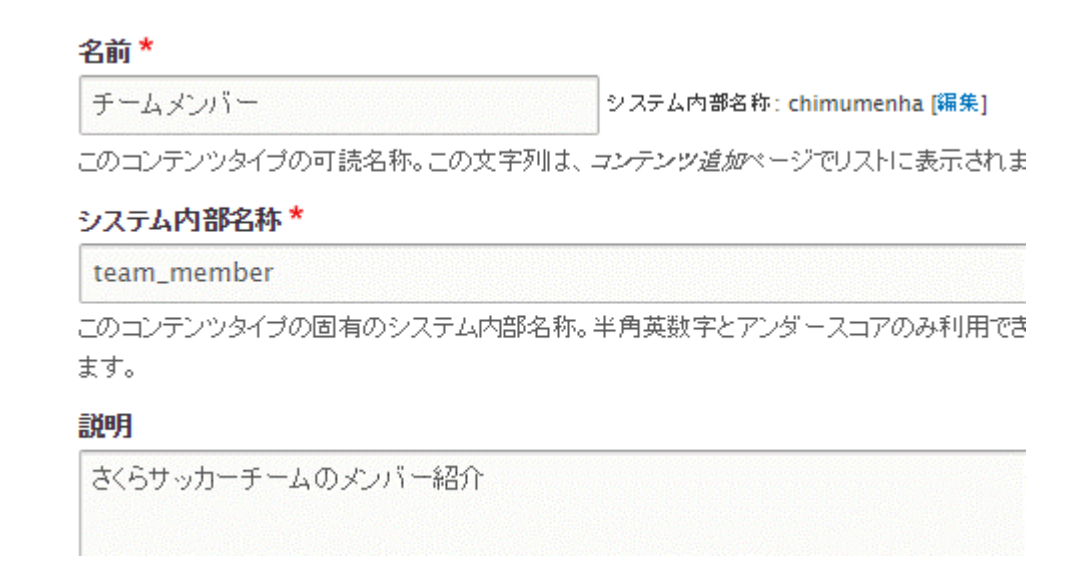

「投稿フォームの設定」はタイトルのラベルを定義し、作成したコンテンツのページを保存し発行 する際にプレビューを表示して確認する設定が可能です。「任意」は保存するときにプレビューを 選択できる設定。「説明や投稿のガイドライン」は、このコンテンツタイプで編集するときに、ペ ージの上部にメッセージなどを表示させることができます。ページ作成の注意事項などを表示させ

ることもできます。実際の公開されるページには表示されません。

| <b>投稿フォームの設定</b>                       | <b>タイトルフィールドのラベル *</b>                         |
|----------------------------------------|------------------------------------------------|
| タイトル                                   | タイトル                                           |
| <b>掲載オブション</b>                         | <b>投稿前にプレビュー</b>                               |
| 掲載 , フロントページへ掲載 , 新しい                  | ◎ 無効                                           |
| リビジョンの作成                               | ● 任意                                           |
| <b>言語の設定</b><br>サイトのデフォルトの言語(Japanese) | <ul> <li>● 必須</li> <li>説明や投稿のガイドライン</li> </ul> |

「掲載オプション」で、フロンページに掲載と設定すると、チームメンバーのページを作成したと

きに同時にトップページにも表示されます。

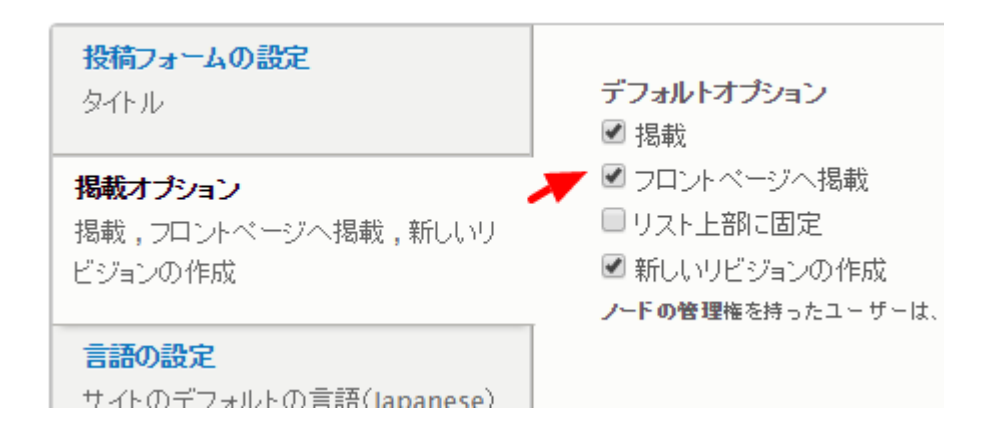

「表示設定」は「作成者と日付情報を表示。」を外し、「メニューの設定」はデフォルトの「メインメニュー」です。Drupal 8 からコメントは独立したコンテンツタイプとして管理します。その他

のメニューは、管理画面ページに表示されるメニューや自分で追加したメニューなどを設定できま

す。

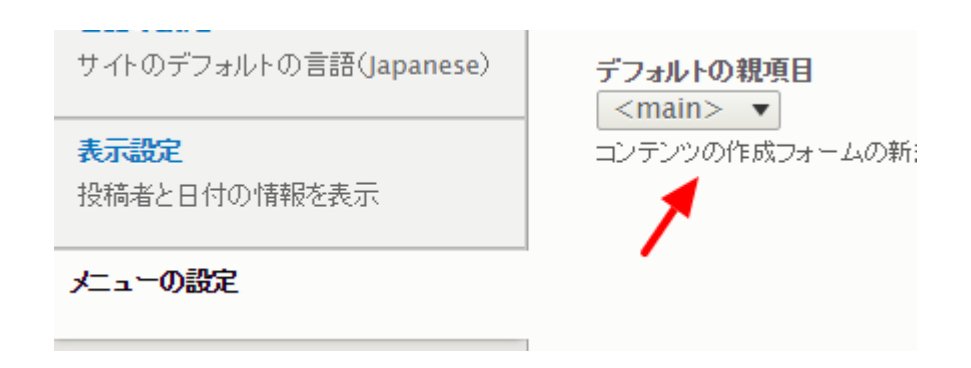

「デフォルトの親項目」は、このコンテンツタイプで作成するときに、デフォルト設定を変更する

場合に設定します。

「保存しフィールドを追加」をクリック

# フィールドの追加

| +フィールドの追加 |          |                          |      |
|-----------|----------|--------------------------|------|
| ラベル       | システム内部名称 | フィールドタイブ                 | 操作   |
| Body      | body     | テキスト(フォーマット適用・長文・サマリー付き) | 編集 🗸 |

## ・メンバーの名前を追加

### 「フィールドの追加」をクリック

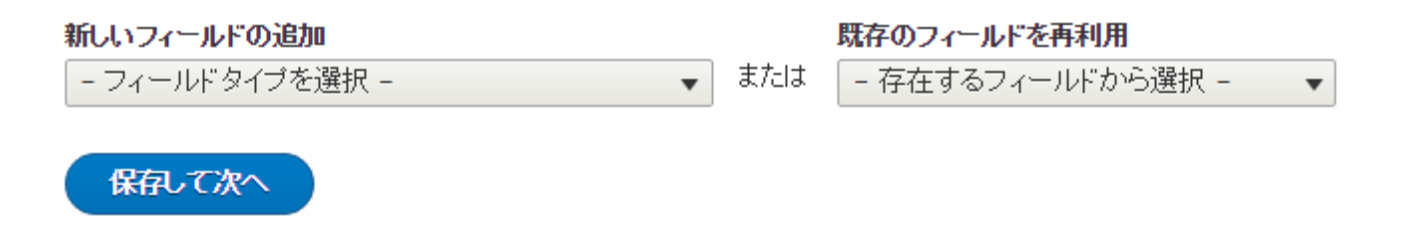

「フィールドタイプを選択」で「テキスト(プレーン)」を選択し、フィールドの「**ラベル」**は、英 数字の場合は「**システム内部の名称」**もそのままの英数字になりますが、ラベルが日本語の場合は 「編集」をクリックして、英数字で設定します。

この名称はデータベースのフィールド名になるので、なるべく、後で参照や設定画面で何のコンテンツタイプのどのようなデータなのか、わかりやすいようにしましょう。

| 新しいフィールドの追加  |  |     | 既存のフィールドを再利用          |  |
|--------------|--|-----|-----------------------|--|
| テキスト(ブレーン) ▼ |  | または | - 存在するフィールドから選択 - 🔹 🔻 |  |
|              |  |     |                       |  |
| ラベル *        |  |     |                       |  |

フィールドの**「最大長」、「値の許容範囲」**はデフォルトで。**「ヘルプテキスト」、「デフォルト** 

**値」**などもデフォルトで。

| ラベル  | システム内部名称   | フィールドタイプ                 | 操作  |
|------|------------|--------------------------|-----|
| Body | body       | テキスト(フォーマット適用・長文・サマリー付き) | 編集・ |
| name | field_name | テキスト(プレーン)               | 編集・ |

これで、チームメンバーの名前のフィールドができました。

### ・メンバーのポジションを追加

同じ手順で、メンバーのポジションを設定します。

| ポジション | field_position | テキスト(プレーン) | 編集 | - | ) |
|-------|----------------|------------|----|---|---|
|       | •              |            |    |   | 1 |

### ・メンバーのプロフィールを追加

メンバーのプロフィールを作成します。長い文章になるのでフィールドタイプは「**テキスト(フォー** マット適用・長文」を選択します。設定はすべてデフォルトで作成します。

| プロフィール | field_team_member_profile | テキスト(フォーマット適用・長文) | 編集・ |
|--------|---------------------------|-------------------|-----|
|--------|---------------------------|-------------------|-----|

テキストのフォーマット適用は、CKEditor が使えるもので、プレーンはテキストボックスに記入す るタイプです。

#### ・メンバーの写真を追加

メンバーの写真は、フィールドタイプ「画像」を選択します。

「アップロード先」は、「パブリックファイル」がデフォルトですが、Drupal には「プライベート ファイル」もあります。「プライベートファイル」を有効にすると、ログインしたユーザーだけが ダウンロードできるファイルなどを管理できます。

複数の写真をアップロードする場合は、「値の数」で数を設定します。

#### アップロード先

◉ バブリックファイル

ファイルが最終的に保存される場所を選択する。プライベートファイル保存は、パブリック保存に比べてはるかに大きなオーバーヘッド

| ▼ デフォルト画像                                            |  |  |  |
|------------------------------------------------------|--|--|--|
| 画像がアップロードされていない場合、この画像が表示されます。                       |  |  |  |
| 画像                                                   |  |  |  |
| ファイルを選択 選択されていません                                    |  |  |  |
| アップロードされた画像が無い場合に表示する画像。                             |  |  |  |
| 代替テキスト                                               |  |  |  |
|                                                      |  |  |  |
| このテキストは、スクリーンリーダーや検索エンジンによって、あるいは画像を読み込めない場合に用いられます。 |  |  |  |
| <u>ቃ</u> ለኑሥ                                         |  |  |  |
|                                                      |  |  |  |
| title 属性は、画像の上にマウスが置かれた時、ツールチップに表示されます。              |  |  |  |
| <b>値の許容範囲</b> 有限 ▼ 1                                 |  |  |  |
|                                                      |  |  |  |
| フィールド写真設定                                            |  |  |  |
| フィールド <i>写真</i> に適用された設定は、すべての利用                     |  |  |  |
| <b>値の数</b><br>1 ▼<br>このフィールドで最大何個の値を入力できるかの値。        |  |  |  |

保存して、次へ

### パブリックファイルへ保存するディレクトリに、デフォルトで以下のような値が設定されていま

## す。Yは年、mは月、たとえば、2016 年 10 月の場合、2016-10 になります。

#### ファイルディレクトリー

[date:custom:Y]-[date:custom:m]

アップロードされたファイルが保存されるサブディレクトリー(オブション)。前後にスラッシュをつけないようにしてください。

#### 写真の属性も使いましょう。SEO 対策やアクセスビリティの読み上げソフト対応にもなります。

- ✓ Alt フィールドを有効にする alt 属性は、検索エンジンやスクリーンリーダーによって、もしくは画像を読み込めなかった際に使用されます。このフィールドを有効にすることをおすすめします。
- Altフィールドは入力必須です
   このフィールドを入力必須にすることをおすすめします。

#### これで写真のフィールドができました。

| メンバー写真 | field_member_photo | 画像 | 編集 | •   | ) |
|--------|--------------------|----|----|-----|---|
|        |                    |    |    | 1 7 |   |

# フォームディスプレイの管理

フォームディスプレイは、管理画面でコンテンツタイプの入力画面表示を管理します。

異なるフォームモードでコンテンツアイテムを編集することができます。ここでは、テームメンバーのコンテンツを各フォームモードで編集する際に、どのフィールドを表示・非表示にするか、またフィールドのウィジェットをどのように表示するかを定義できます。

|        |             |                  | 行のウェイトを表示する |
|--------|-------------|------------------|-------------|
| フィールド  | ウィジェット      |                  |             |
| ⊕ タイトル | テキストフィールド 🔻 | テキストフィールドサイズ: 60 | \$          |
| ⊕ 言語   | 言語選択 ▼      |                  | \$          |

### 表示管理

実際に公開されるページやコンテンツの状態を管理します。デフォルト表示とティーザーを管理。 ラベルの位置、表示させるフィールドの順番、非表示、写真の属性などを調整します。

|         |           |            | 行のウェイトを表示する |
|---------|-----------|------------|-------------|
| フィールド   | ラベル       | フォーマット     |             |
| ⊕ リンク   |           | 表示         |             |
| ↔ Body  | - 非表示 - 🔻 | デフォルト・     |             |
| 🕀 name  | 上部        | ブレーンテキスト 🔻 | \$          |
| ⊕ ポジション | 上部        | ブレーンテキスト 🔻 | \$          |
|         |           |            |             |

「Body」フィールドは、備考欄として最下部に表示させ、何も記入しなければ表示されません。 写真は、オリジナル画像の右横にある設定アイコンをクリックし、画像のスタイル「Medium」を 選択します。

| 写真 | 3 | - <i>†</i> atu - ▼ | 上部 🔹 | フォーマットのセッティング。画像 |
|----|---|--------------------|------|------------------|
|    |   |                    |      | 画像のスタイル          |
|    |   |                    |      | Medium (220x220) |
|    |   |                    |      | 画像へのリンク          |
|    |   |                    |      | tal 🔹            |
|    |   |                    |      | 更新 キャンセル         |

#### 以下のようになります。

|          |           |              |                     | 行のウェイトを表示する |
|----------|-----------|--------------|---------------------|-------------|
| フィールド    | ラベル       | ৴৸৾৾৾৾৾৵৽৾৾৽ |                     |             |
| ⊕ リンク    |           | 表示           |                     |             |
| 🕂 name   | 上部        | プレーンテキスト 🔻   |                     | \$          |
| ⊕ ポジション  | 上部        | プレーンテキスト 🔻   |                     | \$          |
| ⊕ プロフィール | 上部        | デフォルト・       |                     |             |
| ⊕ メンバー写真 | 上部        | 画像  ▼        | 画像のスタイル: 中(220×220) | \$          |
| Body     | - 非表示 - 🔻 | デフォルト・       |                     |             |
| 無効       |           |              |                     |             |
| ⇔ 言語     | 上部        | - 非表示 - 🔻    |                     |             |

それでは、チームメンバーのコンテンツを追加してみましょう。

### 管理画面 -> コンテンツの追加 -> チームメンバー

コンテンツの追加で、作成画面では「Body」欄が上から2番目に表示されますが、コンテンツタ イプの「表示の管理」にて、最下部に表示させる設定にしたので、表示されるページの最下部に表 示されます。

```
ホーム » コンテンツの追加
```

Title \*

#### Body (概要を編集)

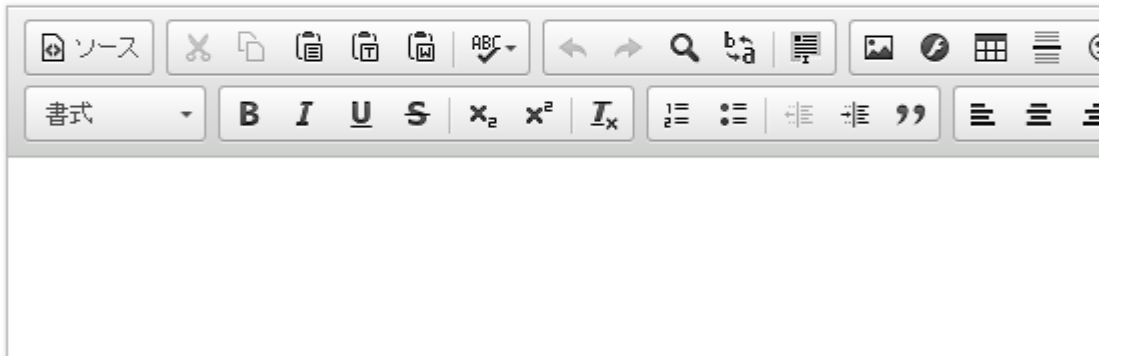

サンプルとして登録した内容。デザインは CSS や Field Group モジュールなどで修正します。

| 宮城進                          |
|------------------------------|
| ビュー 編集                       |
| name:                        |
| 宮城進                          |
| ポジション:                       |
| ゴールキーパー                      |
| プロフィール:                      |
| フットボールクラブフレスカ神戸 - ガンバ大阪ジュニア: |
| さくらサッカークラブ                   |
| 写真:                          |

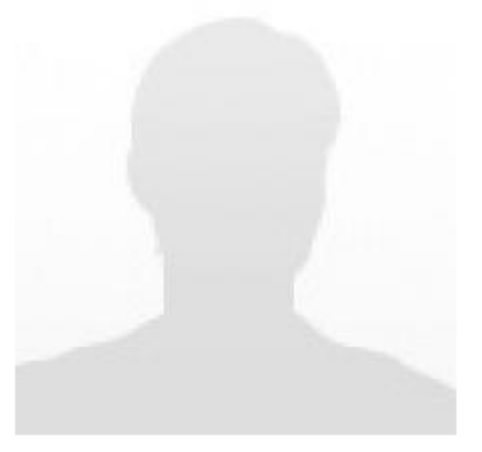

## Views でメンバー一覧ページ

Views モジュールは Drupal 8 から標準機能になりましたが、Drupal 7 では追加モジュールになります。Views を使うと、データベースからさまざまデータを選択し、表示させることを、スクリプトを書かないで、GUI 設定だけで可能です。大変便利でパワフルなモジュールです。

Views モジュール ダウンロード https://www.drupal.org/project/views

## メンバーリスト検索表示で使用した設定画面

#### Displays

| Page Block +追加          | ٥     |                                   |                               | edit view name/description                           |  |
|-------------------------|-------|-----------------------------------|-------------------------------|------------------------------------------------------|--|
| <b>-</b> Page details   |       |                                   |                               |                                                      |  |
| Display name: Page      |       |                                   |                               | view Page 💌                                          |  |
| <u>ቃ</u> ጡル             |       | PAGE SETTINGS                     |                               | ▼ Advanced                                           |  |
| タイトル: メンバーリストと検索        |       | パス: /member-list                  |                               | CONTEXTUAL FILTERS 追加                                |  |
| フォーマット                  |       | XIII -: No menu                   |                               | RELATIONSHIPS 追加                                     |  |
| フォーマット: テーブル   環境       | 観定    | Access: 権限   公開されたコンテン            | りを読む<br>                      | NO RESULTS BEHAVIOR 追加                               |  |
| FIELDS                  | 追加    | <u>৲৩ৡ৾</u> –                     |                               |                                                      |  |
| コンテンツ:タイトル (タイトル)       |       | フッター                              | 追加                            | EAFOSED FORM                                         |  |
| コンテンツ: プロフィール (プロ)      | フィール) | PAGER                             |                               | Exposed form in block: (1(1)7                        |  |
| コンテンツ: ポジション (ポジション)    |       | lise pager: Full   Paged 10 items | Exposed form style: 基本   環境設定 |                                                      |  |
| コンテンツ: 写真 (写真)          |       | More link: UL)3                   |                               | OTHER                                                |  |
| FILTER CRITERIA         | 追加 🗕  | Hore link. ( ) V                  |                               | Machine Name: page                                   |  |
| コンテンツ 掲載 (はい)           |       |                                   |                               | コメント: No comment                                     |  |
| コンリンン・19年に、1850 リ       |       |                                   |                               | Use AJAX: 🕠 ເປັ                                      |  |
| コンデンツ:ポッジョン (expos      | ed)   |                                   |                               | Hide attachments in summary: ${\rm UUV}{\rm \bar Z}$ |  |
|                         | 28 tm |                                   |                               | Hide contextual links: いいえ                           |  |
| SORT CRITERIA           |       |                                   |                               | Use aggregation: โปไปวิ                              |  |
| コンテンツ: Post date (desc) |       |                                   |                               | Query settings: 環境設定                                 |  |
|                         |       |                                   |                               | Field Language: Current user's language              |  |
|                         |       |                                   |                               | キャッシュ:なし                                             |  |

CSS class: なし Theme: Information

## メンバーリストをページで表示

# メンバーリストと検索

### ポジション (field\_position) Is equal to

選択 リセット

| <u></u><br>ም | プロフィール                                                                   | ポジショ<br>ン    | 写真 |
|--------------|--------------------------------------------------------------------------|--------------|----|
| 宮城<br>進      | フットボールクラブフレスカ神戸 - ガンバ大阪ジュニアユース - 日本学園米子北高等学校 - 川崎アントラーズ - さくらサッカークラブ     | ゴールキ<br>ーバー  |    |
| 田中<br>健輔     | 宇佐フットボールクラブ・ジュニアユース - 大分トリニータU-15 - 大分トリニータU-18 -<br>大分トリニータ - サンフレッチェ広島 | ミッドフィ<br>ルダー |    |

## ブロック(左サイドメニュー)で表示

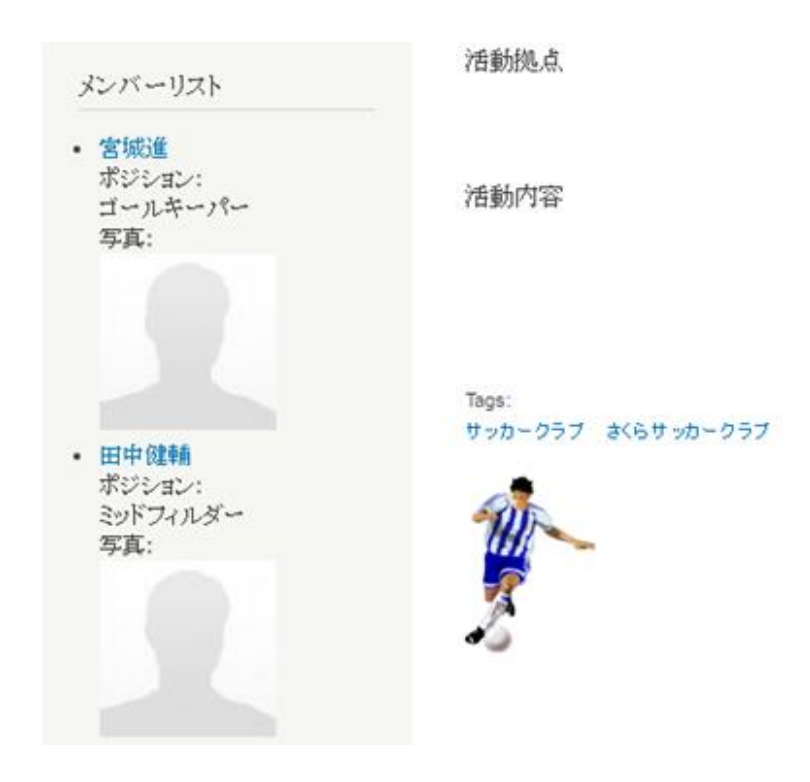

# 第3章 お知らせページをトップページに表示

コンテンツタイプ「Article」のページにサッカーの試合のお知らせを作成し、トップページにも掲 示します。

#### 管理画面 -> コンテンツの追加 -> Article

タイトルは、たとえば、親善試合 2016 と記入し、タグにも「**親善試合, さくらサッカークラブ」** と記載します。タグは、カンマ(,)で区切り、複数設定可能です。

## Title \* 親善試合2016

#### Tags

| 小山吉 副り口・ピン・ナチュガト・ファブラ |
|-----------------------|
|-----------------------|

Enter a comma-separated list of words to describe your content.

#### Body (概要を編集)

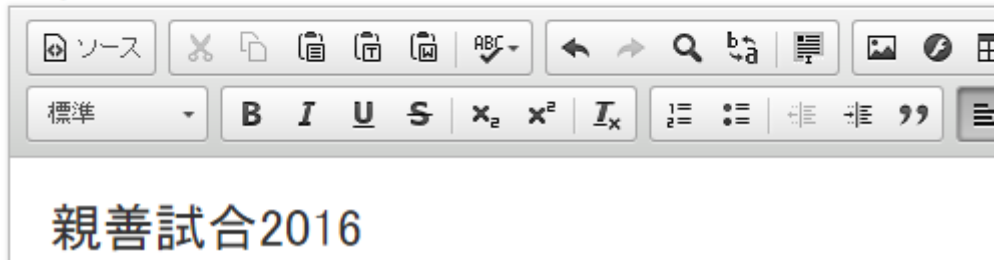

0

「メニューの設定」は、「メニューリンクを生成」をチェックし有効にします。「メニューリンク のタイトル」には、デフォルトでそのページのタイトルが記入されます。さらに、ページのタイト ルとメニューを別の表現に設定もできます。

| <b>メニューの設定</b><br>親善試合2016                               | ✔ メニューリンクを生成             |
|----------------------------------------------------------|--------------------------|
| <b>リビジョン情報</b><br>リビジョンなし                                | メニューリンクのタイトル<br>親善試合2016 |
| URLエイリアスの設定<br>エイリアス: event/friendly-<br>match/2016/0401 | 説明                       |
| <b>コバントの設定</b><br>クローズド                                  | メニューリンクの上をマウスがホバーしたと     |

写真のアップロードは、「ファイルを選択」をクリックし、アップロードします。標準のアップロ ードでは、本文などの上か下などに表示されますが、本文中本文欄の任意の場所に画像を挿入する 場合は「インサート(Insert)モジュール」を追加します。

ダウンロード https://www.drupal.org/project/insert し管理画面で有効にします。

### 管理画面 -> モジュール

Insert 7.x-1.3 Assists in inserting files, images, or other media into the body field or other text areas.

使用する Article のコンテンツタイプで、Insert モジュールを有効に設定します。

## 管理画面 -> サイト構築 -> Article -> フィールドの設定 -> Image 編集 をクリック

| Image | -1 | - <i>t</i> al - * | field_image | 画像 | 画像 | - | 編集 | 削除 |
|-------|----|-------------------|-------------|----|----|---|----|----|
|-------|----|-------------------|-------------|----|----|---|----|----|

## Insert 機能を有効に。

| ✓ INSERT                                                   |
|------------------------------------------------------------|
| These options allow the user to easily insert an HTML t    |
| insert a <img/> tag for images and a <a> tag for other</a> |
| 🕑 Enable insert button                                     |
| Enable the insert button and options for this widget.      |
| Use absolute paths                                         |
| Includes the full URL prefix "http://debian1/work/book1    |
| Enabled insert styles                                      |
| SELECT ALL                                                 |
|                                                            |
| Automatic                                                  |
| Link to file                                               |

本文中に画像を挿入したい場所にカーソルを移動します。CKEditor では、

ブロック表示のアイコンをクリックすると挿入が楽になります。

| Body (概要を編集)                            | <u> </u>           |
|-----------------------------------------|--------------------|
| 🚇 २-२ 🐰 ि 🛱 🛱 🖷 🕸 🔸 🔶 🔍 🐫 🗐 🖬 🥥 🎛 🚍 😳 🔇 | ΩΧΞ                |
| 書式 → BIUS ×₂ ײ Ix 這 ■ # # ?? 主 主 ■      | ≣  <b>)¶ ¶</b> ₁ © |
| <sup>""</sup> 親善試合2016                  |                    |
| P<br>                                   |                    |
|                                         |                    |

Image をアップロードし、「style:」で画像スタイルを選択し、「Insert」をクリック

| Image        |                                            |
|--------------|--------------------------------------------|
|              | 🖹 futta2652–2560x1440.jpg (864.63 KB) 🏾 削除 |
| State of the | Style: Automatic                           |
|              | 代替文字列                                      |
|              |                                            |

Image を本文中に挿入する場合は、本文の「テキストフォーマット」を Full HTML に変更してくだ さい。この設定は、管理画面の環境設定、テキストフォーマットにて調整します。

画像の表示設定は、画像を選択し、マウス右クリックメニュー、「**画像のプロパティ」**を選択し調 整します。

|         | 画像のプロパティ ×                                                                                                    |
|---------|----------------------------------------------------------------------------------------------------|
|         | URL<br>/work/book1/drupal/sites/default/files/styles/<br>代替テキスト<br>幅 高さ<br>220 124 合 C<br>行揃え<br>● なし ● 左 ● 中央 ● 右 |
|         |                                                                                                    |
| n image | ОК <b>キ</b> +ンセル                                                                                                   |

「リビジョン情報」は変更なし、「URL エイリアスの設定」は、自分でそのページの意味を表現した URL にします。インターネット上での検索にも役立ちます。URL の最初は / を付けないで記入します。Drupal 7 では、既に作成されている URL の場合は、「このエイリアスはすでに使われています。」という警告メッセージが表示され、ページを保存することができません。

| メニューの設定<br>親善試合2016                                             | URLエイリアス<br>event/friendly-match/2016/0401                                               |
|-----------------------------------------------------------------|------------------------------------------------------------------------------------------|
| <b>リビジョン情報</b><br>リビジョンなし                                       | 既存バスの代わりに使用したいバスの別名を入<br>ら <b>"about"</b> と入力します。パスの指定には相対。<br>でください。正しく指定されないとURLエイリアス」 |
| <b>URLエイリアスの設定</b><br>エイリアス: event/friendly-<br>match/2016/0401 |                                                                                          |

「コメント」は「クローズド」でそのまま、「投稿の情報」もそのままです。「掲載オプション」 は、Article のコンテンツタイプにてデフォルトが「フロントページへ掲載」が有効になっています ので、そのままです。

この場合、保存するとトップページにも見出しとして表示されます。このような見出しを作って本 文のページへリンクさせる動作スタイルは、Views モジュールで簡単に作ることが可能です。

トップページや作成した Article のページで、画像が2つ表示されます。

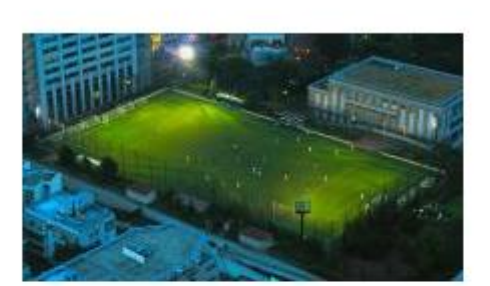

場所 浅草フットボールコート

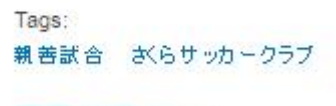

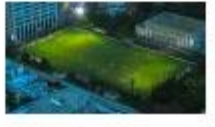

なぜなら、Insert モジュールで本文中に挿入した画像とアップロードした画像が表示されるためで す。そこで、Insert 機能だけを使う場合は、コンテンツタイプの「Article」、「表示管理」で Image を非表示に設定します。

| フィールド | ウェイト | 親        | ラベル     | <i>⊃</i> #∽⊽৵Ւ |
|-------|------|----------|---------|----------------|
| Body  | 0    | -72U - 🔻 | <非表示> ▼ | デフォルト・         |
| Tags  | 1    | -72U - ¥ | 上部 ▼    | リンク・           |
| 非表示   |      |          |         |                |
| Image | 2    | -tal - ¥ | <非表示> ▼ | <非表示> ▼        |

ただし、この表示管理は「デフォルト」の場合は、「Article」ページの表示になります。トップペ ージに表示される場合は、「ティーザー」の場合で、目的に応じて表示、非表示を管理できます。

|     | デフォルト 「                       | ティーザー<br>のウェイトを隠す |
|-----|-------------------------------|-------------------|
| ) 🔻 | Trimmed limit: 600 characters |                   |
| •   |                               |                   |

「ティーザー」の場合も Image を非表示にします。これでお知らせのページができました。

# コンテンツの編集で便利な機能

Drupal 7の標準コアに含まれている「Contextual links モジュール」を有効にすると、表示されているページやブロックから、直接、コンテンツを編集するページを呼び出すことができます。公開されているページを見ながら、修正する箇所をすぐに編集でき、大変便利です。

#### 管理画面 -> モジュール -> Contextual links

Contextual
 7.43 ページ内に表示されている要素上に、関係するリンクを表示できるようにする。
 60 ヘルプ く、権限

コンテンツの右上にマウスを移動すると編集、削除や、翻訳などの機能ごとに表示されます。

親善試合2016 作成者:office作成日:日,04/03/2016 - 12:13 親善試合2016

ページを複製する機能

同じようなページを作成するときに、大変便利な Node clone モジュール

● Node clone モジュール ダウンロード https://www.drupal.org/project/node\_clone

# 第4章 問合せページの作成

Drupal8のコンタクトフォームを使って、問合せ画面を作りましょう。

## コンタクトフォームにフィールド追加

管理画面->サイト構築->コンタクトフォーム

#### +コンタクトフォームの追加

| フォーム           | 受信者                  | 選択済み | 操作         |
|----------------|----------------------|------|------------|
| ウェブサイトフィードバック  | hodota@gennai3.co.jp | ltเง | 編集・        |
| バーソナルコンタクトフォーム | 選択したユーザー             | いいえ  | フィールドの管理 🔹 |

## SMTP モジュール

実際のテストは、インターネット上のサーバー環境であれば、送信可能ですが、社内などの環境からメールサーバーと連携できない環境では、SMTP モジュールを使うと大変便利です。指定したメ ール送信サーバー経由で送信できます。

● SMTP モジュール ダウンロード https://www.drupal.org/project/smtp

# 第5章 メインメニューの設定

ここまでで、いくつかのコンテンツが作成されました。でも、メニューの位置は、順番があまり好 ましくないので、調整します。 現在の状態は、たとえば、以下のようになっているとします。

| 2<br> |      | <b>さくら</b><br>サッカー | <b>,サッナ</b><br>はチームスス | <b>」—クラ</b><br><sup>#</sup> —ツです! | <b>ブ</b><br>仲間を思いやるや                | さしさ              |  |
|-------|------|--------------------|-----------------------|-----------------------------------|-------------------------------------|------------------|--|
|       | Home | お問合せ               | 宮城進                   | 田中健輔                              | 親善試合2016                            | クラブについて          |  |
|       |      |                    | ٩                     | 親善                                | 試合 <b>2016</b><br>:office 作成日:日, 04 | /03/2016 - 12:13 |  |
|       |      |                    |                       | 親善                                | 試合2016                              |                  |  |

概要 サッカーチーム友好のために親善試合を開催します。

# メインメニューの編集

メニューの設定は、ページの編集でも可能ですが、管理画面で行います。

管理画面 -> サイト構築 -> メニュー

「Main menu」の「リンク一覧」をクリック。

#### ◆ メニューの追加

| ቃብኑル                                                                                                    | 操作   |        |       |
|----------------------------------------------------------------------------------------------------|------|--------|-------|
| Main menu                                                                                                    | リンクー | メニューを編 | リンクを追 |
| The <i>Main</i> menu is used on many sites to show the major sections of the site, often in a top navigation bar. | 覧    | 集      | 加     |
| Management                                                                                                    | リンクー | メニューを編 | リンクを追 |
| The <i>Management</i> menu contains links for administrative tasks.                                               | 覧    | 集      | 加     |

「行のウェイトを隠す」をクリックし、簡単にメニューを上下に、階層も含めて移動ができます。 たとえば、メンバー紹介のメニューを新規作成し、その下にメンバーを移動させます。

まず、メンバー紹介のメニューを追加するには、「リンクの追加」クリック。

メニューリンクのタイトル \*

メンバー紹介

メニュー内でこのリンクを使う時に利用される文字列。

| <front></front> |                                   |
|-----------------|-----------------------------------|
| このメニューリンクのバス    | 。 <i>node/add</i> のようなDrupal 内部バス |

「パス」は実際に作成したページがある場合は、その URL やノード番号などを記入しますが、 <front>と記入すると、トップページになります。トップのメニューなどを作る時や暫定的にメニ ューを作る場合に便利です。

メニューの階層を表示させる場合は、「**展開して表示」**を有効にします。

🕑 有効

有効にされていないメニューリンクは

🛃 展開して表示

子メニューがあるメニューリンクで有
Drupal 7の標準インストールで使っている「Bartik」というデザインテンプレートでは、メインメ ニューの階層表示ができません。もし階層表示メニューにする場合は、以下のメニューモジュール などを追加し、設定が必要です。

Nice Menus ダウンロード <u>https://www.drupal.org/project/nice\_menus</u>
 Superfish ダウンロード <u>https://www.drupal.org/project/superfish</u>
 TB Mega Menu ダウンロード <u>https://www.drupal.org/project/tb\_megamenu</u>

Superfish を使って Bartik で階層メニューの設定する手順

- Add drop down menu support to Bartik https://www.drupal.org/node/1508652
- もしくは、次章のデザインテンプレートを変更することで、階層表示メニューに対応になります。

# 第6章 デザインテンプレートの変更

Drupal のデザインテンプレートは、無料から有料版まで、Drupal.org サイトやインターネット上 でたくさん公開されています。ライセンスフリーで自由に加工できるデザインテンプレートは、以 下のサイトで検索します。

● ダウンロード https://www.drupal.org/project/project\_theme

| Download & Extend Home          | Drupal Core | Distributions | Modules | Themes |
|---------------------------------|-------------|---------------|---------|--------|
| 2,270 Themes match you          | r search    |               |         |        |
| Maintenance status - Any        | -           | T             |         |        |
| Development status - Any        | / -         | Ŧ             |         |        |
| Core compatibility - Any -      | T           |               |         |        |
| Status Full projects            | T           |               |         |        |
| Search Themes                   |             |               |         |        |
| Sort by Most installed <b>•</b> |             |               |         |        |
| Search                          |             |               |         |        |

たくさん公開されている中で、動作が軽快で使いやすい Nexus Theme を使ってみましょう。

- Nexus Theme ダウンロード <u>https://www.drupal.org/project/nexus</u>
   \*必要なモジュール
   iOuen/Undate ダウンロード <u>https://www.drupal.org/project/iguen/up</u>
  - jQuery Update ダウンロード <a href="https://www.drupal.org/project/jquery\_update">https://www.drupal.org/project/jquery\_update</a>

# Nexus Theme

View Version control Revisions

Posted by devsaran on September 5, 2013 at 4:06am

Nexus theme is an elegant and flat responsive Drupal theme design by Devsaran. This theme could easily be used for a blog, small business, portfolio or a variety of other websites. The theme was designed using flat elements for the header, navigation, buttons and more. This sharp design is elegant, modern and functional. The clean elements are easy for users to understand and make navigating your website a pleasure.

### Features

- · Responsive, Mobile-Friendly Theme
- · Simple, Minimal and Clean Design
- 1-column and 2-columns layout
- Mobile support (Smartphone, Tablet, Android, iPhone, etc)
- Flex Image Slideshow with Caption (Customizable)
- Multi-level drop-down menus (Multilingual menu)
- HTML5 & super clean markup
- A total of 12 block regions
- Drupal standards compliant and Supported standard theme features
- · Google Font and nice typography
- Ideal for business, company and portfolio sites
- Detailed CSS rules for Typography, Forms Elements, Node Teaser, Comments, etc.

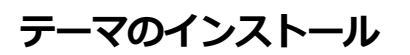

テーマのインストールもモジュールと同じ手順です。ダウンロードし、

# 管理画面 -> テーマ 新しいテーマをインストール

インストール後、「無効のテーマ」で、Nexus Theme を「デフォルトに設定」に変更し、テーマ

の状態を確認しながら、ブロックやメニューの設定を行います。

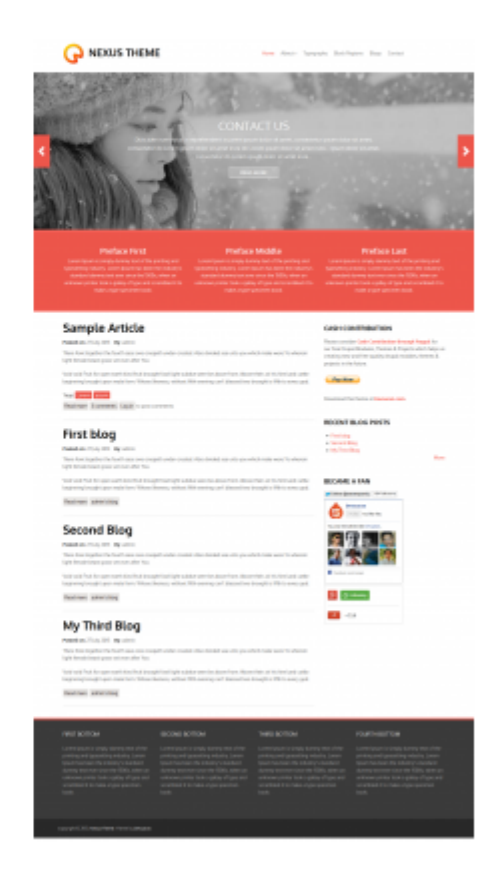

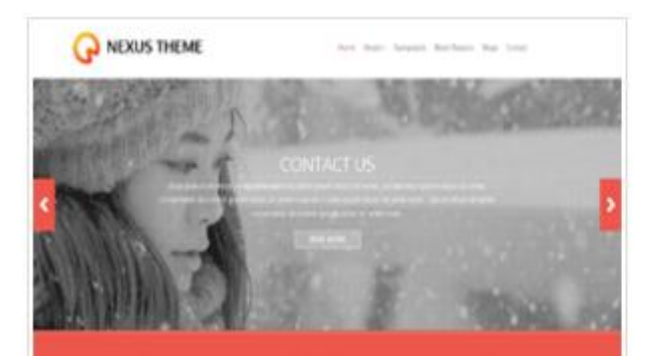

Nexus Theme 7.x-1.3 Nexus Theme is a premium Drupal 7 ther 環境設定 | 無効 | デフォルトに設定

「デフォルトに設定」に設定後、トップを見ると以下のようになっています。

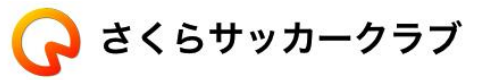

Home クラブについて メンバー紹介 » 親善試合2016 お問合せ

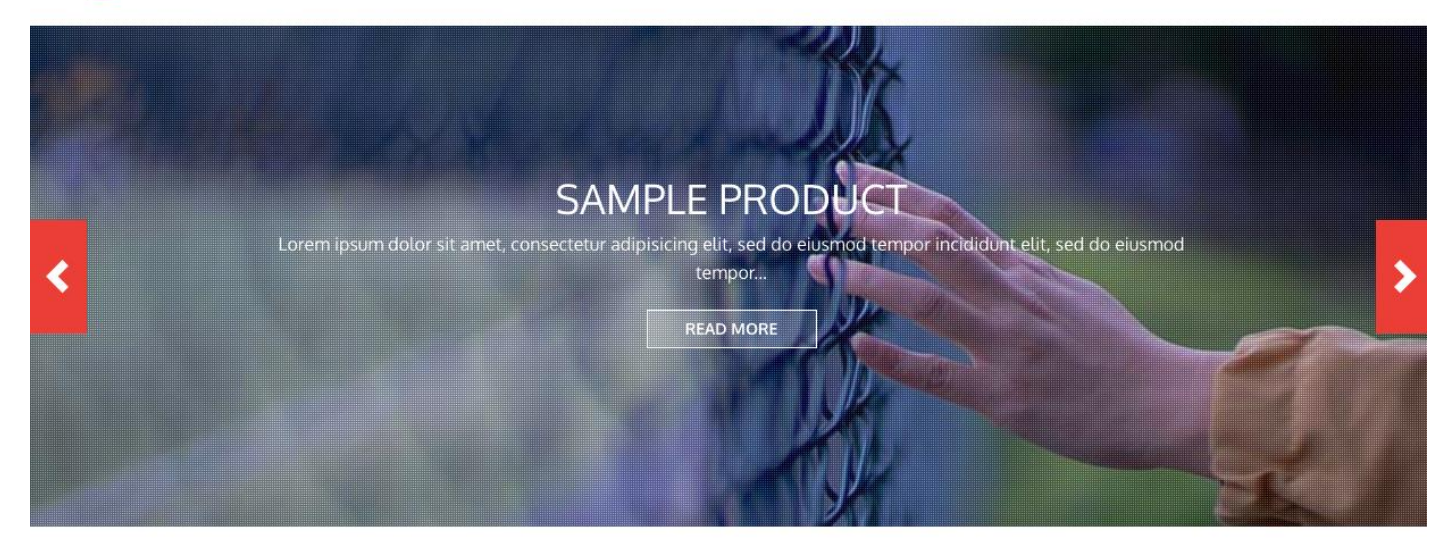

| 親善試合2016                           | ナビゲーション                                         |
|------------------------------------|-------------------------------------------------|
| Posted on: 3 April 2016 By: office | 。Form builder example                           |
| 親善試合2016                           | <b>ユーザーログイン</b>                                 |
| 概要 サッカーチーム友好のために親善試合を開催します。        | <sub>ユーザー名 *</sub>                              |
| 場所 浅草フットボールコート                     | パスワード *                                         |
| Tags: 親善試合 さくらサッカークラブ       もっと読む  | <ul> <li>アカウントの作成</li> <li>パスワードの再発行</li> </ul> |

メインメニューも階層表示となり、ロゴ、スライドショーの写真以外は、ブロックで好きなレイア

ウトにブロックを設定し、CSS を修正、デザインテンプレートを完成させることができます。

### 管理画面 -> テーマ -> Nexus Theme の環境設定

環境設定で設定できる内容は、「**共通の設定」**以外、デザインテンプレートごとに異なります。

### NEXUS SETTINGS

 Show breadcrumbs in a page Check this option to show breadcrumbs in page. Uncheck to FRONT PAGE SLIDESHOW
 Show slideshow Check this option to show Slideshow in front page. Unch You can change the description and URL of each slide
 SLIDE 1
 SLIDE 2

# スライドショーの写真を変更

Nexus Theme のスライドショーの写真は、テーマがインストールされた以下のディレクトリに保存されています。同じファイル名で入れ替えるとスライドショーの写真が変更になります。

(Drupal インストールディレクトリ) /sites/all/themes/nexus/images/slide-image-1.jpg

(Drupal インストールディレクトリ) /sites/all/themes/nexus/images/slide-image-2.jpg

(Drupal インストールディレクトリ) /sites/all/themes/nexus/images/slide-image-3.jpg

入れ替える写真の大きさは、デザインテンプレートの元写真と同じ 840x300 ピクセルにします。

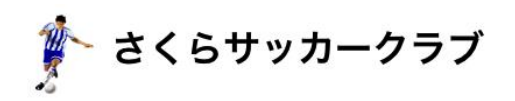

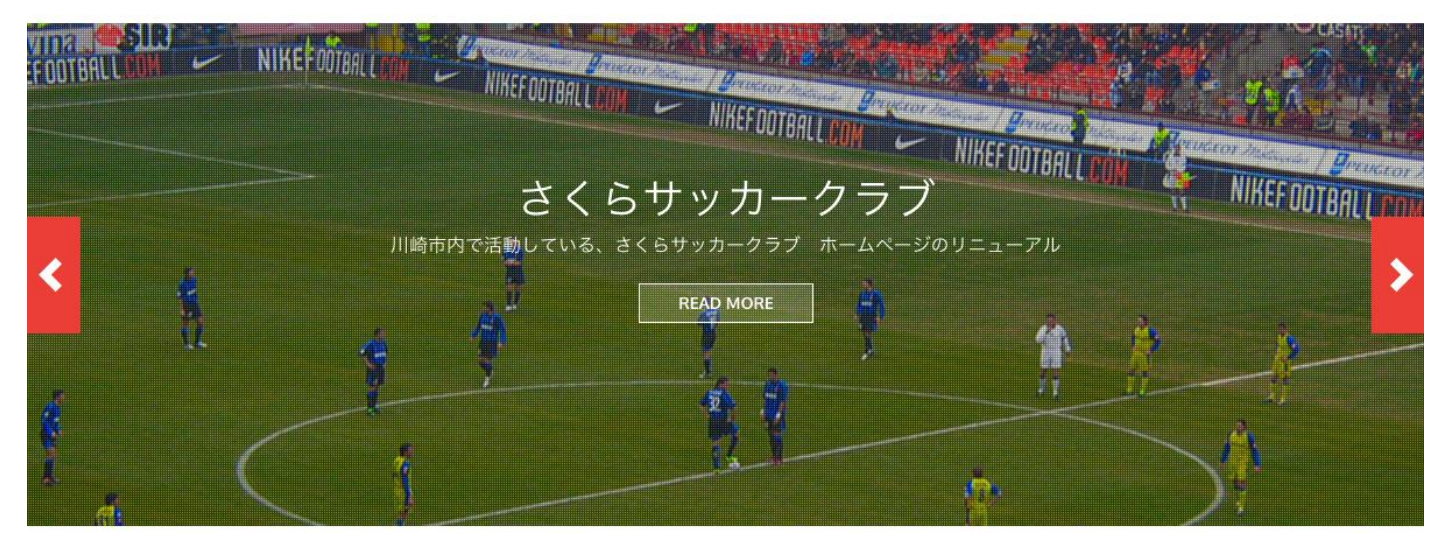

スライドショーの写真に表示されるメッセージなどは、Nexus Theme の設定

### 管理画面 -> テーマ -> Nexus Theme 環境設定 -> Front Page Slideshow

### ▼ FRONT PAGE SLIDESHOW

### 🖉 Show slideshow

Check this option to show Slideshow in front page. Uncheck to hide.

You can change the description and URL of each slide in the following Sli

| SLIDE 1                |               |
|------------------------|---------------|
| Slide Headline         |               |
| さくらサッカークラブ             |               |
| Slide Description      |               |
| 川崎市内で活動している、さくらサッカークラブ | ホームページのリニューアル |

**「Read More」**のリンクは、「Slide URL」で URL を設定します。

# ブロックの使い方

Drupal 7 のコンテンツ表示はブロックを使って、デザインテーマのテンプレートごとにブロックの レイアウトや種類が異なります。

# 管理画面 -> サイト構築 -> ブロック ホ-ム > 管理 > サイト構築 このページではドラッグ&ドロップを用いて、ブロックをリージョンに割り当 が異なるため、ブロックの設置はテーマごとに行います。ページ最下にあ クの 設定リンクをクリックするとタイトルや閲覧制限の設定ができます。 ブロックリージョンのデモを見る(Nexus Theme) ・ ブロックを追加 ブロック First Sidebar

「ブロックリュージョンのデモをみる」をクリックし、Nexus Theme のブロックレイアウトを確

認できます。

| ブロックリージョンの表示を終了する<br>さくらサッカークラブ                          | Home クラブ       | について メンバー紹介 » 親善試合2016 お問合せ |
|----------------------------------------------------------|----------------|-----------------------------|
| Preface First                                            | Preface Middle | Preface Last                |
| ヘッダー                                                     |                |                             |
| ホーム » Nexus Theme                                        |                | First Sidebar               |
| Content Top                                              |                |                             |
| Nexus Theme                                              |                |                             |
| ヘルプ                                                      |                |                             |
|                                                          |                |                             |
| フッター                                                     |                |                             |
| First Bottom Second Bottom                               | Third Bottom   | Fourth Bottom               |
| Copyright © 2016, さくらサッカークラブ. Theme by <b>Devsaran</b> . |                |                             |

標準のブロックの他に、自分でブロックを作成し、レイアウトに追加してみましょう。

ブロックの編集画面は、Drupal 7 の標準インストールでは画像のアップロードがないので、本文欄のCKEditor で、ファイルアップロードができる「IMCE モジュール」をインストールします。

# CKEditor でファイルのアップロード

● IMCE モジュール ダウンロード https://www.drupal.org/project/imce

🕜 IMCE 7.x-1.10 An image/file uploader and browser supporting personal directories and user quota. 🛛 🔧 権限 🔅 設定

インストール後、設定画面の「Role-Profile assignments」で Administrator と承認済みユーザーを User-1 で設定します。承認済みユーザーとはユーザーアカウントを登録してログインしたときのユーザー、匿名ユーザーはサイト訪問者です。

# **Role-profile assignments**

| USER ROLE       |               | パブリックファイル |
|-----------------|---------------|-----------|
| サイトメンテナンスのアカウント |               | User-1    |
| administrator   |               | User-1 V  |
| 認証済みユーザー        | $\rightarrow$ | User-1 V  |
| 匿名ユーザー          |               | -72U - 🔻  |

保存し、次に、「Configuration profiles」のUser-1を編集します。「Directories」には、ア ップロードするディレクトリを追加し、保存します。保存後、繰り返すことで追加可能です。

### Directories

| DIRECTORY PATH                                    | BROWSE | アップロード | THUMBNAILS | 削除 | リサイズ |
|---------------------------------------------------|--------|--------|------------|----|------|
| <jレート>/ .<br/>✓ Including subdirectories</jレート>   | •      |        | ۲          |    |      |
| <jレート>/ img<br/>✓ Including subdirectories</jレート> |        |        | ۲          |    |      |
| <jレート>/ doc<br/>✔ Including subdirectories</jレート> | ۷      | •      |            | •  |      |

IMCE モジュールの便利な追加モジュールとして、ディレクトリ作成モジュールもあります・

● IMCE Mkdir モジュール https://www.drupal.org/project/imce\_mkdir

次に、CKEditor で IMCE モジュールが使えるように設定します。

# 管理画面 -> 環境設定 -> コンテンツ作成 -> CKEditor

「プロフィール」で Full を選択し、「File Browser settings」を選択し、IMCE を選択します。

### **▼** FILE BROWSER SETTINGS

Set the file browser settings. A file browser will images, or Flash movies. CKEditor is compatible integrated with CKFinder, an advanced Ajax file

# File browser type (Link dialog window)

IMCE •

Select the file browser that you would like to use to

# File browser type (Image dialog window) IMCE Select the file browser that you would like to use to

File browser type (Flash dialog window)

Select the file browser that you would like to use to

¥.

CKEditor で、「テキストフォーマット」は Full HTML に設定し、イメージのアイコンをクリック

すると「画像のプロパティ」が表示されます。「サーバーブラウザー」をクリックし、ファイルブ

# ラウザーが表示。

| 🕒 File Browser - Google Chrome                                                                                                    |                                        |            |                 |                  |
|----------------------------------------------------------------------------------------------------|----------------------------------------|------------|-----------------|------------------|
| debian1/work/book1/                                                                                                    | drupal/imce?app=ckeditor%7Cse          | ndto%40cke | editor_imceSend | dTo%7C&CKEditor= |
| 🚖 アップロード 🛛 🔝 Thumbnails                                                                                                    | X 削除 🐵 リサイズ 🖌 Insert file              |            |                 | 0                |
| 🏺 ナビゲーション                                                                                                    | ファイル名↓                                 | サイズ        | 幅 高さ            | 日付               |
| <ul> <li>□ &lt; Jb - ト &gt;</li> <li>① ctools</li> <li>① field</li> <li>① languages</li> <li>① simpletest</li> <li>① styles</li> <li>○ img</li> <li>① doc</li> </ul> |                                        |            |                 |                  |
|                                                                                                    | 0 files using 0 バイト of unlimited quota |            |                 |                  |
|                                                                                                    |                                        |            |                 |                  |

「アップロード」をクリック、「ファイルを選択」でアップロードファイルを選択し、アップロードします。アップロードしたら、「ファイル名」でファイルを探して、下のプレビュー画面をクリックすると、そのファイルが挿入されます。

# ブロックの追加

管理画面のブロックで「ブロックの追加」をクリックし、たとえば、<u>頑張ろうニッポン!サイト</u> ヘリンクするバナーを追加します。ブロックのタイトルは、ご協力お願いします と入力します。 もしタイトルなしの場合は、<none>と記入。

ブロックのタイトル

ご協力お願いします

ユーザーに提示するブロックのタイトルを入力してください。

ブロックの説明\*

バナー1

このブロックに関する簡単な説明です。ブロック管理ページで使われます。

ブロックの本文 🗴

| <br>00000000000 | 202121212 |   |   |   |       | 12121212121 |   | 212121212 | 12710 |
|-----------------|-----------|---|---|---|-------|-------------|---|-----------|-------|
| X               | Ð         | Ē | 6 | Ū | ABC - | -           | * | Q         | ę     |

IMCE モジュールでバナーファイルをアップロード、設定します。

 

 ラロックの本文 \*

 ロ ソース
 メ 白 盲 面 面 呼・

 B I U S ×2 ×2 Ix

 標準
 フォント ・ スタイル

 びんばるう ニッポン!

 アンクレーン

バナーへのリンクは、バナーを選択し、「**リンク挿入/編集」**のアイコンをクリックして、その URLを設定します。

ブロックの場所は、Nexus Theme の First Sidebar を選択。「ページ」の「特定ページでのブロッ ク表示」でトップページだけに表示させる場合は、「以下のページのみ」をチェックし、<front> と記入します。今回はすべてのページに表示させるため、何も記入しません。

| <b>ページ</b><br>制限なし      | 特定ページでのブロック表示 |
|-------------------------|---------------|
| ゴノデアルタイプ                | 以下を除く全てのページ   |
| 制限なし                    | ◎ 以下のページのみ    |
| <b>役割</b><br>制限なし       |               |
| <b>ユーザー</b><br>カスタマイズ不可 |               |

「コンテンツタイプ」「役割」「ユーザー」は必要があれば設定します。保存し、ページで確認し

ます。

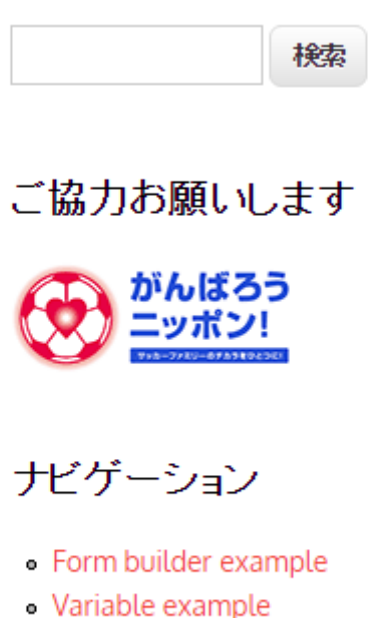

コンテンツの追加

# CSS の設定

Nexus Theme のデザインテンプレートのソースファイルは、以下の URL の下にあります。

(Drupal インストールディレクトリ) /sites/all/themes/nexus/

CSS ファイルは style.css と css ディレクトリにあります。メインのデザイン修正は styls.css で設

定します。

ただし、デザインテンプレートのアップデイトを実行すると、ソースファイルも更新されるので、

CSSの修正箇所がわかるようにソースファイルを管理します。

### CSS 設定関連の便利なモジュール

- Live CSS モジュール ダウンロード https://www.drupal.org/project/live\_css
- CSS Injector モジュール ダウンロード

https://www.drupal.org/project/css\_injector

Live CSS はブラウザから CSS ソースファイルを直接変更する機能があり、開発時だけ使います。 CSS Injector はデザインテンプレートのソースファイルは修正しないで、ページが表示される際に、 CSS を再設定させます。

以上で、シンプルな Web サイト(さくらサッカークラブ)が完成し、次章(第7章 アドミン環境 設定)を確認してから、ホームページを公開しましょう。

# 第7章 アドミン環境設定

作成した Drupal の Web サイトをインターネット上で公開するまえに、Drupal のアドミン環境で設 定を確認しましょう。

# メンテナンスモードとは

サイトを修正しているときなどは、メンテンナスモードに設定することで、一時的に公開しない状態にします。

### 管理画面 -> 環境設定 -> 開発 -> メンテンナスモード

 サイトをメンテナンスモードにする 有効にすると、「メンテナンスモードのサイトにアクセス」の権限を持っているユーザーの∂ で設定したメッセージが表示されます。この権限をもつユーザーはユーザーログインペー

メンテナンスモードメッセージ

さくらサッカークラブ は現在メンテナンス中です。まもなく再開しますので、 しばらくお1

「メンテナンスモードメッセージ」には、HTML タグも使えます。たとえば、

</br>

<A Href="http://www.gennai3.co.jp/otoiawase" Title="お問合せ">お問合せ</A>

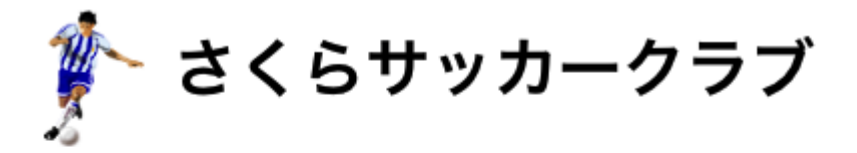

# サイトはメンテナンス中です

さくらサッカークラブ は現在メンテナンス中です。まもなく再開しますので、しばらくお待ちください。 <mark>お問合せ</mark>

# 管理メニューについて

ログイン後の画面が管理メニューはプルダウンしないため、使いやすい Admin Menu モジュールを 追加します。

• Administration menu モジュール ダウンロード https://www.drupal.org/project/admin\_menu

Administration Menu をインストールした場合、既存の Toolbar モジュールはメニューが重複するため、無効にします。

Toolbar 7.43 管理メニュー項目と別モジュールへのリンクがあるツールバーを利用する。
 パーヘルプ 🧠 権限

### ユーザー登録の権限

インターネットで公開する場合は、ユーザー登録権限は、安全のために、管理者だけにしましょう。誰でもユーザー登録申請ができる状態が、Drupal インストール後のデフォルト設定です。

### 管理画面 -> 環境設定 -> ユーザー アカウントの設定 -> 登録と削除

アカウントを登録できる人を「管理者のみ」に制限することをお薦めします。訪問者が登録できる 状態では公開されるページやログインページなどに「アカウントの作成」が表示されます。

### 登録と削除

誰がアカウントを登録できますか?

- 🖲 管理者のみ 👞
- 🔘 訪問者
- ◎ 訪問者が作成できるが管理者の承認が必要。
- ✓ 訪問者がアカウントを作成する際にはメールの確認が必要 新しいユーザーは、サイトにログインする前にメールアドレス

# キャッシュの管理

ページのコンテンツ更新後やデザインテンプレートのCSS設定などを更新するときに、Drupalの キャッシュをクリアーすると便利です。

### 管理画面 -> 環境設定 -> 開発 -> パフォーマンス

| キャッシュをクリアー            |
|-----------------------|
| すべてのキャッシュをクリアー        |
|                       |
| キャッシュ                 |
| 🔲 匿名ユーザー向けページをキャッシュする |
| 🔲 ブロックをキャッシュする        |

# 「すべてのキャッシュをクリアー」で実行。

# 日付と時刻

日付の表示フォーマットは、英語の日付フォーマットがデフォルトです。日本語フォーマットを 追加することができます。

# 管理画面 -> 環境設定 -> 地域と言語 -> 書式

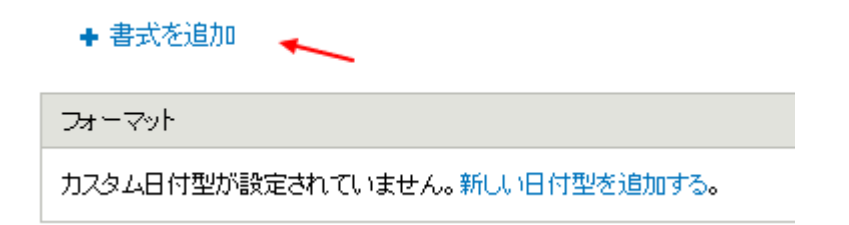

「書式を追加」をクリックし、たとえば、 年 月 日 と表示させる場合は、Y年 Md 日 を 記入し保存します。

### 書式文字列 \*

Y年Md日

2016年4月07日 として表示

ユーザー定義日付フォーマット。利用可能な文字列はPHPマニュアルを参照ください。

- Y年Md日(D) 2016年4月07日(木)
- Y年m月m日(D) 2016年04月04日(木)
- Y年n月j日 2016年4月7日木曜日

「データタイプを追加」をクリックし、作成した日付フォーマットを追加します。

| 日付型 * |  |
|-------|--|
| JPN-2 |  |

日付の書式 ★ 2016年4月07日(木) ▼

Drupalの管理画面で、コンテンツタイプや Views などの設定画面にて、「日付の書式」という選択項目に、追加作成した日本語フォーマットを設定できます。

Drupal 7 は標準で多言語対応の機能は含まれていますが、メニュー、タクソノミー、ブロックな ど、さまざまなモジュールとの連携は、国際化モジュールをインストールします。

● Internationalization ダウンロード https://www.drupal.org/project/i18n

本書はDrupalをはじめて使う時を想定しています。多言語の設定は、今後、多言語化の入門書を 作成します。

参考までに 英語の設定マニュアル https://www.drupal.org/node/133977

# Internationalization (i18n) module

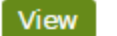

Edit Revisions

Last updated June 19, 2015. Created on April 5, 2007. Edited by nicrodgers, SebaZ, frederickjh, Kristen Pol. You can edit this page, too.

This is a complete manual and step-by-step guide for building multilingual websites with Drupal and the *Internationalization* (i18n) package.

Drupal 7.x has some built-in multilingual support to provide a localized user interface and translatable content. However, not everything is yet localizable/translatable. This package tries to fill the gaps that still exist. A few of the important features which the *Internationalization* package provides are:

- · A proper multilingual menu system
- Multilingual blocks
- Multilingual taxonomy

The features of the *Internationalization* package are split into submodules, which are documented in the submodules section of this manual. You should generally not enable all of the *Internationalization* package submodules but, instead, enable them as you need them.

- HowTos, tutorials and links
- Related modules
- Submodules
- Translating user-defined strings
- Upgrade from Drupal 6 to Drupal 7
- Using the i18n API from other modules
- Compatibility with contributed modules
- Some sample sites
- Internationalization 6.x
- Legacy: Internationalization 5.x

< Modules for localization and internationalization (Drupal 7 and earlier)

up

HowTos, tutorials and links >

# 第9章 タクソノミーとは

# 概念

タクソノミーとは、難しい言葉ですが、特定領域での構成要素の分類基準の意味で用いられています。 Drupal 7 の標準機能でもタクソノミーが組み込まれています。

### 管理画面 -> サイト構築 -> タクソノミー

タクノノミーはコンテンツを分類します。タームはボキャブラノーで分類されます。例えば、「フルーツ」というボキャブラノーには、「リンゴ」や「バナナ」というタームが含ま れます。

♣ ボキャブラリーの追加

|            |            |         | 行のウェイトを表示する |
|------------|------------|---------|-------------|
| ボキャブラリーの名称 | 操作         |         |             |
| ⊕ Tags     | ボキャブラリーの編集 | タームのリスト | タームの追加      |

タクソノミーはコンテンツの分類を「**ボキャブラリー」**で分類管理し、その下に「**ターム」**ということばで管理します。たとえば、

| ボキャブラリー | ターム(親) | ターム(子) |        |
|---------|--------|--------|--------|
| やさい     | じゃがいも  | 男爵     | メークイン  |
|         | ピーマン   | 赤ピーマン  | 黄色ピーマン |
| 果物      | りんご    | ふじ     | 紅玉     |

タームは親子関係(階層)を作れます。たとえば、やさい を定義し、その選択肢を選ぶ場合、タ クソノミーのタームを参照することで、データベース構成の共通項目として使います。

また、Drupal 7 の標準機能のタグに登録した単語は、自動的にタクソノミーの Tag のボキャブ ラリーのタームに登録されます。

ドラッグ&ドロップハンドルで、Tagsのタームを再構成できます。親タームの下や親タームより右へスライドさせるとタームを親タームに分類できます。

♣ タームの追加

|              | 行のウェイトを表示する |
|--------------|-------------|
| 名前           | 操作          |
| ⊕ さくらサッカークラブ | 編集          |
| ⊕ サッカークラブ    | 編集          |
| ⊕ 親善試合       | 編集          |

タクソノミーに登録されたタームは、そのタームの名称のページを作成します。説明文章や URL エイリアスを定義することで、インターネットの検索キーワード対策にも役立ちます。 ホーム » さくらサッカークラブ

名前 🗶

さくらサッカークラブ

≣Xa⊟

| 況明                                              |                                              |                       |                    |                                                                                                    |          |                                                                                                    |                                                                                                    |          |          |                                                                        |                                       |       |
|-------------------------------------------------|----------------------------------------------|-----------------------|--------------------|----------------------------------------------------------------------------------------------------|----------|----------------------------------------------------------------------------------------------------|----------------------------------------------------------------------------------------------------|----------|----------|------------------------------------------------------------------------|---------------------------------------|-------|
| ● ソース X                                         | 6                                            | ē                     | Ē                  | Ē                                                                                                    | ABC      | •                                                                                                    |                                                                                                    | Q        | ₽ţ       | F                                                                      |                                       | 0     |
| ▼ た書                                            | В                                            | I                     | U                  | <del>s</del>                                                                                                    | ×₂       | ײ                                                                                                    | <u>I</u> x                                                                                                    | 1=<br>2= | :=<br>:= | ÷: E                                                                   | ÷≓∣≣                                  | "     |
|                                                 |                                              |                       |                    |                                                                                                    |          |                                                                                                    |                                                                                                    |          |          |                                                                        |                                       |       |
|                                                 |                                              |                       |                    |                                                                                                    |          |                                                                                                    |                                                                                                    |          |          |                                                                        |                                       |       |
|                                                 |                                              |                       |                    |                                                                                                    |          |                                                                                                    |                                                                                                    |          |          |                                                                        |                                       |       |
|                                                 |                                              |                       |                    |                                                                                                    |          |                                                                                                    |                                                                                                    |          |          |                                                                        |                                       |       |
| witch to plain te                               | xt ed                                        | itor                  |                    |                                                                                                    |          |                                                                                                    |                                                                                                    |          |          |                                                                        |                                       |       |
| テキストフォーマット                                      | Filt                                         | ered                  | HTN                | 1L •                                                                                                    |          |                                                                                                    |                                                                                                    |          |          |                                                                        |                                       |       |
| <ul> <li>ウェブページアドレ</li> </ul>                   | , <u>,</u> , , , , , , , , , , , , , , , , , | ールア                   | ドレス                | れた、自                                                                                                    | -<br> 動的 | 다고                                                                                                    | パーリン                                                                                                    | クに変      | 換され      | ます。                                                                    |                                       |       |
| <ul> <li>使用できるHTML</li> <li>行と段落は自動的</li> </ul> | タク: ≺<br>Jに折り                                | <a> &lt;<br/> 返され</a> | <em><br/>れます.</em> | ⊦ <str< td=""><td>ong&gt;</td><td><cite< td=""><td>&gt; <bl< td=""><td>ockqu</td><td>ote&gt; ·</td><td><code< td=""><td>&gt; <u< td=""><td>l&gt; &lt;0</td></u<></td></code<></td></bl<></td></cite<></td></str<> | ong>     | <cite< td=""><td>&gt; <bl< td=""><td>ockqu</td><td>ote&gt; ·</td><td><code< td=""><td>&gt; <u< td=""><td>l&gt; &lt;0</td></u<></td></code<></td></bl<></td></cite<> | > <bl< td=""><td>ockqu</td><td>ote&gt; ·</td><td><code< td=""><td>&gt; <u< td=""><td>l&gt; &lt;0</td></u<></td></code<></td></bl<> | ockqu    | ote> ·   | <code< td=""><td>&gt; <u< td=""><td>l&gt; &lt;0</td></u<></td></code<> | > <u< td=""><td>l&gt; &lt;0</td></u<> | l> <0 |
| JRLエイリアス                                        |                                              |                       |                    |                                                                                                    |          |                                                                                                    |                                                                                                    |          |          |                                                                        |                                       |       |
|                                                 |                                              |                       |                    |                                                                                                    |          |                                                                                                    |                                                                                                    |          |          |                                                                        |                                       |       |
| この単語を使ってアク                                      | セスで                                          | きる。                   | tðiti              | する道                                                                                                    | 助の       | 七替U                                                                                                    | RL。相:                                                                                                    | 対バス      | を使い      | 、最後                                                                    | 원ICス)                                 | ラッショ  |
|                                                 |                                              |                       |                    |                                                                                                    |          |                                                                                                    |                                                                                                    |          |          |                                                                        |                                       |       |

# タクソノミーのボキャブラリーとタームをコンテンツタイプで連携する方法を説明

# コンテンツタイプのフィールドと連携

モジュールの検索は以下のサイトから

https://www.drupal.org/project/project\_module

Search Modules に検索したいモジュールのキーワードを入力し、Sort by で Relevancy を選択

# 33,690 Modules match your search

| Maintenance status - Any -   |
|------------------------------|
| Development status - Any -   |
| Module categories - Any -    |
| Core compatibility - Any - 🔻 |
| Status Full projects         |
| Search Modules 検索キーワード       |
| Sort by Relevancy            |
| Search                       |

# SEO 対策

| Pathauto         | https://www.drupal.org/project/pathauto         |  |  |  |
|------------------|-------------------------------------------------|--|--|--|
| Redirect         | https://www.drupal.org/project/redirect         |  |  |  |
| Google Analytics | https://www.drupal.org/project/google_analytics |  |  |  |

| XML sitemap | https://www.drupal.org/project/xmlsitemap |
|-------------|-------------------------------------------|
| Metatag     | https://www.drupal.org/project/metatag    |

# エディター関連

| IMCE       | https://www.drupal.org/project/imce      |  |  |
|------------|------------------------------------------|--|--|
| IMCE Mkdir | https://www.drupal.org/project/imce_mkdi |  |  |

# 画像・ファイル管理

| Medai | https://www.drupal. | org/project/media |
|-------|---------------------|-------------------|
|       |                     |                   |

# 多言語対応

| Internationalization | https://www.drupal.org/project/i18n |
|----------------------|-------------------------------------|
|----------------------|-------------------------------------|

# メール関連

SMTP https://www.drupal.org/project/smtp

# 日付・カレンダー

Date API<a href="https://www.drupal.org/project/date">https://www.drupal.org/project/date</a>Calendar<a href="https://www.drupal.org/project/calendar">https://www.drupal.org/project/calendar</a>

ユーザー管理

Organic Groups

https://www.drupal.org/project/og

# アドミン環境

| Administration menu | https://www.drupal.org/project/admin_menu    |
|---------------------|----------------------------------------------|
| Module Filter       | https://www.drupal.org/project/module_filter |
| Node clone          | https://www.drupal.org/project/node_clone    |

# アクセス制御

| Content Access | https://www.drupal.org/project/content_ | access |
|----------------|-----------------------------------------|--------|
|----------------|-----------------------------------------|--------|

# デザインテーマの管理

| Content Theme | https://www.drupal.org/project/content_theme |
|---------------|----------------------------------------------|
| Page Theme    | https://www.drupal.org/project/page_theme    |
| ThemeKey      | https://www.drupal.org/project/themekey      |

# ワークフロー(申請、承認、発行)

Workbenchhttps://www.drupal.org/project/workbenchRuleshttps://www.drupal.org/project/rules

ページレイアウト

| Panels        | https://www.drupal.org/project/Panels    |
|---------------|------------------------------------------|
| Display Suite | https://www.drupal.org/project/ds        |
| Nodeblock     | https://www.drupal.org/project/nodeblock |

# データベースの入出力、バックアップ

| Features           | https://www.drupal.org/project/features       |
|--------------------|-----------------------------------------------|
| Feeds              | https://www.drupal.org/project/feeds          |
| Backup and Migrate | https://www.drupal.org/project/backup_migrate |

# ショッピングサイト

| Drupal Commerce | https://www.drupal.org/project/commerce |  |
|-----------------|-----------------------------------------|--|
| Ubercart        | https://www.drupal.org/project/ubercart |  |
|                 |                                         |  |

# 予約管理

Rooms - Drupal Booking for Hotels, B&Bs and Vacation Rentals

https://www.drupal.org/project/rooms

# その他

| Views                     | https://www.drupal.org/project/views  |
|---------------------------|---------------------------------------|
| Chaos tool suite (ctools) | https://www.drupal.org/project/ctools |
| Devel                     | https://www.drupal.org/project/devel  |

検索

https://www.drupal.org/project/project\_theme

# インストールしてすぐに使えそうなデザインテンプレート

| Corporate Clean                                                                           | https://www.drupal.org/project/corporateclean     |  |
|-------------------------------------------------------------------------------------------|---------------------------------------------------|--|
| Business                                                                                  | https://www.drupal.org/project/business           |  |
| Corolla                                                                                   | https://www.drupal.org/project/corolla            |  |
| Nexus Theme                                                                               | https://www.drupal.org/project/nexus              |  |
| Business Responsive Theme <u>https://www.drupal.org/project/business_responsive_theme</u> |                                                   |  |
| Bootstrap Business                                                                        | https://www.drupal.org/project/bootstrap_business |  |
| Responsive Green                                                                          | https://www.drupal.org/project/responsive_green   |  |
| Gratis                                                                                    | https://www.drupal.org/project/gratis             |  |
| MultiPurpose Zymphonies Theme                                                             |                                                   |  |

https://www.drupal.org/project/multipurpose\_zymphonies\_theme

# 第12章 便利なディストリビューション

ディストリビューションとは、Drupalのインストールも含んだ、すぐ使えるパッケージです。

検索 https://www.drupal.org/project/project\_distribution

# さまざま業務や職場で使えるパッケージ

# ショッピングサイト

Commerce Kickstart https://www.drupal.org/project/commerce\_kickstart

# チームなどのグループウェア

Open Atrium https://www.drupal.org/project/openatrium

# 教会向け

OpenChurch https://www.drupal.org/project/openchurch

# イベント開催サイト

Conference Organizing Distribution https://www.drupal.org/project/cod

# 飲食店向け

Open Restaurant https://www.drupal.org/project/restaurant

# 社内業務、ERP システム

ERPAL for Service Providers https://www.drupal.org/project/erpal

概要 https://www.drupal.org/documentation

# User and Builder Guides

# Understanding Drupal

Learn about Drupal concepts, technology stack, terminology, and resources.

### Installation Guide

Install Drupal and its contributed modules and themes. Run multiple sites from one installation. Migrate from other content management systems and address platform issues.

### Administration & Security Guide

Manage users and content, perform backups and upgrades, secure your site, tweak performance, etc. *Audience: System and site administrators* 

### Structure Guide

Work with content types, blocks, menus, views, panels, taxonomy, user profiles, and navigation. Audience: information architects

### Site Building Guide

Add functionality and features such as e-commerce, forums, media, search, geographic data, dates, workflow, messaging, forms, social networking, etc. *Audience: site builders, developers and business architects* 

### Multilingual Guide

How to build sites in other languages and multi-language sites. *Audience: site builders, site administrators* 

### **Theming Guide**

Customize the interface using templates, CSS, etc. Override the output from core or contributed modules. *Audience: designers, usability and accessibility professionals, interface experts* 

# Mobile Guide

How to build sites to support mobile devices. Audience: site builders, site administrators, designers

### **Developer Guides**

### **Develop for Drupal**

Work with the API, JavaScript, and databases. Learn the Drupal coding standards.

### API Reference

Search the complete Drupal API including forms, menus, node access, theme system, etc.

### Git documentation

Use git for version control to manage projects and code, and to colloborate with other Drupal developers.

### **User Interface Standards**

Use style and pattern guides for user interface text, and improve usability.

### **Examples for Developers**

Examine a standard repository of sample modules that can be used to learn module development, or are referenced on handbook pages.

### Other Information

### Glossary

Find definitions of Drupal terminology and acronyms.

### **Code snippets**

Reuse chunks of Drupal code that people have shared with the community.

### Troubleshooting

Identify and solve problems with servers, page display, permissions, logins, etc.

### FAQs

Learn about documentation, licensing, the Drupal Association, community, etc.

### **Tutorials and recipes**

Find miscellaneous information contributed by other Drupal users.

# 自分のパソコンにインストールして学ぶ場合

お薦めは、Acquia Dev Desktop 2 です。Drupal 8 のデフォルトコア以外の良く使われている Drupal Commerce Kickstart なども選択でき、PHP 言語のバージョンを選択、既存の Drupal のデ ータベースをインポートして取り込むこともできます。

# Acquia Dev Desktop 2 のインストール

ダウンロード: https://www.acquia.com/downloads

# Acquia Dev Desktop

Acquia Dev Desktop allows you to install, test, and build Drupal sites locally on your Mac or Windows PC and optionally host them on either Acquia Cloud or the Acquia Cloud Free developer sandbox. Easily push or pull to synchronize your local site's code, database, or files with any Acquia Cloud environment. More details and documentation  $\rightarrow$ 

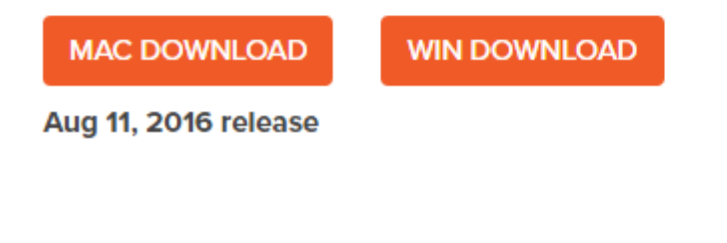

英文マニュアルは https://docs.acquia.com/Dev Desktop 2

Windows でインストールした場合(Drupal 7 の例ですが、Drupal 8 も同様です)

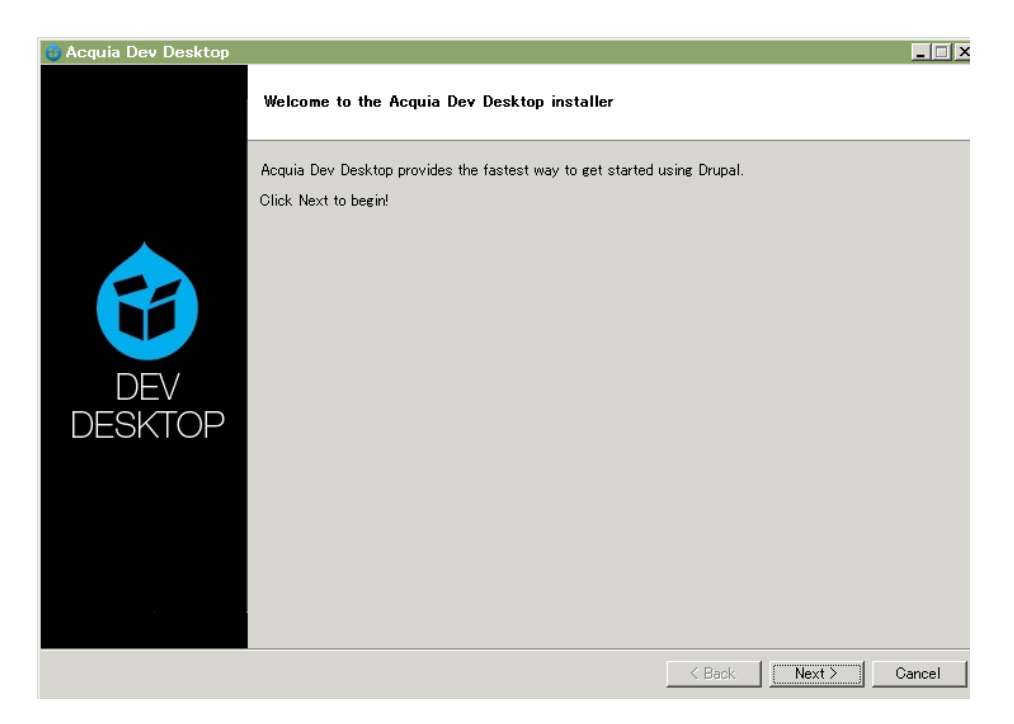

# Next をクリック

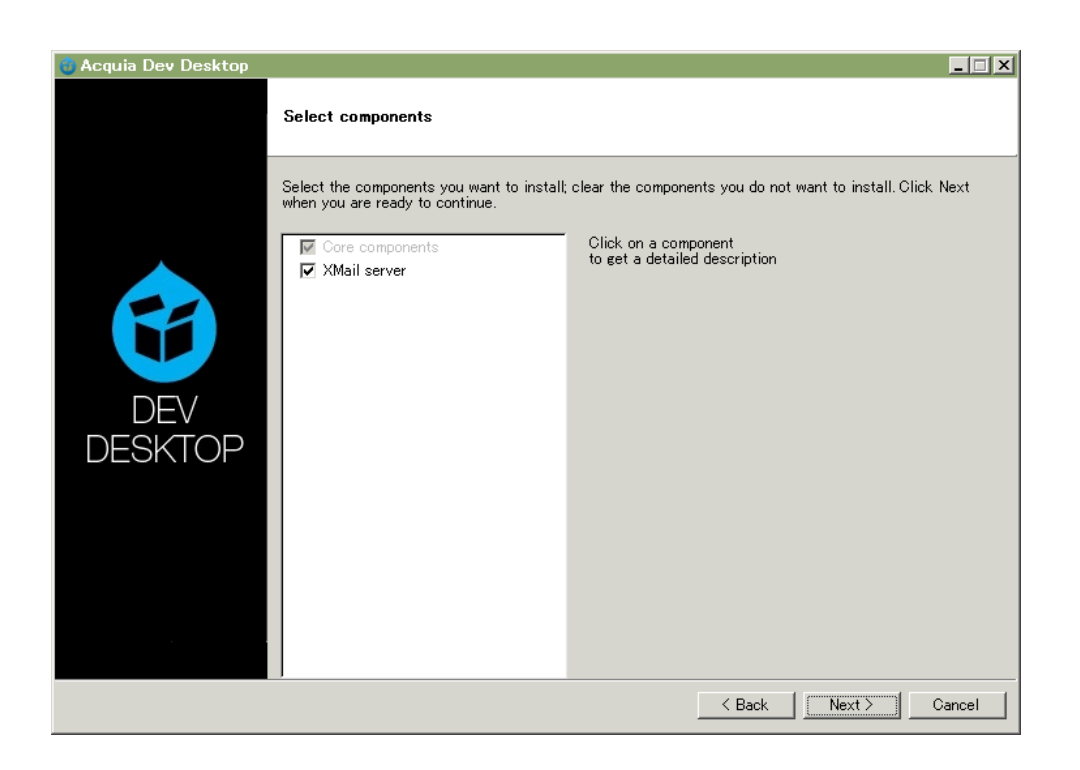

XMail server は Windows の PC でメールを送信できるようにする SMTP プログラムです。実行で きる状態で Next へ

# ★ 参考情報

XMail server は Windows でメールを送信できるオープンソースのメールサーバー(SMTP)プログラ

# ムです。

| XMail について                             |                                      |  |
|----------------------------------------|--------------------------------------|--|
| ウィキペディフ                                | 7 http://ja.wikipedia.org/wiki/XMail |  |
| 開発元 <u>http://www.xmailserver.org/</u> |                                      |  |
| 日本語情報                                  | http://www.xmailserver.jp/           |  |
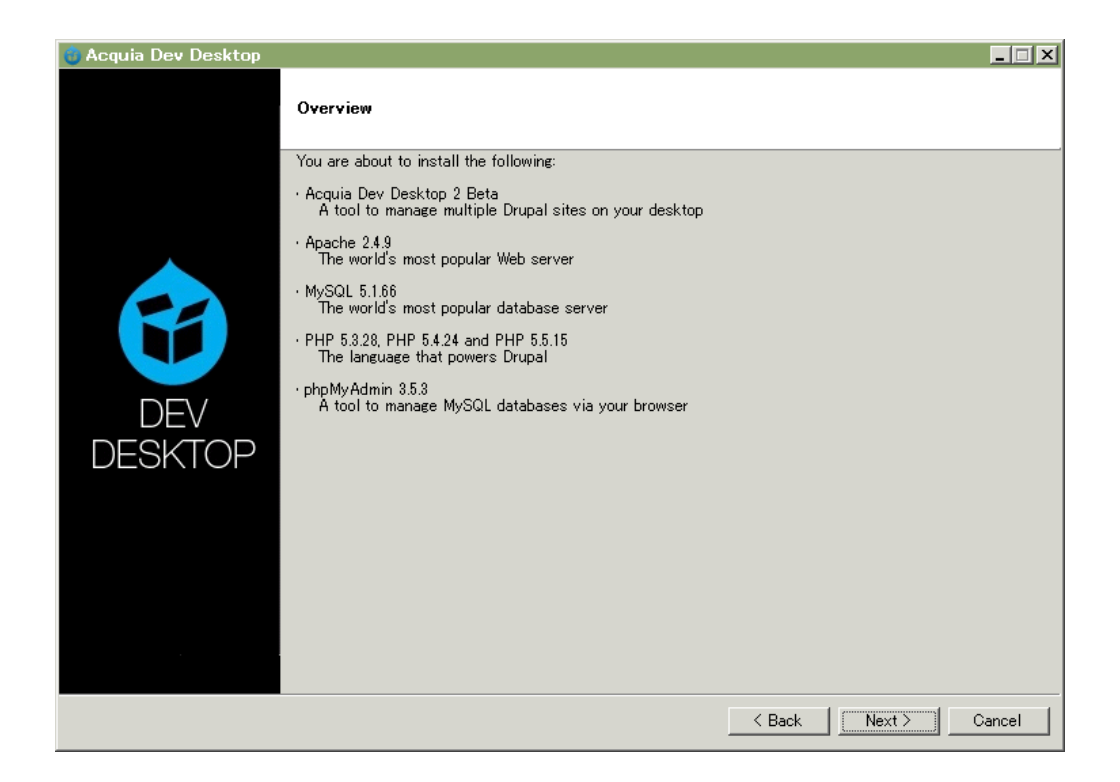

#### 内容を確認して Next をクリック

| o Acquia Dev Desktop |                                                                                                    |
|----------------------|----------------------------------------------------------------------------------------------------|
|                      | License agreement                                                                                                    |
|                      | License agreement:                                                                                                    |
|                      | The Acquia Dev Desktop Installer installs the following open source packages, where each have their own license agreements and respective owners as listed below. By clicking "Yes" below you are agreeing to abide by their license agreements. |
|                      | All license agreements are viewable at the following locations:                                                                                                    |
|                      | Apache<br>Web: http://www.apache.org/licenses/<br>Local copy: <local installation="" path="">/apache/LICENSE.txt</local>                                                                                                    |
|                      | MySQL                                                                                                    |
|                      | I accept the terms of this license agreement:                                                                                                    |
|                      | • Yes                                                                                                    |
| DESKIOP              | () No                                                                                                    |
|                      |                                                                                                    |
|                      |                                                                                                    |
|                      |                                                                                                    |
|                      |                                                                                                    |
|                      |                                                                                                    |
|                      |                                                                                                    |
|                      | < Back Next > Cancel                                                                                                    |

#### ライセンス OK として Next をクリック

| 🍵 Acquia Dev Desktop |                                                                           | _ 🗆 X                |
|----------------------|---------------------------------------------------------------------------|----------------------|
|                      | Choose install locations                                                  |                      |
|                      | Dev Desktop stack location (Apache, MySQL, etc):<br>F:¥acquia¥Dev Desktop | Ĝ                    |
|                      | Dev Desktop sites folder:                                                 |                      |
|                      | jr.≉auquia⊯devoesktop                                                     |                      |
| DEV                  |                                                                           |                      |
| DESKTOP              |                                                                           |                      |
|                      |                                                                           |                      |
|                      |                                                                           |                      |
|                      |                                                                           |                      |
|                      |                                                                           | < Back Next > Cancel |

任意のインストール先を指定して、Next をクリック

| 👴 Acquia Dev Desktop |                                                                                                    | . 🗆 🗙 |
|----------------------|----------------------------------------------------------------------------------------------------|-------|
|                      | Port settings                                                                                                    |       |
|                      | The ports listed below will be used. For example: http://localhost:8083/drupal<br>Allowed range is 2 = 65535<br>Leave the ports unchanged, unless you have a reason to change them. |       |
|                      | Apache web server port 80088                                                                                                    |       |
|                      | MySQL database port: 33067                                                                                                    |       |
| DEV                  |                                                                                                    |       |
| DESKTOP              |                                                                                                    |       |
|                      |                                                                                                    |       |
|                      |                                                                                                    |       |
|                      |                                                                                                    |       |
|                      | Kack Next > Can                                                                                                    | cel   |

ポートは問題なければデフォルトで Next をクリック

| 👸 Acquia Dev Desktop | _                                     |    |
|----------------------|---------------------------------------|----|
|                      | Review your information               |    |
|                      | Installation location                 |    |
|                      | Stack location: F:¥acquia¥Dev Desktop |    |
|                      | Port settings                         |    |
| DEV<br>DESKTOP       | Apache: 8083<br>MySQL: 33067          |    |
|                      | <pre></pre>                           | el |

#### 内容を確認後、Next

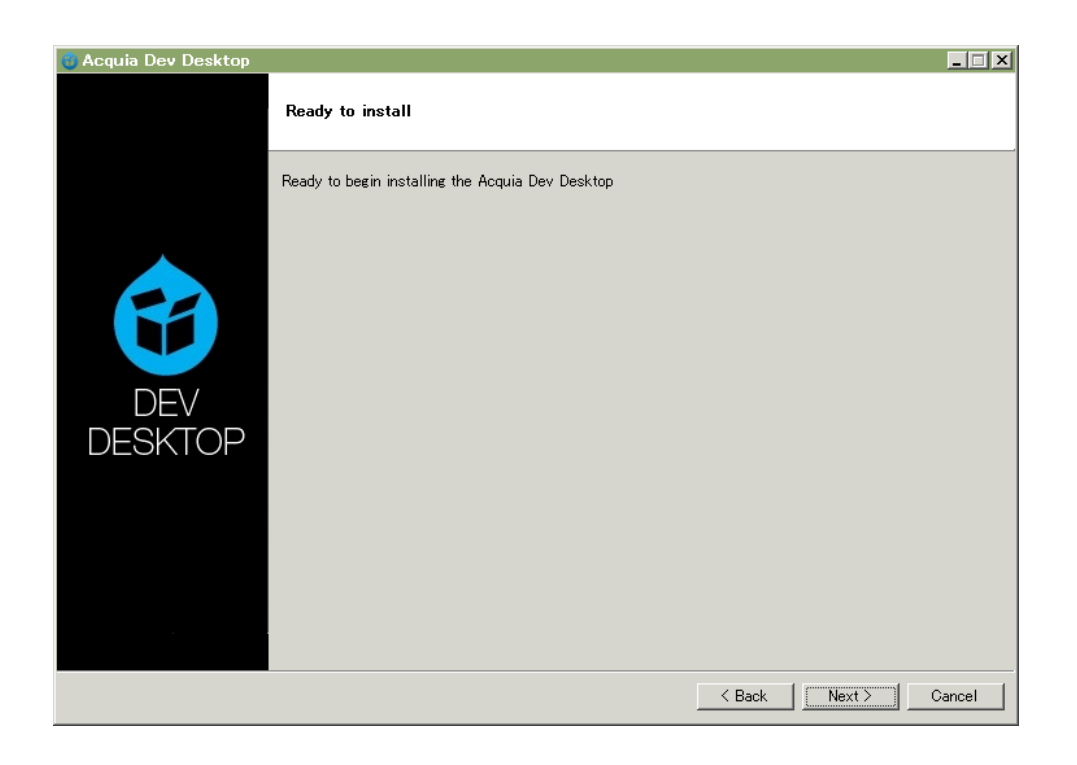

Next でインストール開始

| 💣 Windows セ              | キュリティの重要な                                             | 警告                                                                                                    |
|--------------------------|-------------------------------------------------------|----------------------------------------------------------------------------------------------------|
| e05 📀                    | プログラムの機能のいく                                           | つかが Windows ファイアウォールでブロックされています                                                                                  |
| すべてのパブリック<br>つかがブロックされ   | ネットワークとプライベー <br>ています。<br>名前(N):<br>発行元(P):<br>パス(H): | トネットワークで、Windows ファイアウォールにより mysqld.exe の機能のいく<br>mysqld.exe<br>不明<br>F:¥acquia¥dev desktop¥mysql¥bin¥mysqld.exe |
| mysqld.exe にこれ<br>ロブライベー | いらのネットワーク上でのう<br>・ト ネットワーク (ホーム >                     | 通信を許可する:<br>ネットワークや社内ネットワークなど)(R)                                                                                |
| ✓ パブリック<br>(このようた)       | ネットワーク(空港、喫茶<br>ミネットワークは多くの場合                         | を店など)(非推奨)(U)<br>含、セキュリティが低いかセキュリティが設定されていません)                                                                   |
| プログラム(こファイ)              | アウォールの経由を許可                                           | することの危険性の詳細                                                                                                    |
|                          |                                                       | アクセスを許可する(A) キャンセル                                                                                               |

インストールで上記の警告が表示された場合、「**アクセルを許可する**」をクリック

| 🍵 Acquia Dev Desktop |                                                                            |
|----------------------|----------------------------------------------------------------------------|
|                      | Congratulations, you're done!                                              |
|                      | The installer has finished installing Acquia Dev Desktop on your computer. |
|                      | I✔ Launch Acquia Dev Desktop to start developing Drupal sites!             |
| DEV<br>DESKTOP       |                                                                            |
|                      | K Back Finish Cancel                                                       |

Dev Desktop 2 のインストール完了です。**Finish** をクリック

| ġ Acquia Dev Desktop 2 Beta                               |        | _          |  |
|-----------------------------------------------------------|--------|------------|--|
| Acquia Dev Desktop Stack Help                             |        |            |  |
|                                                           |        |            |  |
|                                                           |        |            |  |
| Welcome to Acquia Dev Desktop                             | _      | ×          |  |
|                                                           |        | 0          |  |
|                                                           |        |            |  |
| Dev Desktop                                               |        |            |  |
|                                                           |        |            |  |
| Start from scratch, I don't have an existing Drupal site  |        |            |  |
|                                                           | _      | heitee     |  |
| Start with an existing Drupal site located on my computer |        | bartea.    |  |
| Start with an existing Drupal site hosted on Acquia Cloud |        |            |  |
|                                                           |        |            |  |
| Show this window when starting                            |        |            |  |
|                                                           |        |            |  |
|                                                           |        |            |  |
|                                                           |        |            |  |
| + More                                                    | Anache | MySQI Stop |  |
|                                                           |        | 0.00       |  |

Drupal をインストールします。 一番上の **Start from scratch, …..** を選択します。

#### ★ 参考情報

「選択項目」 として3種類

[Start from scratch. I don't have an existing Drupal site]

Drupal コア、ディストリビューションなどを新規インストールします。

[Start with an existing Drupal site located on my computer]

PC にインストールされている Drupal のデータベースダンプファイルや Drupal ディレ

クトリをインポートしてインストールします。

#### Start with an existing Drupal site hosted on Acquia Cloud

Acquia Cloud のクラウドに構築した Drupal をインポートし、インストールします。

一番上の「Start from scratch, …..」を選択します。

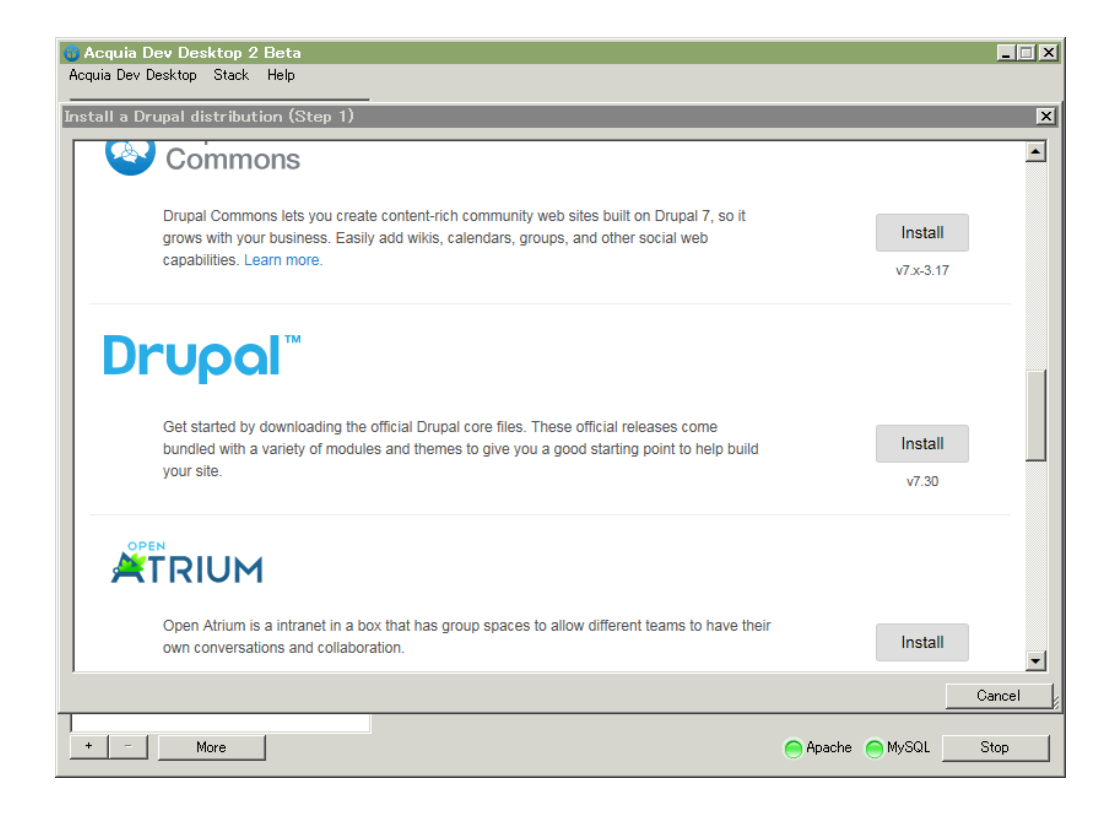

標準の Drupal 8をインストールします。 Install をクリック

| 🕉 Acquia Dev Desktop 2 Beta<br>Acquia Dev Desktop Stack Help |                                                                                                    |
|--------------------------------------------------------------|----------------------------------------------------------------------------------------------------|
|                                                              |                                                                                                    |
| Install a Drupal dist                                        | tribution (Step 2)                                                                                                    |
| Local codebase folder:                                       | F#acquia¥devdesktop¥drupal-7.30 Change                                                                                                    |
| Local site name:                                             | drupal-7-30                                                                                                    |
| Local site URL:                                              | http://drupal-7-30.local:8083                                                                                                    |
| Use PHP:                                                     | Default (5.3.28)                                                                                                    |
| Database:                                                    | Create a new database                                                                                                    |
| New database name:                                           | drupal_7_30                                                                                                    |
| 0                                                            | Kenter Kenter Ke |
|                                                              | The easiest way to create and manage local Drupal websites.<br><u>Get Started</u>                                                                                                    |
|                                                              |                                                                                                    |
|                                                              |                                                                                                    |
|                                                              |                                                                                                    |
|                                                              |                                                                                                    |
| + - More                                                     | Apache MySQL Stop                                                                                                    |

PHP は最新版を選択して、**Finish** をクリック。Drupal のインストールが始まります。

| Acquia Dev Desktop Stack Help               |   |
|---------------------------------------------|---|
|                                             |   |
| Cocal site: http://drupal=7=80.local.8088   |   |
| Local code: F¥acquia¥devdesktop¥drupal=7.30 |   |
| Local database: drupal 7.30                 |   |
| PHP version: 5.5.15                         |   |
|                                             |   |
|                                             |   |
| Host this site on Acquia Cloud              |   |
|                                             |   |
|                                             |   |
|                                             |   |
|                                             |   |
|                                             |   |
|                                             |   |
|                                             |   |
|                                             |   |
|                                             |   |
|                                             |   |
|                                             |   |
|                                             |   |
|                                             |   |
|                                             |   |
| -   More                                    | 1 |

Local site のリンクをクリック

| Drupal <sup>8.2.0-rc1</sup> |                                                             |
|-----------------------------|-------------------------------------------------------------|
| Choose language             | Choose language                                             |
| Choose profile              | 日本語                                                         |
| Verify requirements         | Translations will be downloaded from the Drupal Translation |
| Set up database             | website. If you do not want this, select English.           |
| Install site                | Save and continue                                           |
| Configure site              |                                                             |
|                             |                                                             |
|                             |                                                             |

**日本語**を選択して Save and continue をクリック

| Drupal 8.2.0-rc1 |                                                 |
|------------------|-------------------------------------------------|
| 言語の選択            | インストールプロフィールを選んでください                            |
| プロフィールの選択        | ● 標準                                            |
| 必要条件の検証          | 開始時点から、一般的な機能を利用できる形でインストールする。                  |
| データベースのセットアップ    | ◎ 最少                                            |
| サイトのインストール       | あらかじめ設定された機能を使わずにカスタムサイトを構築する。アドバン<br>ストユーザー向け。 |
| 翻訳のセットアップ        | 保存して次へ                                          |
| サイトの環境設定         |                                                 |
| 翻訳の完了            |                                                 |
|                  |                                                 |
|                  |                                                 |

**標準**を選択して 保存して次へ をクリック

| Save ノーダハース石 ノーダハースのエーダー石 ノーダハースのハスノード 個人 | Save データベース名 | データベースのユーザー | -名 データベースのパ | <b>スワード</b> を入力 |
|-------------------------------------------|--------------|-------------|-------------|-----------------|
|-------------------------------------------|--------------|-------------|-------------|-----------------|

| 言語の選択        | データベースの設定                              |
|--------------|----------------------------------------|
| 和フィールの選択     | データベースのタイプ*                            |
| と要条件の検証      | ◉ MySQL, MariaDB, Percona Server, や同等の |
| ータベースのセットアップ | データベース名*                               |
| イトのインストール    |                                        |
| 訳のセットアップ     | データベースのユーザー名*                          |
| † イトの環境設定    |                                        |
| 11訳の完了       | データベースのバスワード                           |
|              |                                        |
|              | ▶ 高度なオプション                             |

インストールが始まります。

サイト名、サイトからのメール送信で使用するメールアドレスを記入

| _<br>サイト名 *      | ~  | ` |
|------------------|----|---|
| ›<br>ታイトのメールアドレン | ۲* | ( |
|                  | ^  | , |

サイト管理者のログインユーザー名、パスワード、メールアドレスを記入

|           | 中には空白、ビリオド( . )、ハイフ<br>. @ 記号が含まれます。 |
|-----------|--------------------------------------|
| パスワード*    |                                      |
|           |                                      |
| パスワードの強度: |                                      |
| パスワードの確認* |                                      |
|           |                                      |
| パスワードの一致: |                                      |
| メールアドレス * |                                      |

デフォルトの国は、日本を選択します。

#### 地域の設定

デフォルトの国

日本

サイトのデフォルトの国情報を選択してください。

#### デフォルトのタイムゾーン

Asia/Tokyo

サイトのタイムゾーンを指定してください。サイト内で表示されるデフォルトの 日付は、このタイムゾーンが使用されます。

Ŧ

▼

#### 保存して次へ クリック

インストールが再開し、以下の画面が表示されれば完了です。

| Ξ 管理 🔺 ショ           | ートカット 👤 office                    |                                                          | ▲ 編集     |
|---------------------|-----------------------------------|----------------------------------------------------------|----------|
| プロフィールを表示           | プロフィールを編集                         | ログアウト                                                    |          |
|                     |                                   | アガウントー                                                   | 清報 ログアウト |
| Drup                | bal                               |                                                          |          |
| ホーム                 |                                   |                                                          |          |
| ✓ 1個の翻訳フ<br>おめでとうごさ | ァイルをインボートしまし;<br>います。 Drupal のインス | た。7937 個の翻訳を追加し、0 個の翻訳を更新、0 個の翻訳を削除しました。<br>ストールが完了しました。 |          |
|                     |                                   |                                                          |          |
| 検索                  |                                   | Drupalへようこそ                                              |          |
|                     | ٩                                 | フロントページ向けコンテンツはまだ作成されていません。<br><u>コンテンツを追加</u>           |          |
| ツール                 |                                   |                                                          |          |
| コンテンツを追加            |                                   |                                                          |          |

# Bitnami のインストール

#### 概要

Bitnami はオープンソースのソフトウェアをクラウドで簡単に運用できるサービスを提供していま

す。CMSの中に Drupal もあります。 https://bitnami.com/

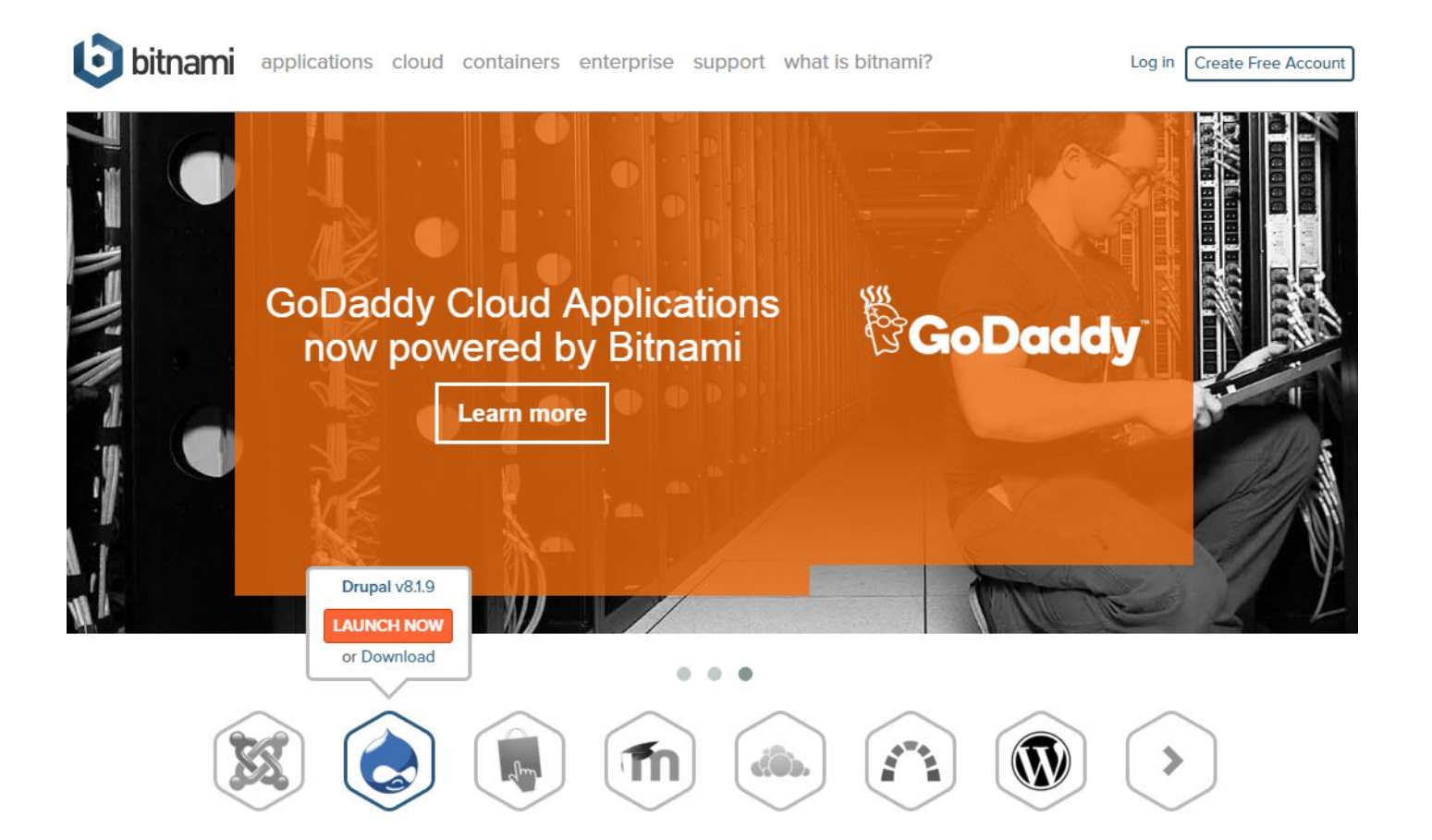

# Over 1 million apps deployed per month

# 対応 OS

- A Linux operating system.
- A Windows operating system such as Windows 2000, XP, Server 2003, Server 2008, Server 2012, Vista, Windows 7, Windows 10
- Mac OS X operating system.

詳細は以下の URL でご確認下さい。

http://wiki.bitnami.com/Native\_Installers\_Quick\_Start\_Guide

# インストール

Bitnami サイトから Drupal7 をダウンロードしインストールします。Windows 版の場合。

https://bitnami.com/stack/drupal

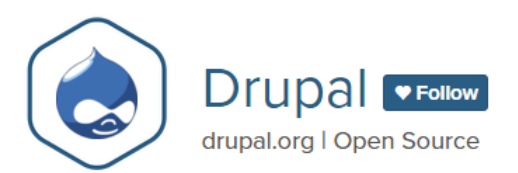

The Bitnami Drupal Stack provides a one-click install solution for Drupal. Download installers and virtual machines, or run your own Drupal server in the cloud.

Drupal is one of the most versatile open source content management systems on the market. Over a thousand developers contributed to the code in the most recent version. Drupal is built for high performance and is scalable to many servers, has easy integration via REST, JSON, SOAP and other formats, and features a whopping 15,000 plugins to extend and customize the application for just about any type of website. You won't feel alone if you use Drupal; the hundreds of thousands of Drupal users around the world have built a very robust community with local meetups and global user conferences.

#### **NEED DRUPAL TRAINING?**

We have partnered with php[architect] to offer Developing on Drupal for developers who need to leverage Drupal's extensibility to create powerful content applications. Each student receives 3 free months of Bitnami Cloud hosting!

Learn more >

php[architect]

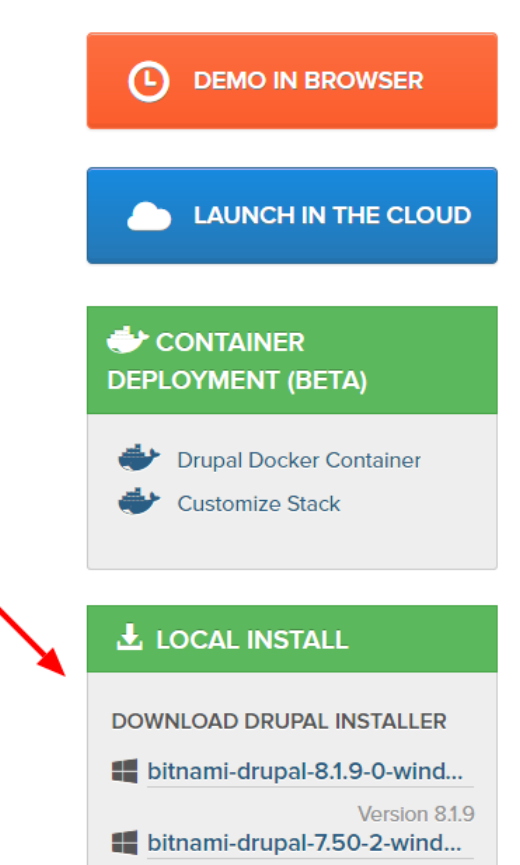

Version 7.50

# クラウドで Drupal を選択してインストールする場合

# Microsoft Azure の Free プランで Drupal を使う場合のインストール手順

マイクロソフトの Azure https://azure.microsoft.com/ja-jp/

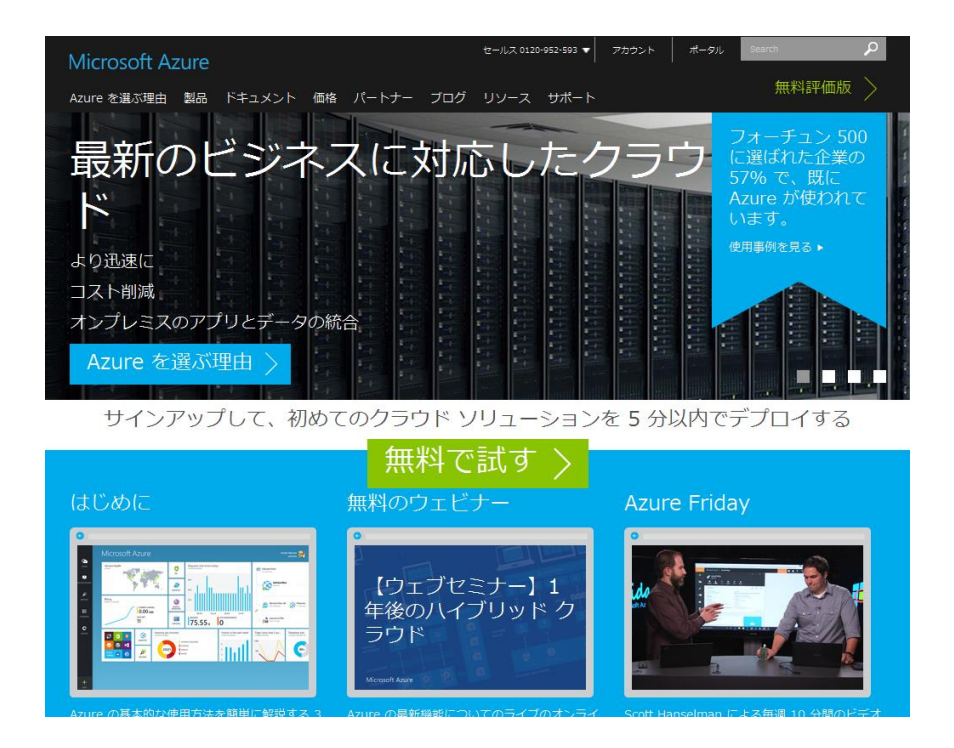

#### MS Azure のインストール

無料コースを確認します。https://azure.microsoft.com/ja-jp/pricing/details/app-service/

#### 料金の詳細

| リージョン: | 通貨:       |
|--------|-----------|
| 東日本 🗸  | 日本円 (¥) ~ |

# Free & Shared

Free サービス ブランと Shared (プレビュー) サービス ブランは、ブラットフォームの試用および開発やテスト シナリオに最適です。Free ブランを使用することによってブラットフォームをすばやく評価でき、アプリを有料レベルにいつでも変換できます。これによる遅延やダウンタイムは発生しません。Shared (プレビュー) プランでは、運用前に SSL やドメイン名などの機能を持つ環境で開発およびテストできます。また、このプランはアクセス数の少ないサイトに適しています。

| インスタンス                | $\exists \mathcal{F}$   | RAM  | STORAGE     | 料金                                                |
|-----------------------|-------------------------|------|-------------|---------------------------------------------------|
| F1 Free               | Shared<br>(60 CPU 分/日)  | 1 GB | 1 GB        | ¥O                                                |
| D1 Shared (プレ<br>ビュー) | Shared<br>(240 CPU 分/日) | 1 GB | <b>1</b> GB | サイトあたり ~ ¥1.53/時<br>間 (~ ¥1,160.76/月) プ<br>レビュー割引 |

#### Basic サービス プラン

トラフィック要件が低く、高度な自動スケール機能やトラフィック管理機能を必要としないアプリ用に設計されています。料金は、実行する VM インス タンスのサイズと数に基づいています。組み込みのネットワーク負荷分散サポートは、トラフィックを VM インスタンスに自動的に分散します。

#### 無料で試す をクリック すると1ヶ月の無料お試しができます。

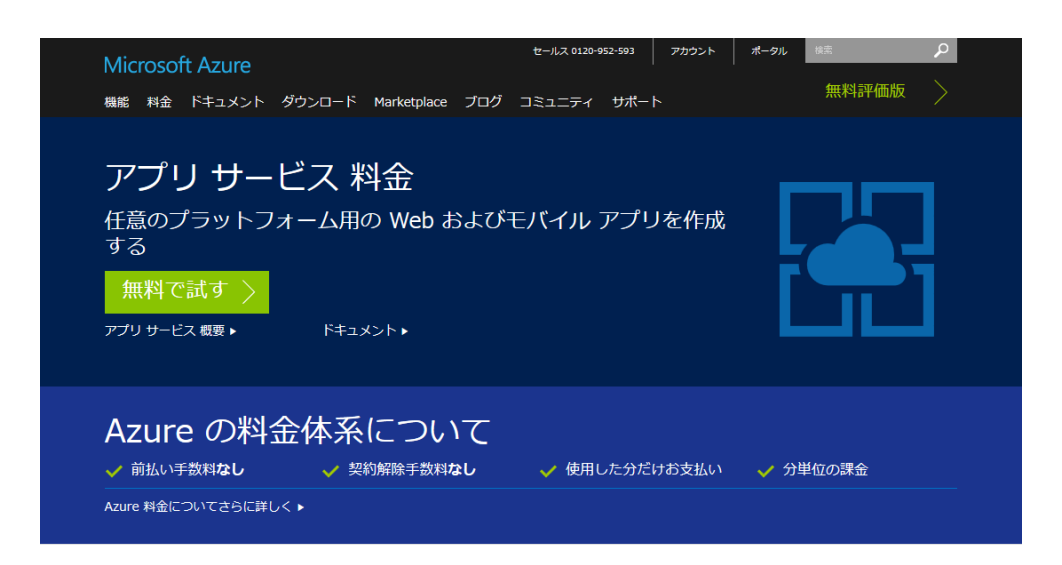

App Service によって、あらゆるブラットフォームとデバイスの Web アブリとモバイル アプリを作成するために必要なものすべてが揃います。Free プランと Shared ブランの場合には共有環境でアプリを木ストでき、Basic、Standard、Premium プランにはプラン専用の Virtual Machines が提供さ れます。プラン内にデプロイしたインスタンスごとに、複数のアプリとドメインを木ストできます。

|                     | FREE<br>アプリの開発とテスト | SHARED<br>開発とテスト (上限引<br>き上げ) | BASIC<br>Basic アプリを使用 | STANDARD<br>Web、モバイル、ロ<br>ジック アプリで使用 | PREMIUM<br>最大のスケールとエ<br>ンタープライズ統合 |
|---------------------|--------------------|-------------------------------|-----------------------|--------------------------------------|-----------------------------------|
| Web、モバイル、API<br>アプリ | 10                 | 100                           | 無制限                   | 無制限                                  | 無制限                               |
| ロジック アプリ            | 10                 | 10                            | 10                    | 20 /コア                               | 20 /コア                            |

| 1 か月間の無料評価版<br>無料評価版にサインアップしてい<br>ただいた方に、すべての Azure<br>サービスに使用できる ¥20,500<br>相当の使用権をプレゼント                                                        | <ul> <li>Virtual Machines 、モバイルブッシュ</li> <li>SQL Database 、メディアストリーミング</li> <li>Websites 、Active Directory</li> <li>Hadoop 、その他</li> </ul>                                                                                                    |
|----------------------------------------------------------------------------------------------------|----------------------------------------------------------------------------------------------------|
| または今すぐ購入する ▶<br>よく寄せられる質問 ▶<br>ご質問はこちらまで:0120-952-593                                                                                            |                                                                                                    |
| Virtual Machines<br>世界中の 13 のリージョンで Microsoft が管理するデータセンターによ<br>り、Windows と Linux VM、アプリケーション、インフラストラクチャが<br>すぐに提供されます。<br>今すぐサインアップして仮想マシンを作成 ▶ | Marciplace         Vital Machines           and         Vital Machines           and         Interference           and         Interference           and         Interference           and         Interference           and         Interference           and         Interference           and         Interference           and         Interference           and         Interference           and         Interference           and         Interference |

無料お試しをしなくても、Free サービスプランを使うことで、簡単な Drupal の勉強サイトを運用

することができます。今すぐ購入で、正規の購入手続き画面から操作します。

https://azure.microsoft.com/ja-jp/pricing/purchase-options/

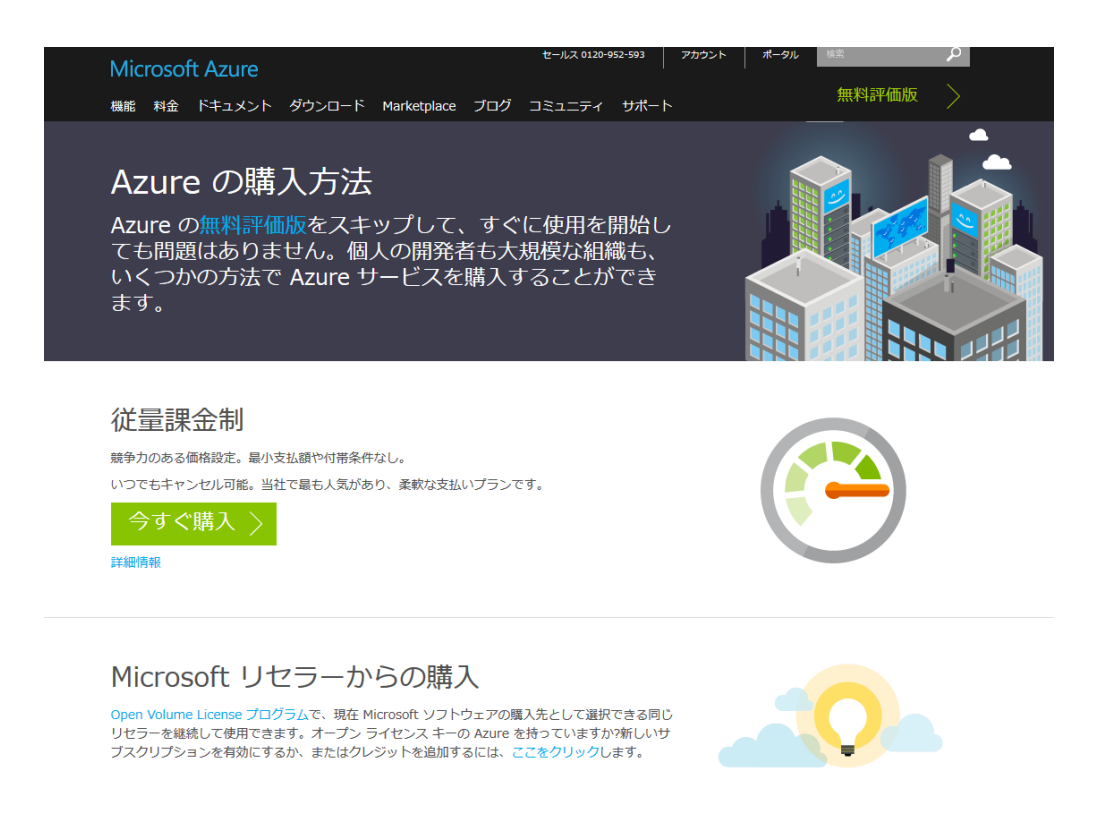

#### 「今すぐ購入」をクリックします

Microsoft アカウントがある人は、そのアカウントでサインインします。Microsoft アカウントを持っていない場合は、右下の「新規登録」から登録します。

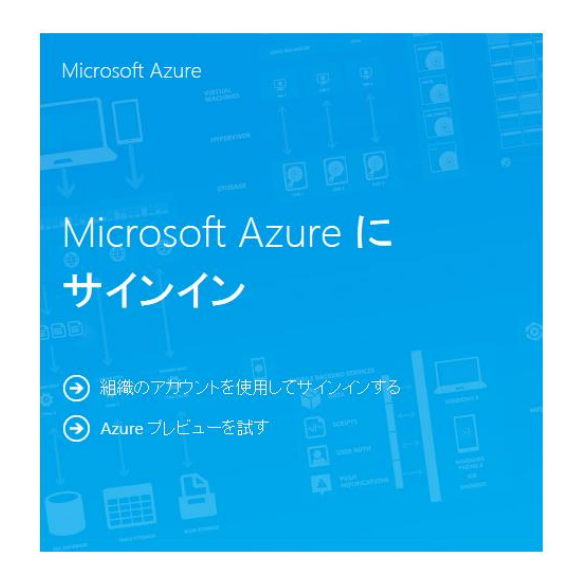

| someone | Dor ∎+#¤<br>Dexample.con | 1 |
|---------|--------------------------|---|
| パスワード   |                          |   |
| コサインイン  | したままにする                  |   |
|         |                          |   |
| サインイン   |                          |   |

Microsoft アカウントをお持ちでない場合 新規登録

新規アカウントを登録します。

Microsoft

#### アカウントの作成

お好きなメール アドレスを新しい Microsoft アカウントのユーザー名として利用できます。Outlook.com、 Yahool, Gmail などのアドレスも使うことができます。Windows PC、Windows ダブレット、Windows Phone、 Xbox Live, Outlook.com、OneDrive のいずれかにサインインしたことがある場合は、そのアカウントを使ってサ インインしてください。

| 姓 (例:田中)                            | 名 (例: 太郎) |   |
|-------------------------------------|-----------|---|
|                                     |           |   |
| ユーザー名                               |           |   |
| someone@example.com                 |           |   |
| または、新しいメール アドレスを取得する                |           |   |
| パスワード                               |           |   |
| 8 文字以上、大文字と小文字の区別があります<br>パスワードの再入力 |           |   |
| 国/地域                                |           |   |
| 日本                                  |           | - |
| 生年月日                                |           |   |
| 年 月                                 | • 8       | - |
| 性別                                  |           |   |
| 選択してください                            |           | - |

情報の保護にご協力ください

新規マイクロソフトのアカウント作成後、もしくは、既にマイクロソフトアカウントを持っている 場合は、アカウント名とパスワードでログインします。

ログイン後、Azureのサインアップ(登録手続き)になります。

| 従景課全         | 1 自分                         | の情報                                                      |                                                                                                    |                                       |
|--------------|------------------------------|----------------------------------------------------------|----------------------------------------------------------------------------------------------------|---------------------------------------|
|              | 名                            |                                                          | 約生                                                                                                    | 国ルージョン 👔                              |
| o+//wild+k ▼ | Kazu                         |                                                          | Hodota                                                                                                    |                                       |
|              | 名の読み                         | み方                                                       | 姓の読み方                                                                                                    | 連絡先の電子メール 👔                           |
|              |                              |                                                          |                                                                                                    | kazu.hodota@gmail.com                 |
|              | 会社/学                         | 校                                                        | 勤務先の電話                                                                                                    |                                       |
|              | - 省略                         | 可能 -                                                     | 90 XXXX XXXX                                                                                                    |                                       |
|              |                              | <b>5 電話確</b><br><sup>キストメッセージを<br/>+81)<br/>X XXXX</sup> | 20<br>受信 C電話で確認コードを受け損<br>・<br>・<br>・<br>・<br>・<br>・<br>・<br>・<br>・<br>・<br>・<br>・<br>・<br>・<br>・<br>を受け<br>・<br>・<br>・<br>・<br>・<br>・<br>・<br>・<br>・<br>・<br>・<br>・<br>・<br>・<br>・<br>・<br>・<br>・<br>・ | 25<br>スト <i>ッ</i> ッセージを受信             |
|              | 3 支担                         | 」情報 ♀                                                    |                                                                                                    |                                       |
|              | 4 契約                         | 5                                                        |                                                                                                    |                                       |
|              | □ サブ<br>□ サブ<br>□ Mice<br>号を | スクリプション契約<br>osoft は、特別な I<br>更用する場合があ                   | 、プランの詳細、プライバシーに関<br>Microsoft Azure プランに関する情報<br>ります。                                                                                                    | する声明に同意します。<br>&のご連絡に、お客様の電子メールおよび電話番 |

このときに、「勤務先の電話番号」は半角で 81 44xxxxxxx (たとえば、日本 81、川崎市の市外 局番の最初の 0 なし 44 残りの番号)になります。

携帯電話確認も +81 はそのままで、 99xxxxxxx (最初の0はなし、その後に携帯電話番号)を 入力し、「**テキストメッセージを受信**」をクリックします。

| かず          | ほどた                                                                                  | kazu.hodota                                                                                                    |
|-------------|--------------------------------------------------------------------------------------|----------------------------------------------------------------------------------------------------|
| 会社/学校       | 勤務先の電話                                                                               |                                                                                                    |
| Gennai3株式会社 | 81 4422 0                                                                            |                                                                                                    |
| 携帯電話確認 🥑    | 電話で確認コードを受け取る                                                                        | >                                                                                                    |
| 日本 (+81)    | •                                                                                    |                                                                                                    |
| 90 9302     | <u></u>                                                                              | トメッセージを受信                                                                                                    |
| 54          |                                                                                      | の確認                                                                                                    |
|             | かず<br>会社/学校<br>Gennai3株式会社<br>携帯電話確認 ②<br>・<br>テキストメッセージを受信 〇<br>日本 (+81)<br>90 9302 | かず       Iまどた         会社/学校       勤務先の電話         Gennai3株式会社       81 4422 0         携帯電話確認の          ・       テキストメッセージを受信 へ電話で確認コードを受け取る         日本 (+81)       ・         90 9302       テキスト         54       テキスト |

次に支払い条件を設定します。 もし、作業途中で再度ログイン画面が表示される場合は、ログイ ンしなおして下さい。その後、この画面に戻ります。

| 購入                    | Microsoft Azure                                                                                                    | kazu.hodota@gmail.com ▼                                                                                                    |
|-----------------------|----------------------------------------------------------------------------------------------------|----------------------------------------------------------------------------------------------------|
| <b>従量課金</b><br>詳細情報 → | <ol> <li>支払情報 ②</li> <li>銀行カードの明細書が一時的に保留になっている可<br/>支払い方法</li> <li>所しのリンジトカード マ</li> <li>クレジットカード マ</li> <li>クレジットカード マ</li> <li>クレジットカード マ</li> <li>アレジットカード マ</li> <li>アレジット カード マ</li> <li>アレジット カード マ</li> <li>アレジット カード マ</li> <li>アレジット カード マ</li> <li>アレジット カード マ</li> <li>アレジット カード マ</li> <li>アレジット カード マ</li></ol> | http://www.actionary.com/actionary.com/actionary.c |
|                       | 2 契約<br>□サブスクリブション契約、ブランの詳細、ブライパシ<br>□ Microsoft は、特別な Microsoft Azure ブランに開<br>号を使用する場合があります。                                                                                                    | ー」に関する声明に同意します。<br>する情報のご連応に、お客様の電子メールおよび電話番                                                                                                    |

クレジットカードや住所などを記入して、購入をクリックして手続き完了となります。

しばらく、以下のような画面になります。課金登録作業の状態により、4 分以上、かなり時間がか かる場合があります。 この間に、下記のチュートリアルビデオを見ることも可能です。

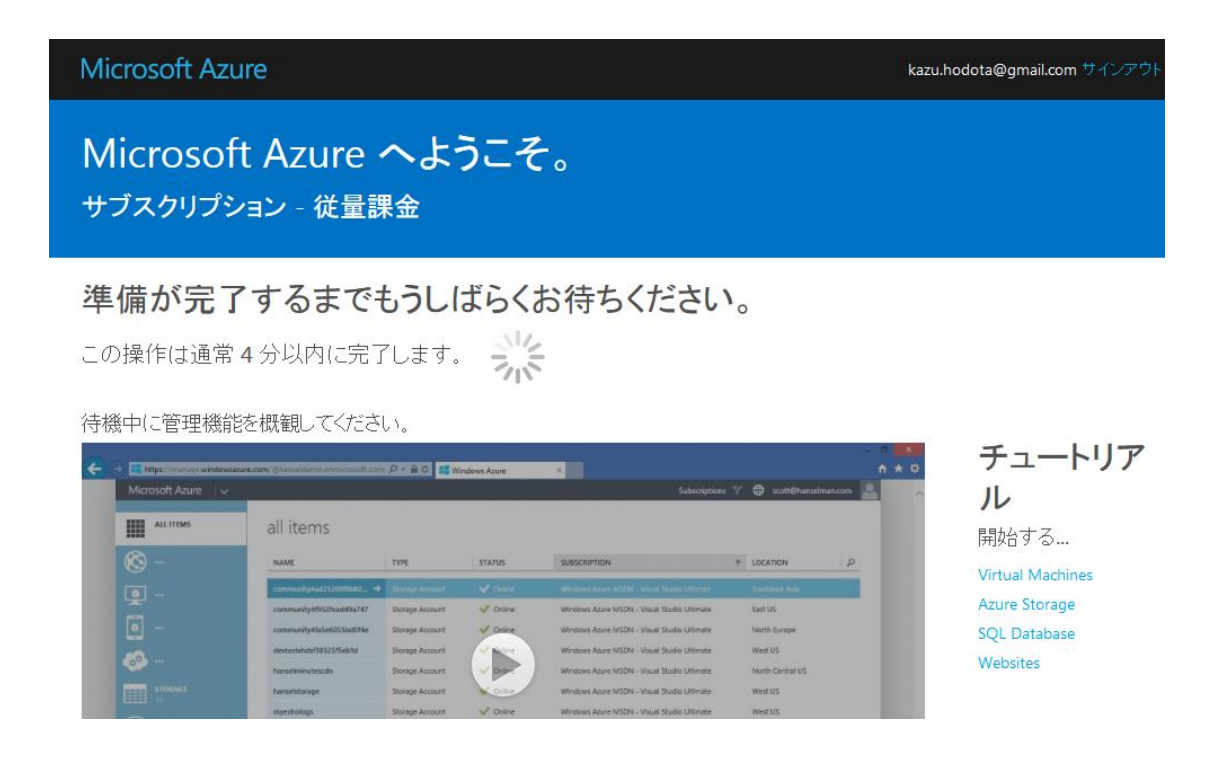

以下のような準備完了が表示されれば課金手続きの完了です。

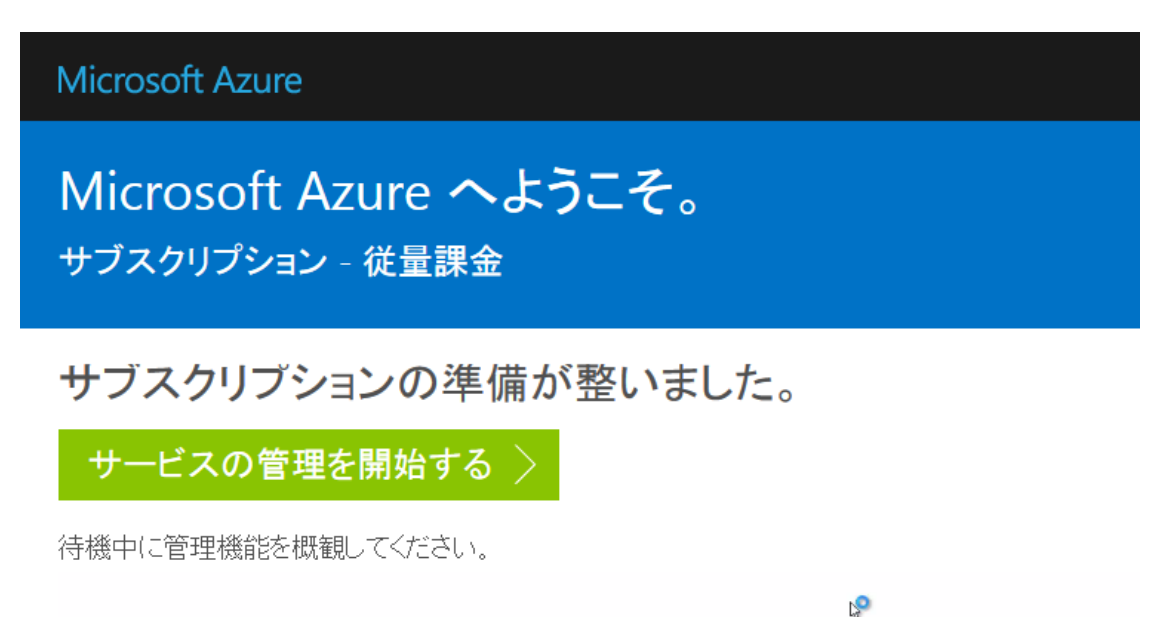

実際の Azure サービスを開始して、Free プランの Drupal をインストールしてみましょう。

#### 「サービスの管理を開始する」をクリックします。

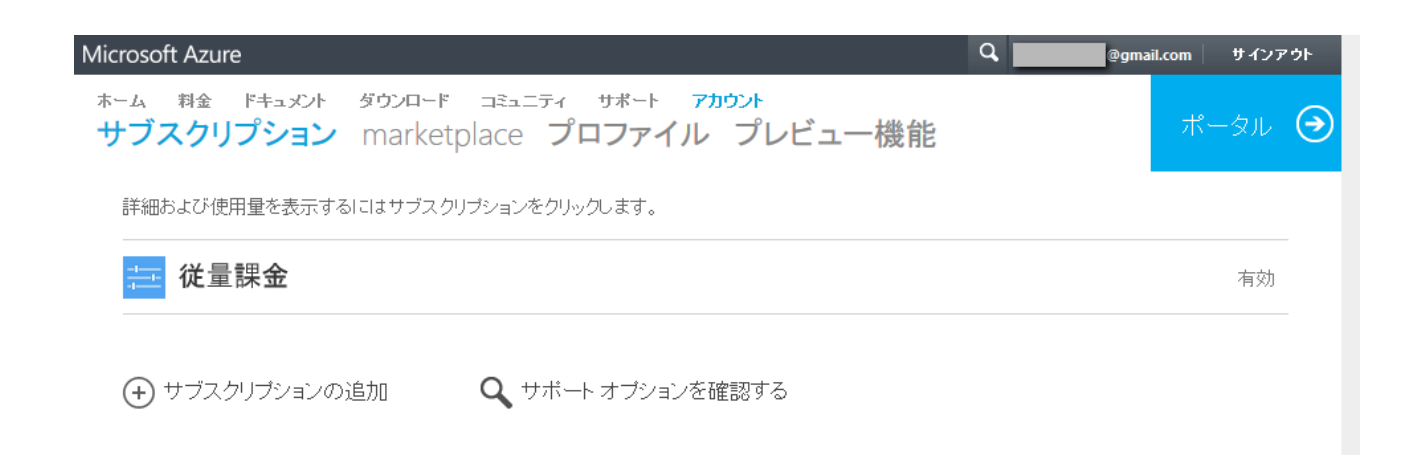

#### 「従量課金 有効」 をクリックして契約内容を確認できます。

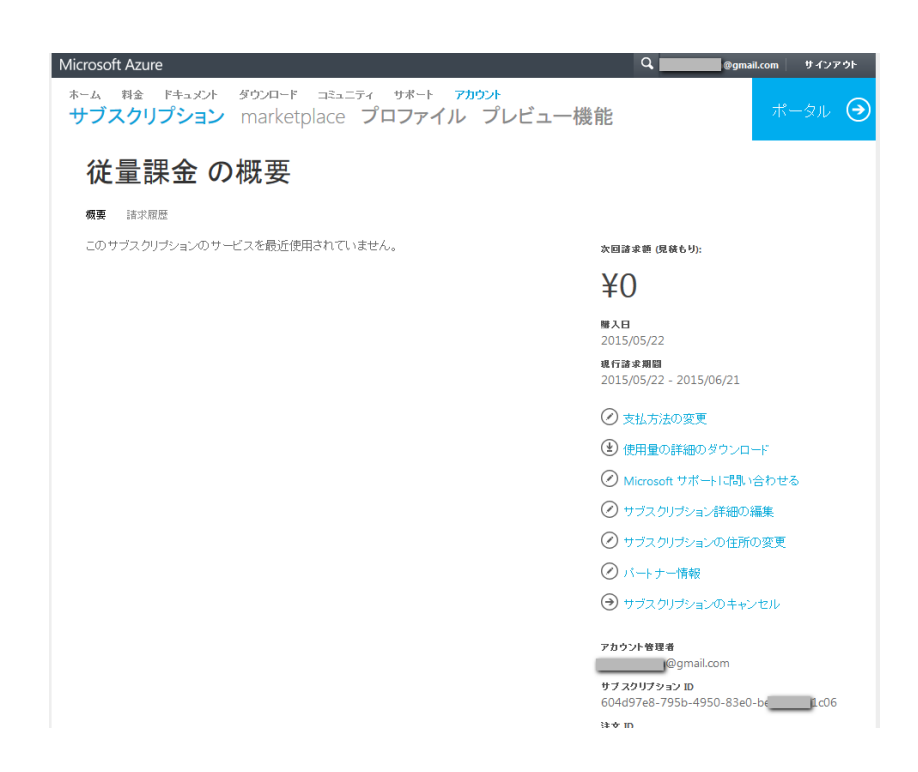

上記の画面の状態で「ポータル」をクリックしてもポータル画面に移行しない場合がありますので、 左上部の「ホーム」をクリックして、ホームの画面から右上の「ポータル」をクリックしてポータ ル画面に行こうします。

初めての場合などは、下記のようなツアーが表示される場合もあります。

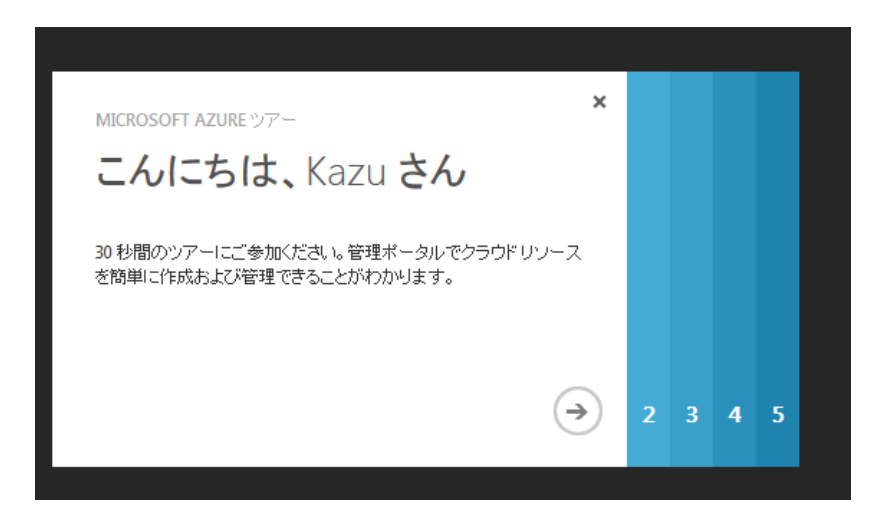

ツアーなどが終了すると、次に、実際のポータル画面になります。

| Microsoft Azure 🗸 🗸 🗸  |                |                            |                 | •                 | @gmail.com |
|------------------------|----------------|----------------------------|-----------------|-------------------|------------|
| すべてのアイテム               | すべてのアイテム       |                            |                 |                   |            |
| WEB アプリ<br>0           | 名前             | 種類                         | 状態              | サブスクリプション         | 場所 👂       |
| 仮想マシン<br>0             | 既定のディレクトリ      | → ディレクトリ                   | ✓ 70747         | すべての 既定のディレクト.    | アジア、ヨーロッパ、 |
| ● モバイル サービス<br>0       |                |                            |                 |                   |            |
| クラウド サービス<br>0         |                |                            |                 |                   |            |
| <b>50L</b> データベース<br>0 |                |                            |                 |                   |            |
| ストレージ                  |                |                            |                 |                   |            |
| 新規                     |                |                            |                 |                   | ×          |
| <b>ダ</b> コンピューティング     | <b>WEB</b> アプリ | App Service Web Apps, Virt | ual Machines, M | 1obile Services、ま | たは         |
| x F-&サービス              | (仮想マシン)        | Cloud Services を使用してア.     | ノリを作成します。       |                   |            |
| APP SERVICES           | ● モバイル サービス    |                            |                 |                   |            |
| 🂮 ネットワークサービス           | 🐼 050% サービス    |                            |                 |                   |            |
| MARKETPLACE            |                |                            |                 |                   |            |

Free プランの Drupal をインストールする場合は、「コンピューティング」の「Web アプリ」、

「ギャラリーから」を選択します。

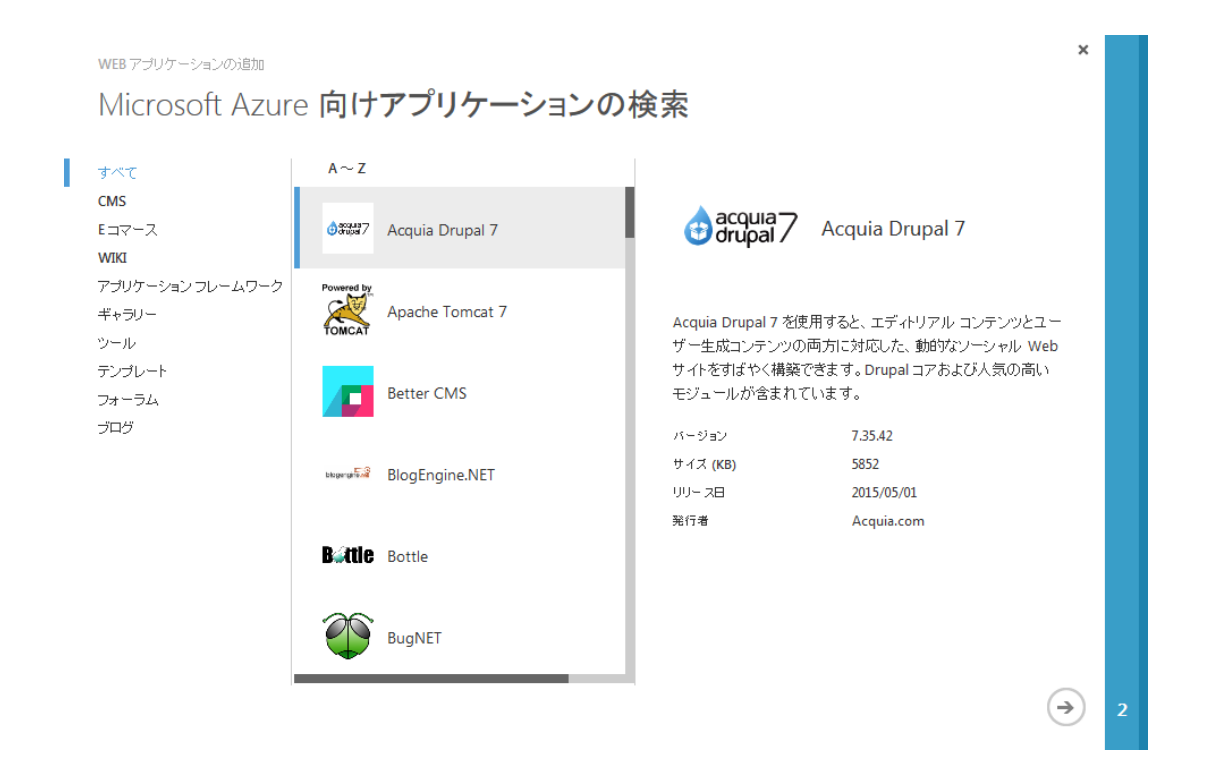

「Acquia Drupal7」を選択し、右下の右矢印をクリックします。URL は任意の名称を設定します。

| サイトの設定                                            |                        |                                  |           |
|---------------------------------------------------|------------------------|----------------------------------|-----------|
| url<br>drupal7book                                | 😝 acquia-              | 7 Acquia Drupal 7                |           |
| .azurewebsites.net                                |                        |                                  |           |
| テータベース<br>無料の 20 MB SQL データベースの作成 ▼               | Acquia Drupal 7 ?      | を使用すると、エディトリアル コンテン              | バンとユー<br> |
| WEBSCALEGROUP                                     | サーエルロンテン。<br>サイトをすばやく構 | 「い」「「い」」。<br>「い」」、Drupal コアおよび人気 | の高い       |
| 新しい App Service プランの作成                            | モジュールが含ま?              | れています。                           |           |
| 地域                                                | バージョン                  | 7.35.42                          |           |
| 米国中北部    ▼                                        | サイズ (KB)               | 5852                             |           |
|                                                   | UUH 지터                 | 2015/05/01                       |           |
| デプロイの設定                                           | 発行者                    | Acquia.com                       |           |
| DATABASE USERNAME                                 |                        |                                  |           |
| 法的祭項                                              |                        |                                  |           |
| 吹へ1 ポタンをクリックすることで、このソフトウェアは Acquia.com から入手しており、A | cquia.com の法           |                                  |           |

下のほうに「デプロイの設定」があり、Database Username と Database Password はメモし

ておきましょう。その他は、そのままでも OK です。

パスワードは次の要件を満たしている必要があります。

- 長さが 8 文字以上である
- ログイン名がまったく含まれていない
- 次の種類の文字が3文字以上含まれている
   大文字アルファベット (A ~ Z)
   小文字アルファベット (a ~ z)
   数字 (0 ~ 9)
  - 英数字以外の文字 (例: !、\$、#、%)

| 地域                |          |
|-------------------|----------|
| 米国中北部             | -        |
|                   |          |
| デプロイの設定           |          |
| DATABASE USERNAME |          |
| a                 |          |
|                   |          |
| DATABASE PASSWORD |          |
| パスワードの入力          | パスワードの確認 |
| •••••             | •••••    |

よければ右下の矢印をクリックします。

| データベー          | -スの設定の指定    |
|----------------|-------------|
| 名前             |             |
| drupal7A(b     |             |
| サーバー           |             |
| 新しい SQL データベー  | -スサーバー      |
| サーバー ログイン名     |             |
| a <u>`</u> )   |             |
| サーバー ログイン パスワー | ード パスワードの確認 |
| •••••          | ••••••      |
| 地域             |             |
| 米国中北部          | <u> </u>    |
| □ データベースの詳細設   | 1定を構成します    |
|                |             |

データベース名をメモします。 サーバーログイン名は、先ほどのユーザー名を記入し、パスワー ドも記入します。 よろしければ、右下の**チェック**をクリックします。

データベースの作成に移行します。クラウド環境の状況により、若干時間がかかることがあります。

| Microsoft Azure 🛛 🗸   |             |       |           |    |          |
|-----------------------|-------------|-------|-----------|----|----------|
| <b>すべてのアイテム</b>       | web アプリ     |       |           |    |          |
| WEB アプリ<br>1          | 名前          | 状態    | サブスクリプション | 場所 | 価格レベ URL |
| 仮想マシン<br>0            | drupal7book | • 作成中 | 従重課金      |    | 無料       |
| ●<br>● モバイル サービス<br>● |             |       |           |    |          |
| クラウド サービス<br>0        |             |       |           |    |          |

稼動した場合は以下のようになります。右の URL をクリックして Drupal7のサイトを確認します。

| Microsoft Azure 🛛 🗸   |               |       |           |       | ۱    | @gmail.            | com   |
|-----------------------|---------------|-------|-----------|-------|------|--------------------|-------|
| すべてのアイテム              | web アプリ       |       |           |       |      |                    |       |
| WEB アプリ<br>1          | 名前            | 状態    | サブスクリプション | 場所    | 価格レベ | URL                | Q     |
| 仮想マシン<br>0            | drupal7book → | 🗸 実行中 | 従重課金      | 米国中北部 | 無料   | drupal7book.azurew | ebsit |
| ●<br>● モバイル サービス<br>○ |               |       |           |       |      |                    |       |
| クラウド サービス<br>0        |               |       |           |       |      |                    |       |

Drupal 7のインストール画面が表示されればOKです。Drupal7の標準的なインストール手順で設

定します。

| Welcome             |                                                                 |
|---------------------|-----------------------------------------------------------------|
|                     | Welcome to Acquia Drupal installation<br>Click here to continue |
| ✓ Choose profile    |                                                                 |
| ✓ Choose language   |                                                                 |
| Start install       |                                                                 |
| Verify requirements |                                                                 |
| Set up database     |                                                                 |
| Install profile     |                                                                 |
| Configure site      |                                                                 |
| Finished            |                                                                 |
|                     |                                                                 |

#### サイト管理者やパスワードなどを設定します。

| Configure site                     |                                                                                                    |
|------------------------------------|----------------------------------------------------------------------------------------------------|
|                                    |                                                                                                    |
| 😌 acquia drupal                    | SITE INFORMATION                                                                                                    |
|                                    | Site name *                                                                                                    |
| ✓ Choose profile                   | drupal7book.azurewebsites.net                                                                                                    |
| ✔ Choose language                  |                                                                                                    |
| ✓ Start install                    | Site e-mail address *                                                                                                    |
| ✓ Verify requirements              | Automated e-mails, such as registration information, will be sent from this address. Use                                                                                        |
| ✓ Set up database                  | an address ending in your site's domain to help prevent these e-mails from being<br>flagged as spam.                                                                            |
| ✓ Install profile                  |                                                                                                    |
|                                    | Acquia subscription identifier                                                                                                    |
| <ul> <li>Configure site</li> </ul> |                                                                                                    |
| Finished                           | If you have an Acquia Network subscription, please enter the subscription identifier. You<br>can also provide it later at Administer > Configuration > Acquia Network settings. |
|                                    | Acquia subscription key                                                                                                    |
|                                    | If you have an Acquia Network subscription, please enter the subscription key. You can also provide it later at Administer > Configuration > Acquia Network settings.           |
|                                    | SITE MAINTENANCE ACCOUNT                                                                                                    |
|                                    | Username *                                                                                                    |
|                                    | Spaces are allowed; punctuation is not allowed except for periods, hyphens, and underscores.                                                                                    |
|                                    | E-mail address *                                                                                                    |
|                                    | co.jp                                                                                                    |

インストールの最後で、メールを送信できないメッセージが表示されます。Azure クラウド環境で のメールを送信する SMTP サーバーなどの環境設定と思われます。Drupal からメールを送信する場 合は、Drupal のモジュールで、SMTP モジュールという、Drupal をインストールしたサーバー以外 の SMTP サーバーを指定して送信するモジュールを追加インストールします。

SMTP モジュールの情報 https://www.drupal.org/project/smtp

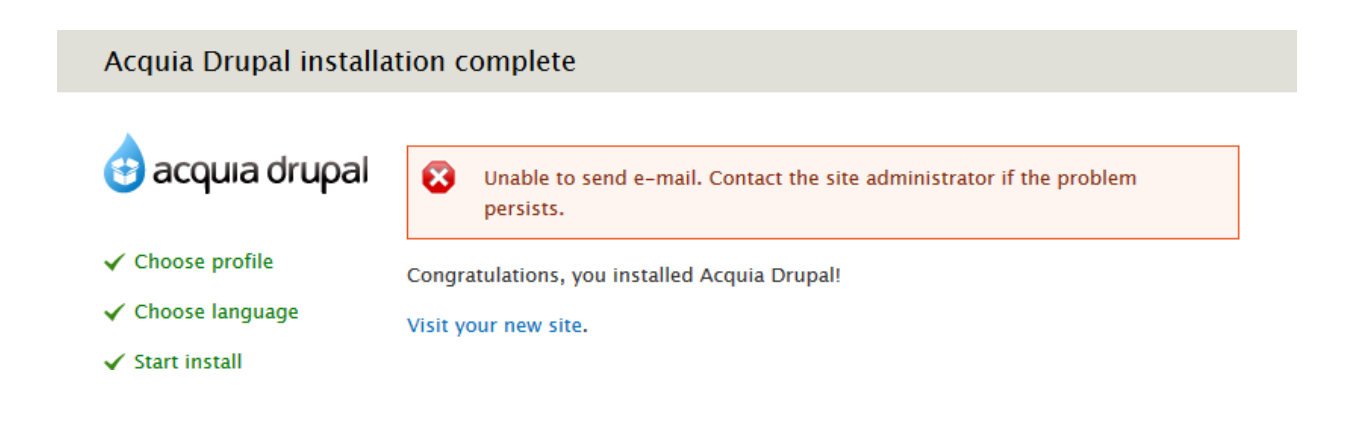

Acquia Drupal 7 は、標準の Drupal 7 のほかに、いくつかのモジュールがインストールされています。さらに、Azure で使用するための、Windows Azure Authentication モジュールもあり、Azure にログインしたら、Drupal にもログインできる便利な機能です。

| ACQ | UIA CO | NNECTOR                            |            |                                                                  |                                                                                                    |        |             |
|-----|--------|------------------------------------|------------|------------------------------------------------------------------|----------------------------------------------------------------------------------------------------|--------|-------------|
| EN  | ABLED  | NAME                               | VERSION    | DESCRIPTIO                                                       | DESCRIPTION OPERATIO                                                                                                    |        |             |
|     |        | Acquia agent                       | 7.x-2.15   | Allows Drup<br>Insight, and<br>Required by:<br>Acquia search     | al to securely communicate with Acquia<br>checks for updates to Acquia Drupal.<br>Acquia Site Profile Information (enabled),<br>n (disabled)                                                                   | 🕜 Help | 🔅 Configure |
|     |        | Acquia search                      | 7.x-2.15   | Provides into<br>Acquia's hos<br>Requires: Acq<br>(disabled), Ap | Provides integration between your Drupal site and<br>Acquia's hosted search service.<br>Requires: Acquia agent (enabled), Apache Solr framework<br>(disabled), Apache Solr search (disabled), Search (enabled) |        |             |
|     | ۲      | Acquia Site Profile<br>Information | 7.x-2.15   | Sends detail<br>(status, info<br>Requires: Acq                   | ed information about your Drupal site<br>, debugging, etc) to Acquia Insight.<br>juia agent (enabled)                                                                                                    | 🕜 Help |             |
| AUT | HENTIC | ATION                              |            |                                                                  |                                                                                                    |        |             |
| EN  | ABLED  | NAME                               |            | VERSION                                                          | DESCRIPTION                                                                                                    |        | OPERATIONS  |
|     |        | Windows Azure Auth                 | entication | 7.x-1.1 Enables user login/registration via Windows Azure.       |                                                                                                    |        |             |
|     |        |                                    |            |                                                                  |                                                                                                    |        |             |

#### チェック!

Drupal 7 をインストールした場合、デフォルトでサイト訪問者がユーザー登録できる設定になって

#### います。この設定を、必ず、管理者だけ(Administrators only)に変更します。

#### REGISTRATION AND CANCELLATION

#### Who can register accounts?

- O Administrators only
- O Visitors
- C Visitors, but administrator approval is required
- Require e-mail verification when a visitor creates an account.

New users will be required to validate their e-mail address prior to lo password. With this setting disabled, users will be logged in immedia during registration.

# 第17章 Drupal を無料体験する Simpleytest.me サイト

アマゾンのクラウド(AWS)で24時間だけ、Drupalおよびモジュールを選択し、インストール後、 制限なしの機能で使えます。使用するためのユーザー登録もなし、すべて無料です。ただし、24時 間経過後、自動的にAWS上から削除されます。 https://simplytest.me/

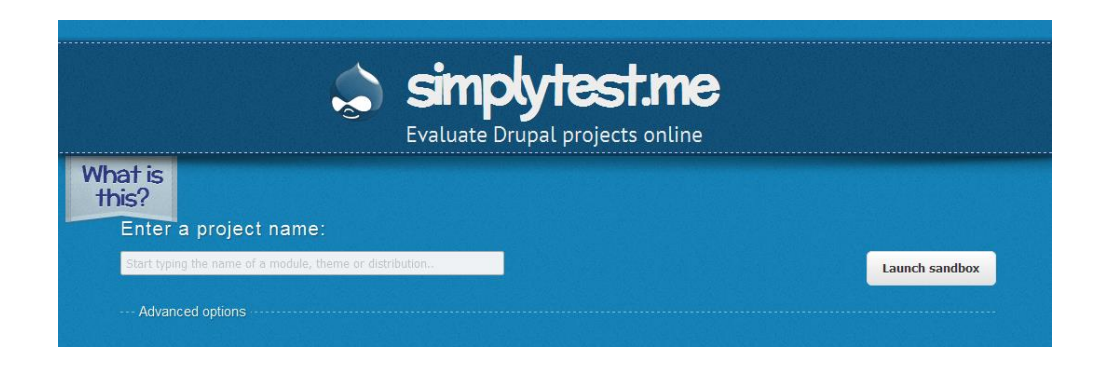

#### 使い方

Drupal 8の標準コアをインストールする場合は、Drupal と入力し、Drupal core を選択

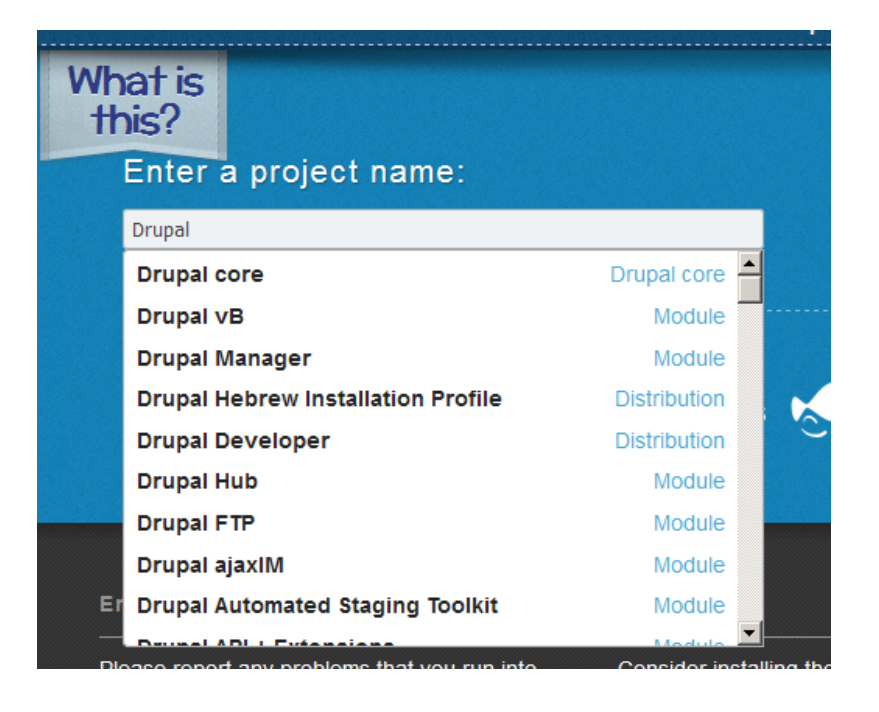

#### 最新バージョンが表示され、Launch sandbox をクリック

| What is<br>this?<br>Enter a project name: |              |   |                |
|-------------------------------------------|--------------|---|----------------|
| drupal                                    | 8.2.0-rc 1 🔹 | - | Launch sandbox |
| Advanced options                          |              |   |                |

その後、Launch Sandbox をクリックし、インストールが実行します。Advanced options で、同

時にインストールするモジュールやそのパッチなども適用することが可能です。

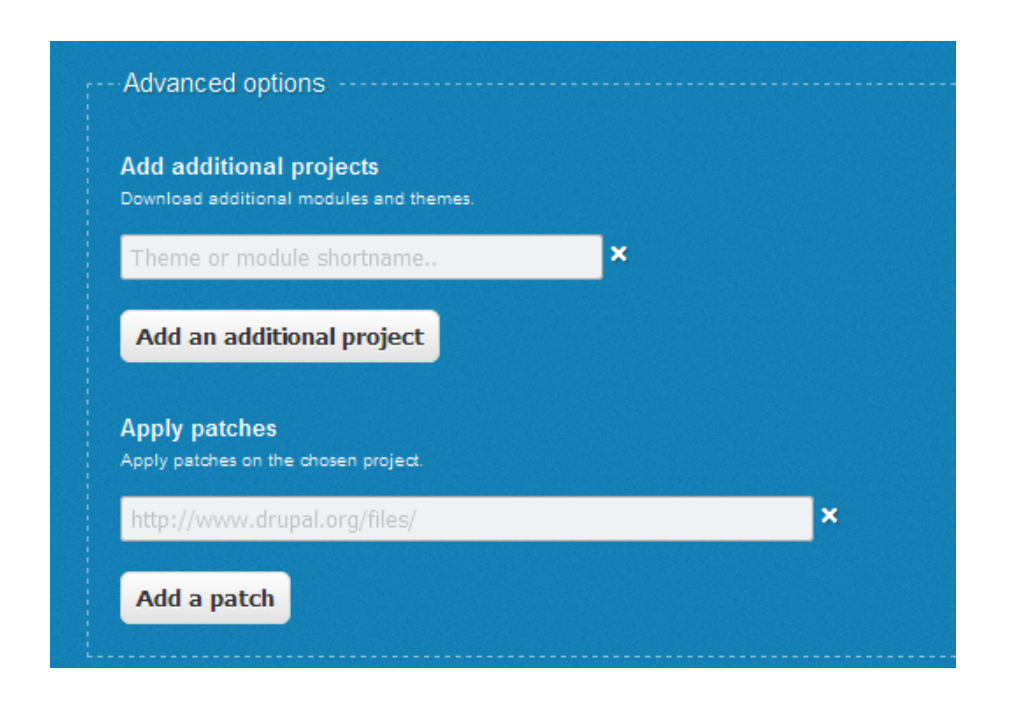

インストール後は、追加のログイン名、パスワードおよび追加モジュールなども設定可能です。 また、ブラウザを閉じても、再度アクセスした場合も、ログイン名とパスワードは記憶されている 仕様になっています。ただし、このサイトの運用管理者が、仕様を変更することがあります。

# 第18章 Drupal を学ぶ環境(Linux サーバー編)

CMS を Linux サーバーやクラウドにインストールした経験のある場合は、以下の手順で、PHP やデ ータベースなどの動作環境を確認しインストールします。

# クラウドや自社サーバーの Linux にインストールする場合

#### 1) インストールで必要なシステム環境

Drupal 8 の場合、2016 年 9 月現在

OS: Linux, Mac OS X, Windows ほか

ディスクスペース: 最小 15MB 以上

Web サーバー: Apache, Nginx, or Microsoft IIS

データベース: MySQL 5.5.3 / MariaDB 5.5.20 / Percona Server 5.5.8 以上 (PDO 必須)、

InnoDB 互換のストレージエンジン

PostgreSQL 9.1.2 以上(PDO 必須)、SQLite 3.3.11 以上、

Microsoft SQL Server (https://www.drupal.org/project/sqlsrv) と Oracle

(https://www.drupal.org/project/oracle)は追加モジュールが必要

PHP 言語: PHP 5.5.9 以上

詳細は https://www.drupal.org/docs/7/system-requirements/php

詳細は以下のサイトで確認して下さい。 https://drupal.org/requirements

このマニュアルは、Debian GNU/Linux 6.0.7 での操作で、コマンド実行は、root 権限でのサ ンプルになります。他のユーザー権限などでは、 sudo コマンドなどを使用します。 Drupal のクリーン URL 機能を使うには、Apache の mod\_rewrite モジュールが必要です。 クリーン URL 機能とは、example.com/?q=user のような URL の代わりに example.com/user のような URL に変更する機能です。

# 2) ダウンロードとインストール手順

最新の Drupal 8 をダウンロードします。このマニュアル作成時、2016 年 9 月 9 日現在の最新版はです。ソースファイルは Linux などで使用する tar.gz 形式と Windows などの ZIP 形式の 2 種類あります。以下の URL にてダウンロード。

https://www.drupal.org/project/drupal/releases/8.1.9

# drupal 8.1.9 View View history Download tar.gz Download zip 12.06 MB 19.71 MB

ダウンロード後、CMS を運用するディレクトリに移動して圧縮ファイルを解凍します。 Linuxの場合は以下コマンドを使います。 例えば

/var/www/html 以下ヘコピーまたは移動させ

tar xzvf drupal-8.1.9.tar.gz

解凍後、drupal-8.1.9 というディレクトリにソースプログラムがありますので、わかりやすい ように、そのディレクトリ名を drupal へ変更します。

一般的にこのディレクトリが Drupal ルートディレクトリという表現で説明されます。Linux の 場合は以下のコマンドを使います。 例えば

mv drupal-8.1.9 drupal

このディレクトリ以下が Drupal のルートディレクトリとなります。

OS および Web サーバーのディレクトリやファイルのオーナーとユーザーのパーミッション設 定にあわせてディレクトリを設定します。 例えば、Debian GNU/Linux の標準的な Apache2 インストール環境で、ディレクトリやファイルのオーナー権限は root、 ユーザーが wwwdata の場合、/var/www/html/ 以下のディレクトリに drupal が存在するとき

chown -R root:www-data ./drupal

もしくは、別の方法で、オーナー権限とユーザーを共に www-data で設定します。

詳細は以下のサイトで確認して下さい。

Step 1: Download and extract Drupal

https://drupal.org/documentation/install/download

#### データベースの作成 (インストール時に作成可能)

以下の手順は、Drupal 8の標準インストール画面でも作成可能です。データベースの設定をカ スタマイズする場合です。

MySQLの場合で説明します。データベースやユーザー作成および権限などの設定はさまざま運 用環境がありますので、運用する環境や目的に合わせて調整して下さい。学習用サンプルとし て以下の手順で説明します。

運用サーバーのローカルホストに設置された MySQL に root 権限でログインし、データベースの作成、データベースユーザーの作成、新しいデータベースに対してユーザーの権限を設定します。

#### 1) MySQL にログインして、新しいデータベースの作成

CREATE DATABASE 新しいデータベース名 DEFAULT CHARACTER SET utf8 COLLATE utf8\_general\_ci;

#### 2) データベースユーザーの新規作成

create user 'ユーザー名'@'localhost' IDENTIFIED BY 'パスワード';

#### 3)作成したデータベースユーザーに権限を設定

GRANT USAGE ON \*.\* TO 'ユーザー名'@'localhost' IDENTIFIED BY 'パスワード'

with max\_queries\_per\_hour 0 max\_connections\_per\_hour 0

max\_updates\_per\_hour 0 max\_user\_connections 0;

権限を実行できるように

flush privileges;

#### 4)新しいデータベースに対してユーザーの権限を設定

GRANT SELECT, INSERT, UPDATE, DELETE, CREATE, ALTER, INDEX, DROP, CREATE

TEMPORARY TABLES, LOCK TABLES ON データベース名.\* TO

'ユーザー名'@localhost IDENTIFIED BY 'パスワード';

権限を実行できるように

flush privileges;

#### 5) データベースの確認

show databases;

#### 詳細は以下のサイトで確認して下さい。

http://drupal.org/documentation/install/create-database

以上の設定で、ブラウザで、指定した Drupal 8 の root ディレクトを実行させることで Drupal 7 の インストールが始まります。 もし、 Apache の Document Root が、/var/www の場合、ブラ ウザの URL には http://ホスト名/html/drupal/ と指定すると Drupal 7 のインストールが実行 されます。

#### インストール後の設定

インストールが完了したら、セキュリティ上、安全のために、必ず以下の settings.php ファイルの パーミッションを変更します。

#### 設定ファイル (Drupal ルートディレクトリ sites/default/settings.php) の編集

Drupal をインストールしたディレクトリ(Drupal ルートディレクトリ)の下にある sites/default に移動します。settings.php ファイルのオーナー・ユーザーの権限を確認し、ファイルの権限を オーナーのみ読み込みできる設定にします。たとえば、Linux コマンドでは、以下のように設定 します。
chmod -400 settings.php

## ユーザーが取り扱う files ディレクトリの作成

sites/default ディレクトリに files というディレクトリを作成し、権限を設定します。

mkdir -p files

chown -R www-data:www-data files

chmod -R 775 files もしくは chmod o+w files

以上で Drupal 8 を使う事ができます。

## クレジット

このマニュアルの著者は、Gennai3株式会社の程田和義です。

お問合せ hodota@gennai3.co.jp TEL:044-220-1588 FAX:044-272-9523

〒210-0844 神奈川県川崎市川崎区渡田新町 1-4-9-201 Gennai3 株式会社

## 謝辞

下記メンバーおよび Drupal コミュニティの人へ、心より感謝いたします。

Drupal.org および User Group のメンバーのみなさん

## ライセンス

Drupal は Dries Buytaert による登録商標です。その他本マニュアルで使われている製品および名称

については、それぞれの所有者の商標または登録商標です。

英語での表記 Drupal is a registered trademark of Dries Buytaert.